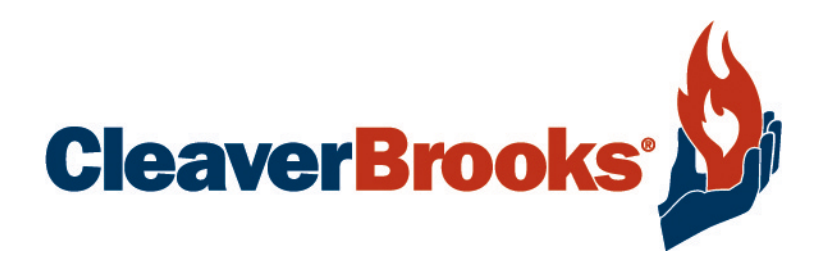

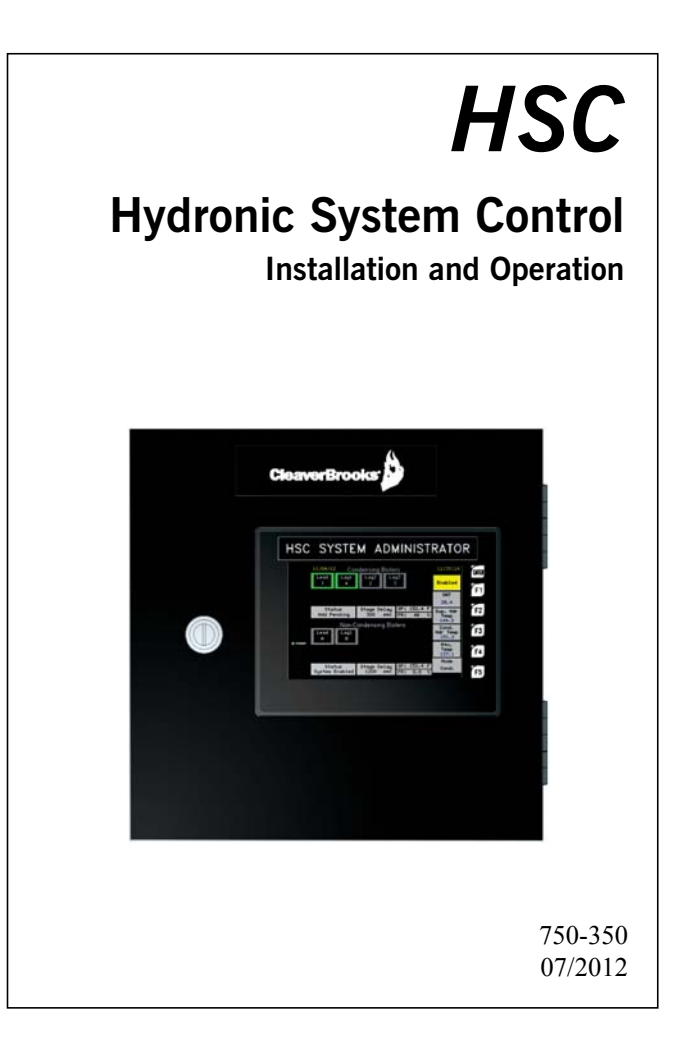

#### TO: Owners, Operators and/or Maintenance Personnel

This operating manual presents information that will help to properly operate and care for the equipment. Study its contents carefully. The unit will provide good service and continued operation if proper operating and maintenance instructions are followed. No attempt should be made to operate the unit until the principles of operation and all of the components are thoroughly understood.

It is the responsibility of the owner to provide training and advice in all aspects of safety not only to his or her personnel, but to any contractors' personnel who will be servicing, repairing, or operating the equipment.

Cleaver-Brooks equipment is designed and engineered to give long life and excellent service on the job. The electrical and mechanical devices supplied as part of the unit were chosen because of their known ability to perform; however, proper operating techniques and maintenance procedures must be followed at all times.

Any "automatic" features included in the design do not relieve the attendant of any responsibility. Such features merely eliminate certain repetitive chores, allowing more time for the proper upkeep of equipment.

It is solely the operator's responsibility to properly operate and maintain the equipment. No amount of written instructions can replace intelligent thinking and reasoning and this manual is not intended to relieve the operating personnel of the responsibility for proper operation. On the other hand, a thorough understanding of this manual is required before attempting to operate, maintain, service, or repair this equipment.

Operating controls will normally function for long periods of time and we have found that some operators become lax in their daily or monthly testing, assuming that normal operation will continue indefinitely. Malfunctions of controls lead to uneconomical operation and damage and, in most cases, these conditions can be traced directly to carelessness and deficiencies in testing and maintenance.

The operation of this equipment by the owner and any operating personnel must comply with all requirements or regulations of the insurance company and/or other authority having jurisdiction. In the event of any conflict or inconsistency between such requirements and the warnings or instructions contained herein, please contact Cleaver-Brooks before proceeding.

# Cleaver-Brooks HSC

## **Hydronic System Control**

| Installation, Operation, Service and Parts Manual |
|---------------------------------------------------|
| Manual Part No. 750-350                           |
| Table of Contents                                 |
| SECTION 1                                         |
| GENERAL DESCRIPTION AND PRINCIPLE OF OPERATION    |
| SECTION 2                                         |
| INSTALLATION                                      |
| SECTION 3                                         |
| SYSTEM ADMINISTRATOR CONFIGURATION                |
| SECTION 4                                         |
| INTERFACE MODULE CONFIGURATION                    |
| SECTION 5                                         |
| WIRING DIAGRAMS                                   |
| SECTION 6                                         |
| EXAMPLE SYSTEMS                                   |
| APPENDIX A - MODBUS                               |
| APPENDIX B - PARAMETER LIST                       |
| APPENDIX C - HARDWARE DETAILS                     |

## **SECTION 1** - GENERAL DESCRIPTION AND PRINCIPLE OF OPERATION

Congratulations and thank you for choosing the Cleaver-Brooks Hydronic System Control. The Hydronic System Control (HSC) is designed to deliver optimum control of hydronic systems with multiple hot water boilers of all types, as well as connected pumps, valves, dampers, etc. The HSC can effectively manage condensing boiler or non-condensing boiler systems. The HSC is the ideal control for hot water systems with both condensing and non-condensing boilers, commonly referred to as a hybrid hydronic system.

The HSC is a highly flexible control system and has been designed with the user in mind. The HSC should provide many years of dependable, safe, and efficient operation for your hydronic system. To ensure optimum, trouble-free operation, please be sure to follow all instructions in this manual regarding proper installation, set-up, operation, and maintenance.

## 1.1 - System Description

The Cleaver-Brooks Hydronic System Control, or HSC, is a control system specifically designed to deliver heating water at a desired set point to a building heating system or similar process heating application. The HSC can effectively and efficiently control up to ten (10) condensing boilers and up to ten (10) non-condensing boilers sharing a common supply and return. The HSC can also sequence and modulate up to four (4) system pumps. In addition, the HSC can provide boiler start permissive interlock control for up to twenty-four (24) combustion air dampers, draft controls, gas boosters, etc., or any combination thereof.

The HSC performs PID set point control to maintain the system supply temperature. The HSC calculates the optimum set point based on an outdoor reset schedule configured for the particular site. Boilers, pumps, and valves are selected and controlled as needed to meet the system's requirements.

The system consists of an Administrator managing a network of one or more satellite control modules utilizing the CANbus network architecture. The Administrator is installed in a convenient and central location for user access and input connections. Up to four temperature transmitters and six discrete inputs can be connected to the Administrator. The Administrator has outputs to locally enable two system pumps and two DHW pumps/valves, as well as a bypass valve and general system alarm.

The Administrator accepts 4-20mA current inputs for the common header supply temperature, a condensing boiler header supply temperature (for hybrid systems), a header return temperature and outside air temperature. Digital inputs include system enable, domestic hot water (DHW) demand priority, cold building setpoint override, and local system pump proves. In lieu of the HSC's outdoor reset set point calculation, the Administrator can receive a remote set point from an energy management system via 4-20mA input or Modbus RTU.

A satellite control module - referred to as a Boiler Interface Module -- is installed at each boiler in the network and includes control of connected boiler pump and/or isolation valve. A Pump Interface Module is used to remotely enable, stage, and modulate up to four system pumps. A Damper Interface Module is also available for boiler start permissive interlock function such as applications utilizing combustion air dampers, draft controls, gas boosters, etc.

The HSC Administrator features a 6" color touch-screen interface and Modbus RTU interface. The Administrator provides visual indication of connected temperatures, calculated set point(s), individual boiler status and sequence, and any alarms. Basic system setup and commissioning are performed at the Administrator panel, including boiler assignments and staging methods, outdoor reset

schedule, night setback schedule, and PID tuning. A trend analysis screen can be utilized for system tuning. The Administrator includes active alarm status and alarm history.

The Boiler Interface Module (BIM) includes a 3.5" monochrome touch-screen display and two RTD temperature inputs used for boiler modulation, boiler outlet temperature limiting and boiler pump modulation. Boiler monitoring and control connections are made between the boiler controls and BIM. Boiler specific parameterization is done at the BIM including, low fire hold time, outlet temperature limit, boiler pump/valve configuration and damper interlock assignment.

The Pump Interface Module (PIM) also features a 3.5" monochrome touch-screen display and one pressure transmitter input for system pump modulation. System pump monitoring and control connections are made between the pump controls and PIM. Pump specific parameter configuration is done at the PIM, including pump staging, analog input scaling, pump modulation set point, and PID tuning.

The Damper Interface Module (DIM) has a monochrome LCD display with keypad interface. The DIM is used for boiler start permissive interlock functions and has the necessary outputs and inputs for enabling and proving connected devices. The boiler interlock function ensures the necessary damper(s), draft control(s), gas booster, etc. are enabled and functioning prior to allowing assigned boilers to start.

#### 1.2 - Principle of Operation

The Hydronic System Control monitors the temperature in the main heating supply header and selects boilers and controls their firing rates to maintain the ideal system set point temperature. The HSC determines the optimum setpoint by way of an outdoor temperature reset schedule which is user-defined. The HSC utilizes the firing rate threshold method to add and drop boilers as required while performing PID modulation setpoint control to maintain the optimum system temperature.

The HSC uses a central Administrator to coordinate satellite modules via a control area network (CANbus). Each boiler in the network will have a Boiler Interface Module (BIM) that monitors the boiler's local conditions and communicates this information to the Administrator. Each BIM has the ability to enable and modulate a connected boiler pump and/or isolation valve. The Administrator uses the information gathered over the network to monitor and control the function of each boiler.

The Administrator can enable one or two connected system pumps via local discrete connections. In addition, the HSC has the ability to control up to four system pumps via a Pump Interface Module (PIM) on the network. With the PIM, the HSC can perform system pump sequencing, modulation, and lead rotation.

The HSC can provide boiler start permissive interlock function with the Damper Interface Module (DIM). The DIM can be connected to combustion air damper(s), draft control, gas booster, etc. to be used as an interlock for individual boiler start. Up to 24 "dampers" can be enabled with each DIM having up to 6 enable outputs and 6 prove inputs (Maximum of four DIM's on a HSC network).

When the HSC Administrator is first enabled, connected system pumps are enabled to ensure flow through the hydronic system before calling any boilers. Based on the boiler system configuration and outdoor temperature, the HSC determines the appropriate heating mode and system setpoint.

When the main supply header temperature drops below the setpoint, the first boiler (Lead) is called. Upon successful ignition and completion of low fire hold, the HSC Administrator provides a modulating firing rate signal to the Lead boiler. Following the add stage delay time - while the system temperature remains below set point -- and when the Lead boiler reaches the firing rate threshold to add

another boiler, the Lag1 boiler will be called. Upon successful ignition and completion of the Lag1 boiler low fire hold, both boilers will modulate in unison to meet set point. If another boiler is available and both boilers have reached the add stage firing threshold, the Lag2 boiler will be called with a repeat of the Lag1 boiler start and modulation sequence. Boilers are added in this fashion as required until all available boilers are firing in unison.

When the system temperature exceeds the system set point, the modulation rate of the firing boilers is decreased in unison. When the modulation rate for a boiler group reaches the drop stage firing threshold, a drop stage will be initiated and one boiler will be dropped from the group. Lag boilers will continue to be dropped until only the Lead boiler is firing. The Lead boiler will shut down when its modulation rate reaches the minimum firing rate and the main supply temperature has exceeded the system high limit above set point. If configured for a primary flow pumping arrangement, the Lead boiler's isolation valve or pump will remain open (or enabled) to ensure flow through the system is not interrupted. The system pump(s) continue to operate as long the system is enabled and the outdoor temperature remains below the warm weather shutdown set point.

As the modulation rate approaches the add/drop thresholds and if the header temperature deviates outside of the narrow deadband limits around set point, boilers will be added or dropped to help achieve the setpoint. This control method optimizes boiler operational efficiency while minimizing unnecessary boiler cycling.

The boilers are controlled with a sequenced Lead-Lag basis in either a First On-First Off or a Last On-First Off mode (user selectable). With First On-First Off mode, the Lead boiler is automatically rotated when a drop stage is initiated.

In Last On-First Off mode, the Lead boiler may be automatically rotated on a timed basis. The operator may also manually select the Lead-Lag sequence for the boilers.

In a hybrid system, the boilers are controlled within their condensing or non-condensing boiler groups. The "lead" group is determined according to outside air temperature (OAT). When the OAT is above a user selectable outdoor temperature switchover setpoint, the system is in 'Condensing' mode and will run the condensing boilers as the lead group. When the OAT is below the outdoor switchover temperature setpoint, the system is in 'Non-Condensing' mode and will run the non-condensing boilers as the lead group. When all the boilers of a group are running at capacity and more heating is required, the system will begin running boilers in the "non-lead" group. This mode is called Non-Condensing assist mode.

An additional feature of the HSC is that it ensures operation above the minimum inlet temperature for non-condensing boilers.

When running in condensing mode, the condensing boilers are controlled according to the main supply header temperature transmitter. When running in non-condensing mode, or non-condensing assist mode, the condensing boilers are controlled according to the condensing header temperature transmitter.

#### 1.3 - Example System Schematic

The example below shows a typical 'hybrid' HSC system using both condensing and non-condensing boilers in a primary/secondary piping configuration. The control system components are daisy-chained over the CANbus network. The example shows the Administrator connected to four Boiler Interface Modules, a Damper Interface Module, and a Pump Interface Module.

For additional example systems see **SECTION 6** in this manual.

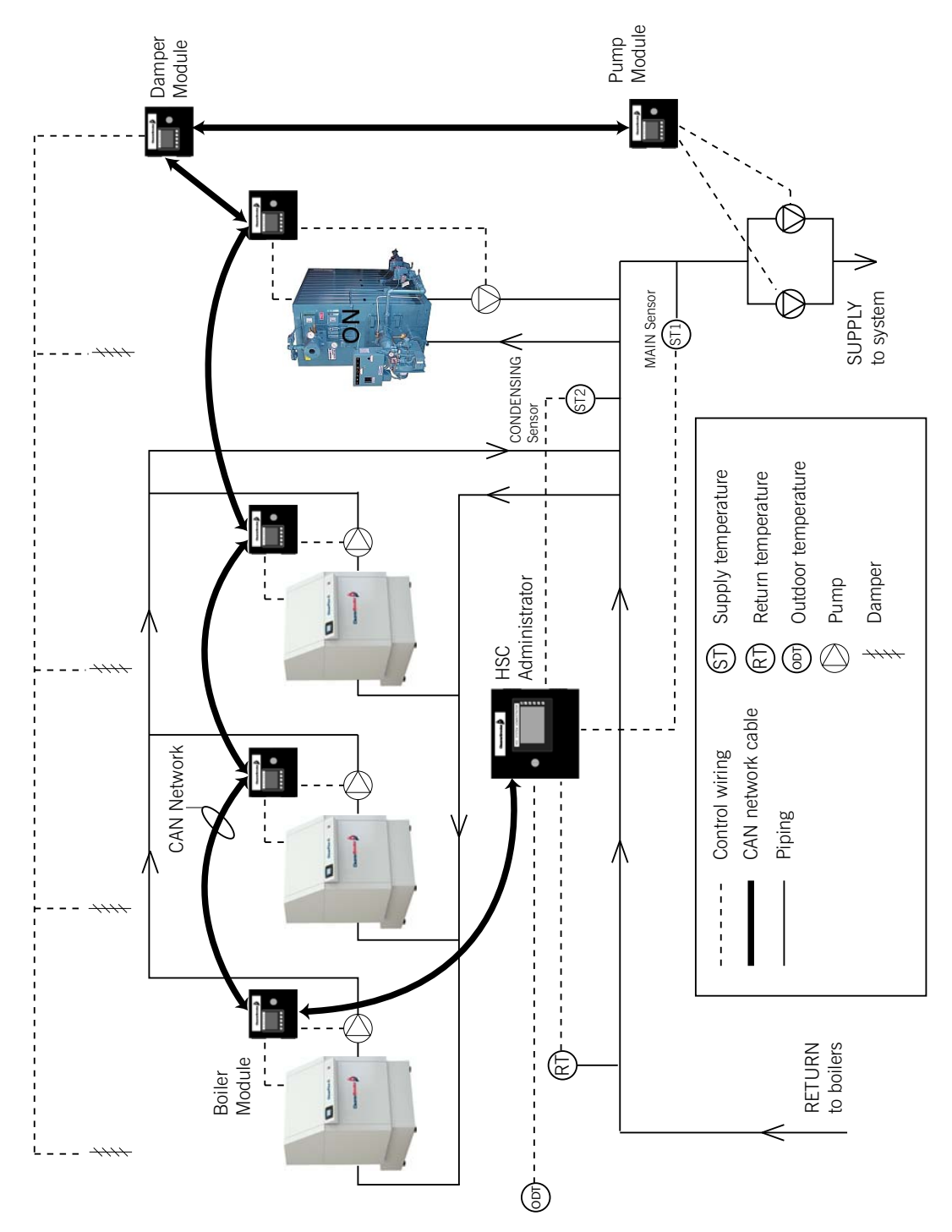

In condensing mode the condensing boilers are controlled according to **ST1**, the main supply temperature transmitter. In non-condensing mode or non-condensing assist mode, the condensing boilers are controlled according to **ST2**, the condensing header transmitter. Non-condensing assist mode allows the condensing boilers to essentially preheat water for the non-condensing boilers.

Non-condensing boilers are always controlled to meet the setpoint at **ST1**. In this way the HSC is able to simultaneously take advantage of the unique performance characteristics of each type of boiler.

## **SECTION 2 - INSTALLATION**

#### **HSC Technical Specifications**

#### POWER

Input Voltage: 110-120V/1/50-60Hz Power Consumption (each module): 1 amp

#### ENVIRONMENTAL

Operating Temperature: 0 C to 50 C (32 F to 122 F) Storage Temperature: minus 20 C to 50 C (minus 40 F to 122 F) Relative Humidity: 5 to 95% Non-condensing

#### GENERAL

Display Interface, Administrator: LED Backlit 6" TFT LCD aspect (4x3) pixels (320/240) Interface for navigation, configuration, and data entry. Power Center: 2A circuit breaker at each module.

#### ENCLOSURE

Rating: NEMA type 1 Construction: ABS Plastic in steel enclosure

#### CONNECTIVITY

CANbus (communication to remote modules) Serial ports (factory programming and Modbus RTU for bldg communication interface) Removable media (2GB micro SD for backup/restore & data logging) USB (for factory programming only)

#### INPUTS

Digital: Up to 150 power supplied field dry contacts Analog Signal: System Temperatures - main supply header, condensing supply header, main return header, and outdoor air or remote set point - (4) 4-20mA transmitters, scalable System Pump - Pressure or Temperature (2) 4-20mA transmitters, scalable Up to (40) PT100 RTD sensor inputs; (2) temperature sensors per boiler

#### OUTPUTS

Contacts: Up to (110) SPDT 5A resistive, 1/6 HP Up to 30 SPST 1A resistive

Analog Signal: Up to (48) 4 - 20 mA standard

#### SELECTION GUIDE

- 1 20 Boilers
- 1 20 boiler primary pumps
- 1 8 system pumps
- 1 24 combustion air damper or draft inducer controls.

#### STANDARD PERIPHERALS

 (3) Temperature Sensors with wells: Main System Supply, Condensing Header, Return Header Main System Temperature
Outdoor Air (1) Temperature Sensor w/weather enclosure
Boiler Temperature (2) temperature sensors per boiler

## 2.1 - Cables and Wiring

The interconnecting signal cables between the Administrator and field devices should be located as far as possible from high voltage wiring and large electrical equipment. Items like the ignition cable and combustion air fan motor can introduce voltage spikes which could upset the operation of the Administrator. The signal cables should be run at right angles to any power wiring and must not be routed with any boiler wiring.

Each control panel requires 115 VAC, 2 amp. All wiring must conform to the National Electrical Code (NEC), and all applicable local codes.

See illustrations/tables in this section and wiring diagrams in SECTION 5.

### 2.2 - HSC System Administrator

The Administrator Panel may be mounted on a pedestal, a wall, or a convenient post. To avoid excessive heat or vibration, it should not be mounted on a boiler. Also, it must be located away from large or high voltage equipment such as power distribution panels, motors, ignition transformers, etc. If pedestal mounted, the base must be securely anchored.

**HMI Display** - The Administrator has a built-in color touch screen display. It shows all the information pertaining to the HSC system and is the means for operator interface to the system. All operating parameters are entered and/or adjusted via this touchscreen interface.

**Power Supply** - The 24 VDC power supply mounted on the back panel provides power to the Administrator.

**Relays** - The relays provide dry contacts for use by the customer as well as an interface with the pump motor starters.

**Circuit Breaker/Fuse Blocks** - These provide protection from electrical shorts caused by improper wiring or damaged electrical equipment.

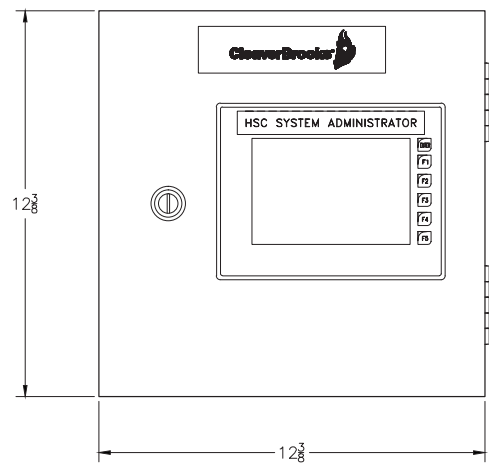

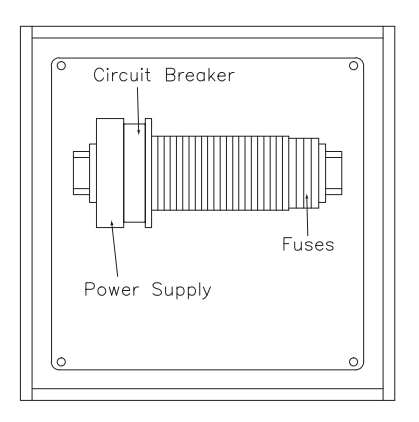

## 2.3 - Remote Interface Modules

Remaining components should be located with a view toward ease of use, while minimizing interconnecting wiring. Each Boiler Interface Module (BIM) should be located near its respective boiler. The Pump Interface Module (PIM) should be close to any associated pump starters or VSDs. The Damper Interface Module (DIM) should be located near its associated device(s) (combustion air dampers, etc.).

Terminating resistors (121  $\Omega$ ) are required on the System Administrator and the last device in the CANbus network. See wiring diagrams.

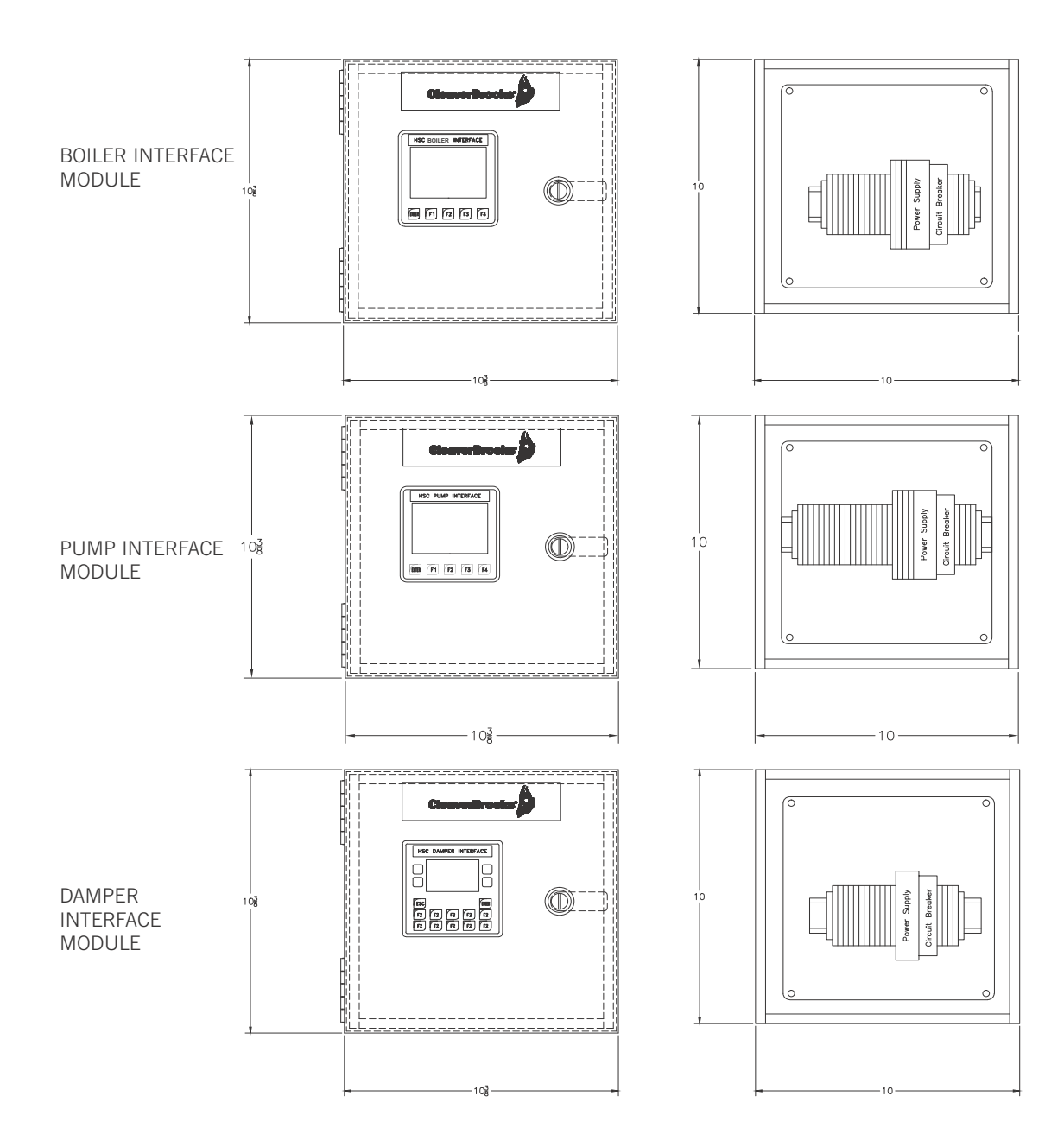

## 2.4 - Parts List

| System Admin Kit 880-04266 |           |                                                                        |  |
|----------------------------|-----------|------------------------------------------------------------------------|--|
| Qty                        | P/N       | Description                                                            |  |
| 1                          | 283-03646 | System Administrator Panel, w/ UL Listed cct brkr & pwr supply, NEMA 1 |  |
| 3                          | 834-00488 | Water Temp transmitter 4-20 mA, w/ thermowell, 1/2"NPT x 4" L          |  |
| 1                          | 834-00489 | Outdoor Temperature Transmitter                                        |  |
| 200'                       | 826-00100 | Cable, 2C shielded, for temperature sensors                            |  |
| 200'                       | 826-00104 | Cable, 4C shielded, for CANbus network                                 |  |

|     | Boiler Kit (CF) 880-04267 |                                                                    |  |  |
|-----|---------------------------|--------------------------------------------------------------------|--|--|
| Qty | P/N                       | Description                                                        |  |  |
| 1   | 283-03647                 | Boiler Interface (BIM), w/ UL Listed cct brkr & pwr supply, NEMA 1 |  |  |
| 2   | 834-00490                 | Water Temp sensor, PT100 RTD, w/ thermowell, 1/2"NPT x 4" L        |  |  |
| 1   | 836-01136                 | Contact block, NO (for demand switch - "boiler ready")             |  |  |
| 50  | 826-00100                 | Cable, 2C shielded, for temperature sensors                        |  |  |

| Boiler Kit (non CF) 880-04268 |           |                                                                    |  |
|-------------------------------|-----------|--------------------------------------------------------------------|--|
| Qty                           | P/N       | Description                                                        |  |
| 1                             | 283-03647 | Boiler Interface (BIM), w/ UL Listed cct brkr & pwr supply, NEMA 1 |  |
| 2                             | 834-00490 | Water Temp sensor, PT100 RTD, w/ thermowell, 1/2"NPT x 4" L        |  |
| 50                            | 826-00100 | Cable, sensors                                                     |  |
| 1                             | 880-00238 | Resistor kit, convert 4-20mA for M954/M955 mod motors              |  |

|     | Auxiliary Pump Kit 880-04269 |                                                                              |  |  |
|-----|------------------------------|------------------------------------------------------------------------------|--|--|
| Qty | P/N                          | Description                                                                  |  |  |
| 1   | 283-03648                    | Aux. Pump Interface Module (PIM), w/ UL Listed cct brkr & pwr supply, NEMA 1 |  |  |
| 4   | 832-02204                    | Resistor, 500 ohm, 3 watt                                                    |  |  |

|     | Auxiliary Damper Kit 880-04270 |                                                                        |  |  |
|-----|--------------------------------|------------------------------------------------------------------------|--|--|
| Qty | Qty P/N Description            |                                                                        |  |  |
| 1   | 283-03649                      | Aux. Damper Interface Module (DIM), w/ UL Listed cct brkr & pwr supply |  |  |

|                                                                               | Options                                                                          |  |  |
|-------------------------------------------------------------------------------|----------------------------------------------------------------------------------|--|--|
| 826-00100                                                                     | Cable, shielded, 2C, 22 AWG                                                      |  |  |
| 834-00491                                                                     | Water Temp Transmitter, strap-on, 0-300F range, 4-20mA, matched cal - pipe mount |  |  |
| 826-00104 Cable, shielded, 4C, 18 AWG - CANbus network                        |                                                                                  |  |  |
| 834-00492 Water Temp Sensor, PT100 RTD, strap-on - pipe mount                 |                                                                                  |  |  |
| 833-03501 Relay, SPDT, 24V coil, 6A, TB style                                 |                                                                                  |  |  |
| 833-09920 Signal Splitter, 4-20mA, 1 input/2 output                           |                                                                                  |  |  |
| Transmitter, Differential Pressure, 3-valve manifold, scalable, 4-20mA output |                                                                                  |  |  |

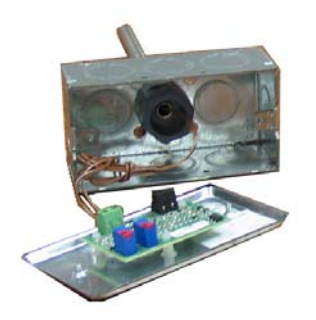

34-00488 Water Temp. Transmiter

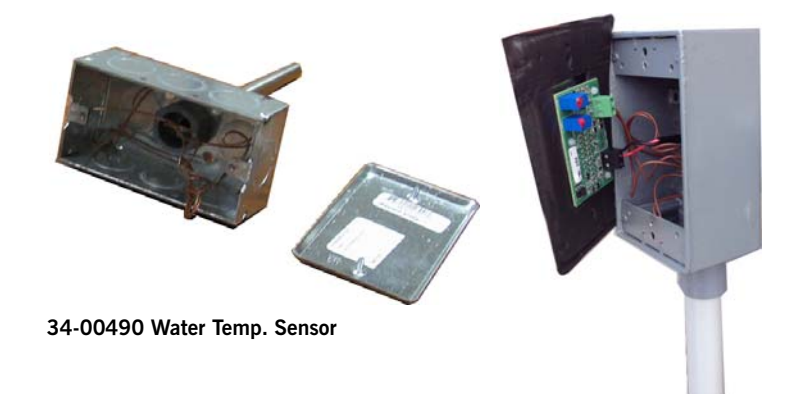

834-00489 Outdoor Temp. Transmitter

## System Administrator Module 283-03646

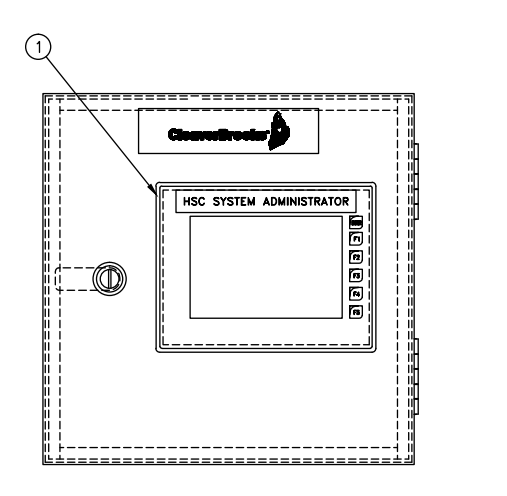

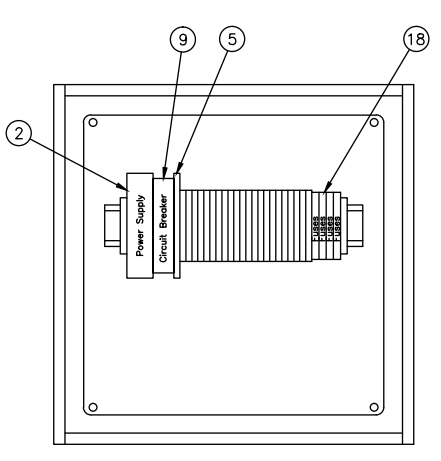

|      |      |               |                                      | _       | 1/0 |      |
|------|------|---------------|--------------------------------------|---------|-----|------|
| ITEM | QTY. | CB PART#      | DESCRIPTION                          | JUMF    | PER | SETT |
| 1    | 1    | 833-03812-000 | PLC,HMI,5.7" COLOR,4AI,6DO,12DI      | <u></u> |     |      |
| 2    | 1    | 832-02575-000 | POWER SUPPLY 24 VDC, 30 W            |         |     |      |
| 5    | 1    | 833-09942-000 | RV RELAY & SV SOCKET, 6mm, 24V AC/DC | ] J     | P1  | JP2  |
| 9    | 1    | 983-00085-000 | CIRCUIT BREAKER                      |         | Â   |      |
| 17   | 1    | 985-00488-000 | PROGRAM, HSC, ADMIN                  |         | 0   | 00   |
| 18   | 4    | 832-02435-000 | FUSE, 1/8 A, 5 x20mm, FAST ACTING    | ] L.    |     |      |

| CONFIG<br>SETTINGS | M<br>S | J POR<br>SI | etting    | s SWI<br>SS | ГСН        |
|--------------------|--------|-------------|-----------|-------------|------------|
| JP2                |        | SW1<br>OFF  | SW2<br>ON | SW3<br>ON   | SW4<br>OFF |
|                    |        |             |           |             |            |

#### Boiler Interface Module 283-03647

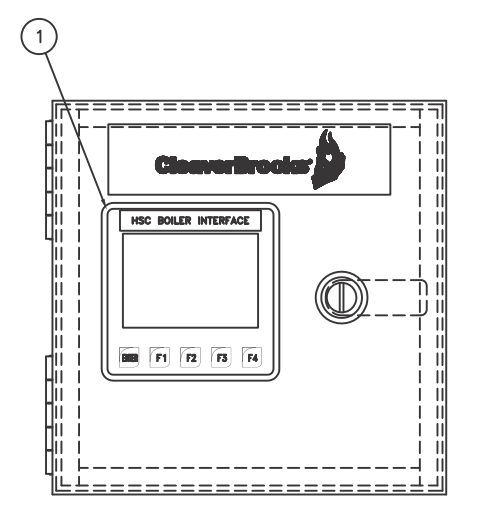

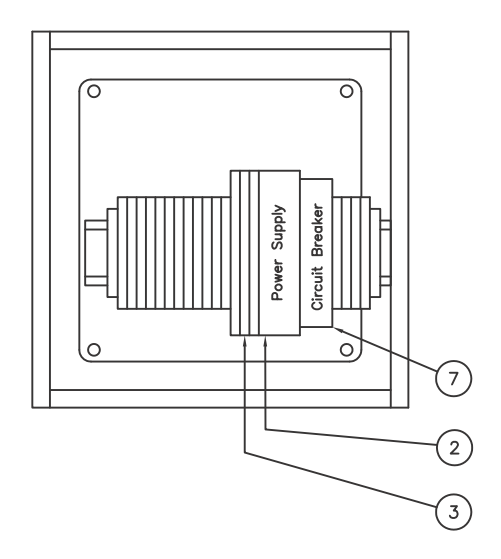

| ITEM | QTY. | CB PART#      | DESCRIPTION                                |
|------|------|---------------|--------------------------------------------|
| 1    | 1    | 833-04072-000 | PLC/HMI, LCD DISPLAY, 2AI, 2AO, 12DI, 12DO |
| 2    | 1    | 832-02575-000 | POWER SUPPLY 24 VDC, 30 W                  |
| 3    | 3    | 833-09942-000 | RV RELAY & SV SOCKET, 6mm, 24V AC/DC       |
| 7    | 1    | 983-00085-000 | CIRCUIT BREAKER                            |
| 14   | 1    | 985-00489-000 | PROGRAM, HSC, BOILER                       |

I/O CONFIG JUMPER SETTINGS

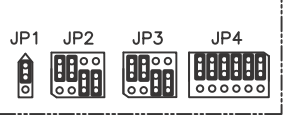

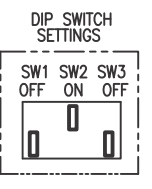

## Pump Interface Module 283-03648

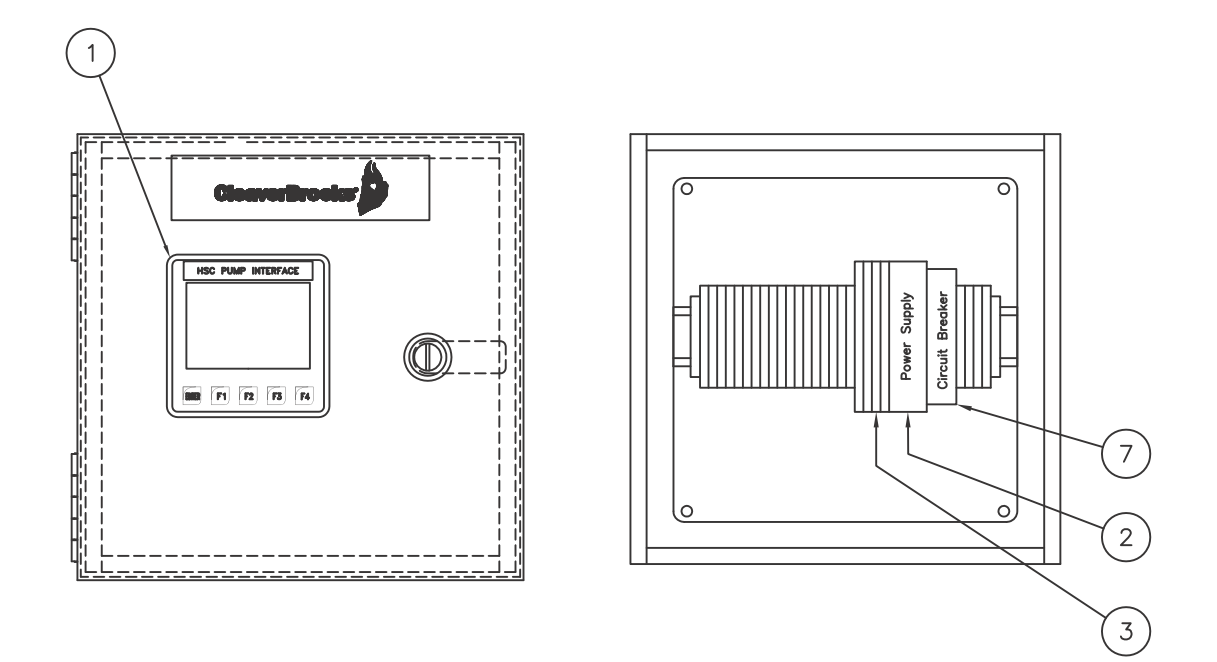

| ITEM | QTY. | CB PART#      | DESCRIPTION                                |
|------|------|---------------|--------------------------------------------|
| 1    | 1    | 833-04072-000 | PLC/HMI, LCD DISPLAY, 2AI, 2AO, 12DI, 12DO |
| 2    | 1    | 832-02575-000 | POWER SUPPLY 24 VDC, 30 W                  |
| 3    | 4    | 833-09942-000 | RV RELAY & SV SOCKET, 6mm, 24V AC/DC       |
| 7    | 1    | 983-00085-000 | CIRCUIT BREAKER                            |
| 14   | 1    | 985-00490-000 | PROGRAM, HSC, PUMP                         |

## Damper Interface Module 283-03649

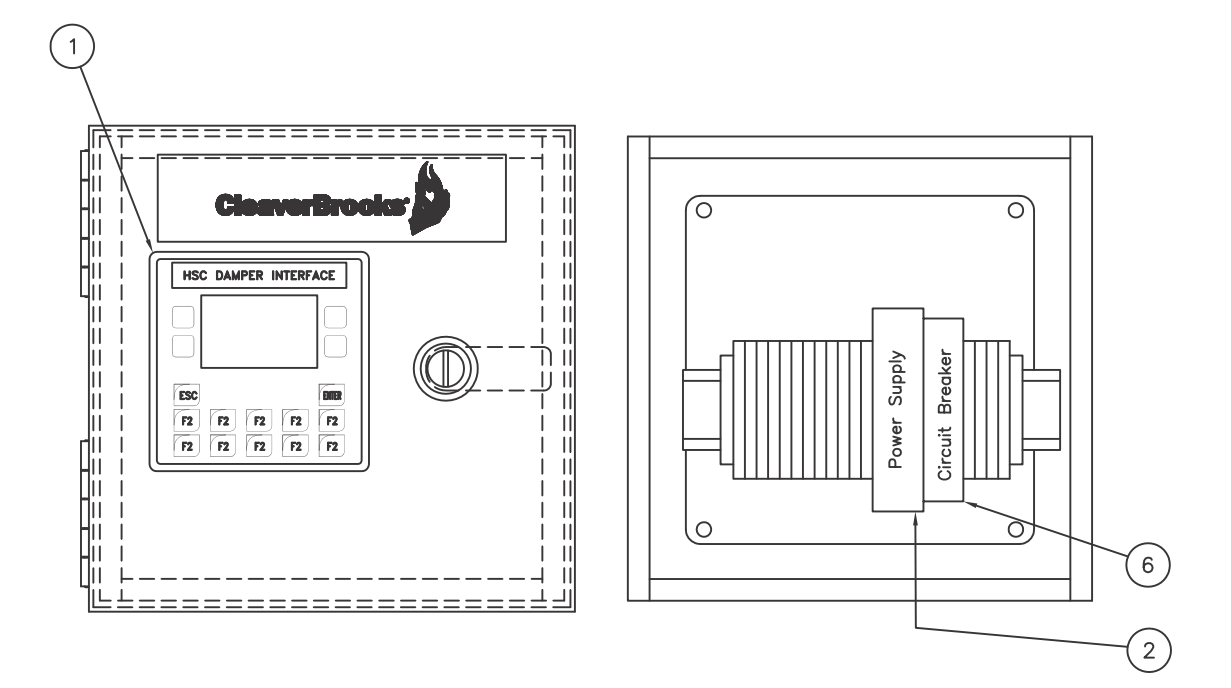

| ITEM | QTY. | CB PART#      | DESCRIPTION                          |
|------|------|---------------|--------------------------------------|
| 1    | 1    | 833-03813-000 | PLC/HMI, LCD DISPLAY, 4AI, 12DI, 6DO |
| 2    | 1    | 832-02575-000 | POWER SUPPLY 24 VDC, 30 W            |
| 6    | 1    | 983-00085-000 | CIRCUIT BREAKER                      |
| 13   | 1    | 985-00491-000 | PROGRAM, HSC, DAMPER                 |

## **SECTION 3** - SYSTEM ADMINISTRATOR CONFIGURATION

#### Supplying Power to the System

Before applying power to the unit inspect all wiring. Check that the supplied voltage is 120 VAC (+/ - 10%). Turn on the main power breaker. The Administrator will power up and the HMI will display the Main Menu screen.

#### System Setup and Configuration

From the Main Menu, press <Setup>, then log in to access the setup configuration menu. Go to <Basic setup>.

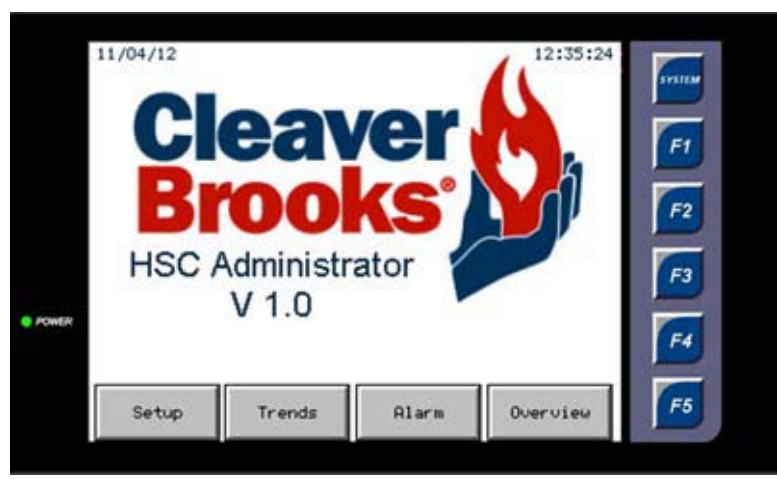

Main Menu

|       |                           | Setup/Cor                | nfiguration Men       |             |        |
|-------|---------------------------|--------------------------|-----------------------|-------------|--------|
|       | Condensing<br>PID Control | Non-Cond.<br>PID Control |                       |             | SYSTEM |
|       | Cond Boiler<br>Hours      | NCnd Boiler<br>Hours     | Brook                 |             | F1     |
|       | Cond Boiler<br>Cycles     | NCnd Boiler<br>Cycles    |                       |             | F2     |
|       | Cnd Blr Seq               | NC Blr Seq               | SD Card/<br>Data      | Modbus Data | F3     |
| POWER | Add/Drop<br>Setup         | Basic Setup              | Analog<br>I/O Config. | Digital I/O | F4     |
|       | Reset Curve<br>Setup      | Night<br>Setback         | Time/Date             | Alarm       | F5     |

Setup/Configuration Menu

**NOTE:** See APPENDIX B for detailed parameter descriptions and default settings.

## 3.1 - Basic Setup

For both the Condensing and Non-Condensing groups, configure the following:

- Number of boilers 0-10 for each group.
- Lead lag rotation time For no rotation, set to zero. The lead boiler will be rotated out of the lead position after running for the time specified by the 'Rot. Time' value.
- Lead lag sequence mode (First-on-first-off or Last-on-first-off) In 'First on First Off' mode, the first boiler on will be the first boiler to be dropped when demand requires fewer boilers. 'Last on First Off' mode turns off the last boiler that was started when demand requires fewer boilers.

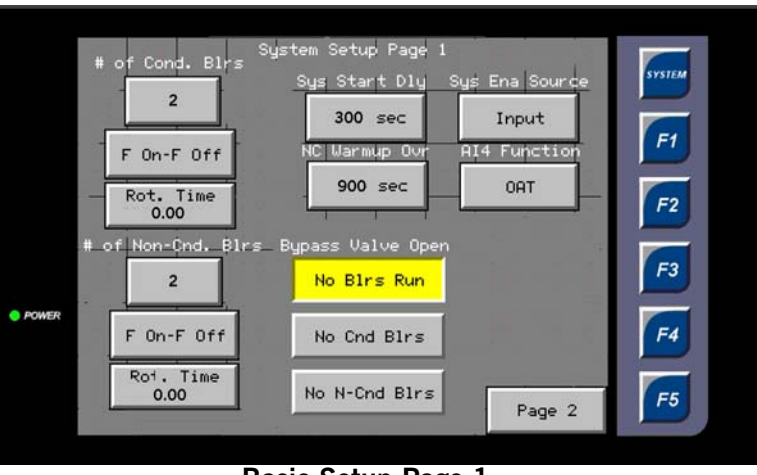

Basic Setup Page 1

Remaining parameters are as follows:

- **System Start Delay** amount of time the system will wait upon a call for heat before calling the first boiler (the system pump will start immediately upon a call for heat).
- System Enable HMI (Admin. touchscreen) or Remote (Admin. Input 1 discrete input).
- **NC Warmup Override** overrides the minimum inlet temperature requirement when in non-condensing or non-condensing assist mode. If this time expires a boiler will be called even if minimum inlet temperature is not met.
- Al 4 function Analog Input 4 can be set to outdoor temperature or remote setpoint.
- System Pump local I/O or remote
- **Bypass Valve Open** sets the enable condition for a bypass valve (for primary flow systems, to avoid deadheading system pumps and to minimize standby losses in idle boilers).

| System Setup Page 2<br>System Pump Sys Pump On Delay Keep Lead Cond.<br>Boiler Pump On | SYSTEM |
|----------------------------------------------------------------------------------------|--------|
| Local I/0 0 sec                                                                        |        |
| Lead Pump Sys Pump Off Delay<br>Lead Pump 30 min Boiler Valve On                       |        |
| Sys Pump Prove Local Sys Pump Keep Lead N-C                                            | F2     |
| Not Reg 30.0 hrs                                                                       | F3     |
| FOWER 2 Boiler Value On                                                                |        |
| # of Pumps to Run Sys Pump Ena                                                         |        |
| 1 Input 1 Page 1                                                                       | F5     |
|                                                                                        |        |

#### Basic Setup Page 2

On Setup Page 2:

- # of System Pumps
- # of Pumps to Run selects the number of system pumps that will run at the same time.
- Lead Pump
- Pump On Delay delay time before pump(s) start on heat request or system pump enable demand).
- **Pump Off Delay** delay time before pump shutdown after heat request or pump enable demand is removed.
- Keep Boiler Pump (Valve) On Normally, boiler pump (valve) shuts off/closes after boiler shutdown and overrun time. With this function enabled, pump will remain on/valve will remain open even when all boilers in the group are off.
- System Pump Enable default is Input 1

After basic setup is complete, proceed to Add/Drop Setup.

### 3.2 - Add/drop Setup

After completing basic setup, press [F1] to go back to the setup configuration menu. Press <Add/ Drop Setup>.

|      | Cond. S              | tage Delay         | SP Standar            | d Deadband            |
|------|----------------------|--------------------|-----------------------|-----------------------|
|      | 0n: 240 sec          | Off: 180 sec       | Condensing<br>2.0 deg | Non-Cond.<br>7.0 deg  |
|      | Non-Cnd.             | Stage Delay        | SP 'Wide'             | Deadband              |
|      | 0n: 300 sec          | Off: 180 sec       | Condensing<br>5.0 deg | Non-Cond.<br>6.0 deg. |
|      | Firing Rate (        | Dec. on Blr. A     | dd Dec. hold          | time on blr           |
|      | Condensing<br>15.0 % | Non-Cond.<br>15.0% | Condensing<br>15.0 %  | Non-Cond.<br>15.0%    |
|      | Firing Rate          | to Add Boiler      |                       |                       |
| ower | Condensing<br>40.0%  | Non-Cond.<br>70.0% |                       |                       |
|      | Firing Rate          | to Drop Boiler     |                       |                       |
|      | Condensing<br>0.5%   | Non-Cond.<br>35%   |                       |                       |
|      |                      |                    |                       | 772 5 5 1 1           |

Add/Drop parameters are as follows:

- **Stage Delay** an On and Off (Add stage and Drop Stage) delay can be selected for condensing and noncondensing groups. On a call to add (drop) a boiler, this timer will begin counting down. If it expires and setpoint is still not met (taking into account the **Deadband** below), another stage will be added (dropped).
- **Standard Deadband** if temperature is outside of this range after the Stage Delay expires, a boiler will be added (dropped).
- Wide Deadband if temperature deviates outside of this range, a stage will be added (dropped) even if the Stage Delay timer is not met.
- **FR dec on blr add** when a boiler is added to the rotation, the HSC will decrease the firing rate of any boilers currently firing by this amount.
- Dec. hold time sets the period of time the FR dec value will remain active.
- **Firing Rate to Add Boiler** if the (unison) firing rate of the currently firing boilers reaches this point and setpoint is still not met, an additional boiler will be called.
- **Firing Rate to Drop Boiler** if the (unison) firing rate of the currently firing boilers falls to this point, a boiler will be dropped.

## 3.3 - Reset Curve Setup

This screen defines the curve used to determine the control setpoint for the hot water loop. The **OAT Cold** value represents the coldest Outside Air Temperature for the curve. The **OAT Warm** value represents the warmest Outside Air Temperature for the curve. These values make the x-axis of the curve. The **SP Cold** value represents the hot water loop temperature setpoint to be used when the outside air temperature is at the OAT Cold value. The **SP Warm** value represents the hot water loop temperature setpoint to be used when the outside air temperature is at the OAT Warm value. The SP Warm and **SP Cold** values make up the y-axis of the curve. The actual control setpoint is determined by this curve.

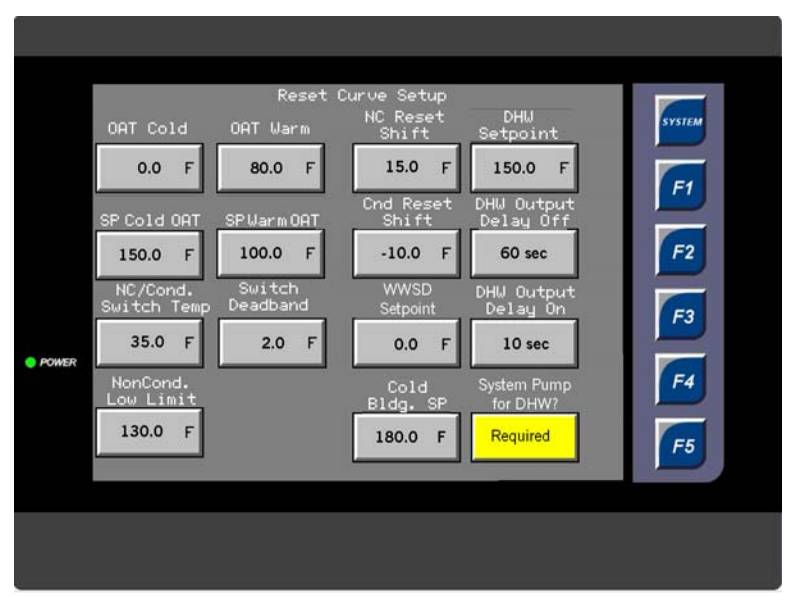

**Reset Curve Screen** 

The **NC Reset Shift** value represents the offset applied to the hot water loop setpoint when running in Non-Condensing mode. The **Cnd. Reset Shift** value represents the offset applied to the condensing boiler outlet hot water setpoint when running condensing boilers while non-condensing boilers are also running.

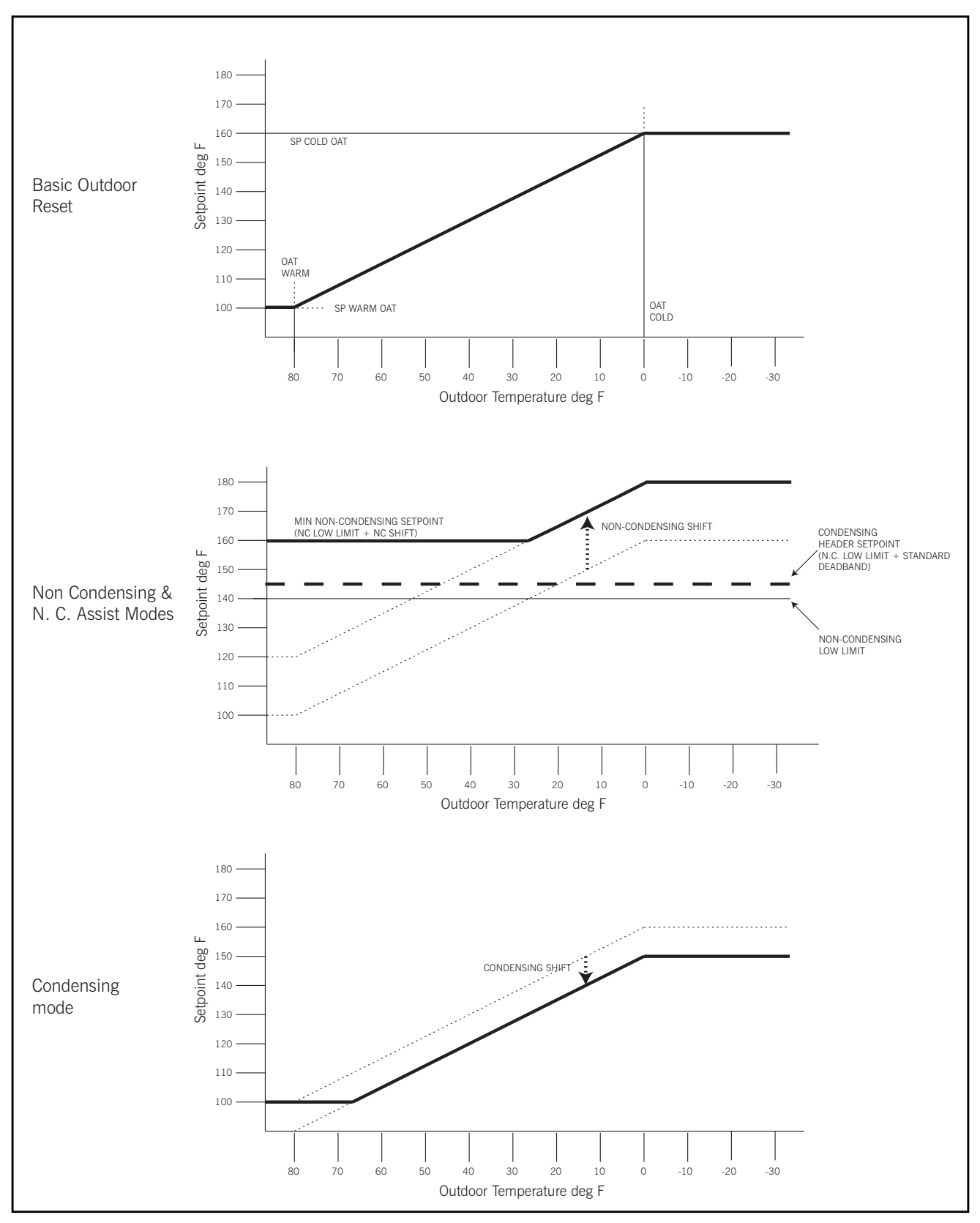

**HSC Calculated Reset Setpoint** 

The **NC/Cond Switch Temp** value represents the temperature at which the system will determine the lead group of boilers (Condensing or Non-Condensing) to use. At an outside air temperature higher than this temperature, the Condensing boiler group will be favored as lead. At an outside air temperature lower than this temperature, the Non-Condensing boiler group will be favored as lead. The **Switch Deadband** value represents the temperature offset from the defined switch temperature that must be met when switching from one mode (Condensing or Non-Condensing) to the other.

The **DHW SP** value represents the minimum hot water loop temperature setpoint to maintain during a Domestic Hot Water override event. This event is triggered by an external contact closure based on a demand to supply domestic hot water with the hot water loop. This event will also activate a digital output. The state of this output may be delayed before turning on (after the beginning of the DHW event) and delayed before turning off (after the end of the DHW event) according to the **DHW Output Delay Off** values.

The **Cold Bldg SP** value represents the minimum hot water loop temperature setpoint to maintain during a **Cold Building** override event. This event is triggered by an external contact closure based on an abnormally low inside air temperature for the building.

## 3.4 - PID Control

The PID Control screens are used to set the PID parameters for the firing rate control response to meet the loop temperature setpoint. Toggling the 'Auto/Manual' button places the loop in manual control mode. The PID calculation is disabled and the user may enter a value for the control output value.

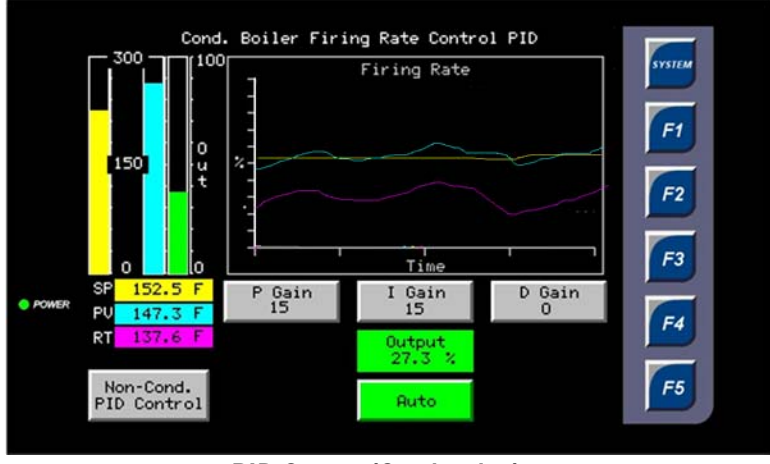

**PID Screen (Condensing)** 

## 3.5 - Analog Input Scaling

There are two screens for analog input scaling with four (4) channels on each screen. The screen allows the operator to adjust the raw input and scaled values for each analog input point. Normal sig-

nal values are 4 and 20 mA. The scaled values should correspond to the engineering unit range of the level transmitter that is wired to the analog input.

|       |                 | Cond.<br>Supply<br>Temp | Header<br>Supply<br>Temp | Return O<br>Temp. T | utside Air<br>emp/Setpnt | 11110      |
|-------|-----------------|-------------------------|--------------------------|---------------------|--------------------------|------------|
|       | Raw Min         | 4.0 siA                 | 4.0 mA                   | 4.0 nA              | 4.0 mA                   | F1         |
|       | Rau Max         | 20.0 mA                 | 20.0 MA                  | 20.0 mA             | 20.0 mA                  | F2         |
|       | Scaled<br>Min   | 0.0 F                   | 0.0 F                    | 0.0 F               | -20.0 F                  | E          |
| POWER | Scaled<br>Max   | 300.0 F                 | 300.0 F                  | 300.0 F             | 100.0 F                  |            |
|       | Raw<br>Value    | 11.2 mA                 | 15.3 mA                  | 14.4 mA             | 8.2 mA                   | <b>F</b> 4 |
|       | Scaled<br>Value | 142.5 F                 | 172.5 F                  | 164.3 F             | 32.5 F                   | F5         |

## 3.6 - Communications Setup and Status

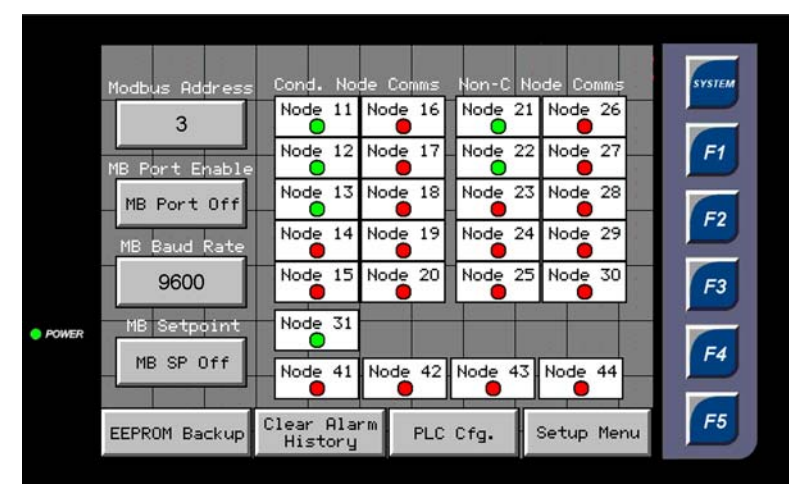

This screen displays the communications status of all the nodes on the HSC network. Nodes 11-20 are designated for condensing boiler controllers. Nodes 21-30 are designated for non-condensing boiler controllers. Node 31 is designated for a system pump controller. Nodes 41-44 are designated for draft damper controllers.

## 3.7 - Digital I/O

This screen allows the operator to view the status for each digital input point. When an input signal is ON (high), the corresponding indicator for that point is highlighted. When the input signal is OFF, the indicator is clear. The operator can also view the current status of the output points. The operator is able to 'force' each output to an ON state by pressing the button corresponding to the digital output point. Note: When the DO Status screen is displayed, the normal control values for the digital output points may be overridden by operator input. Changes should not be made while the system is in operation.

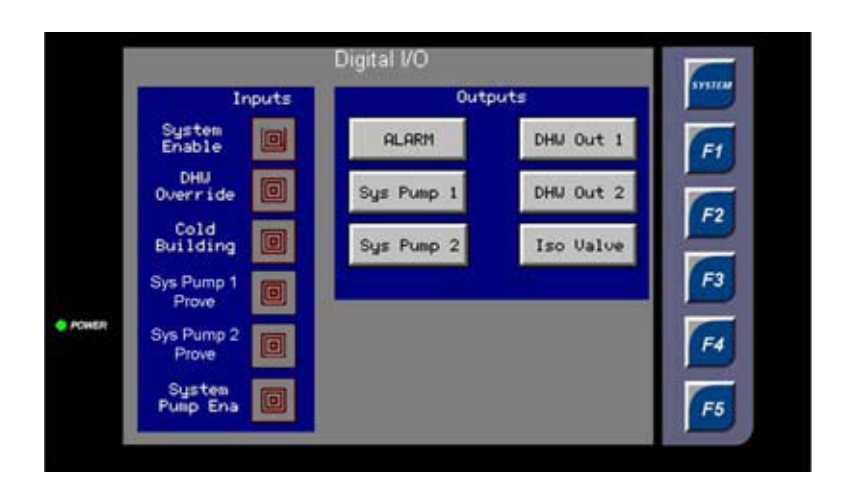

## 3.8 - Data Logging

This screen is used to configure and enable data logging. The **Datalog Interval** determines the frequency at which data is written to the MicroSD card. The MicroSD card may be turned on or off (it should be turned off before removing the memory card). Data logging may be disabled or enabled. This screen also allows the program register data to be backed up to or restored from a Micro SD card.

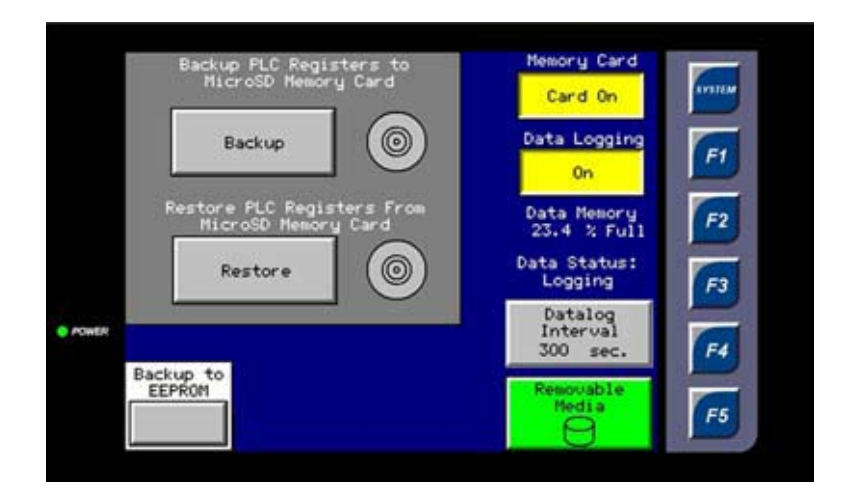

## 3.9 - Night Setback

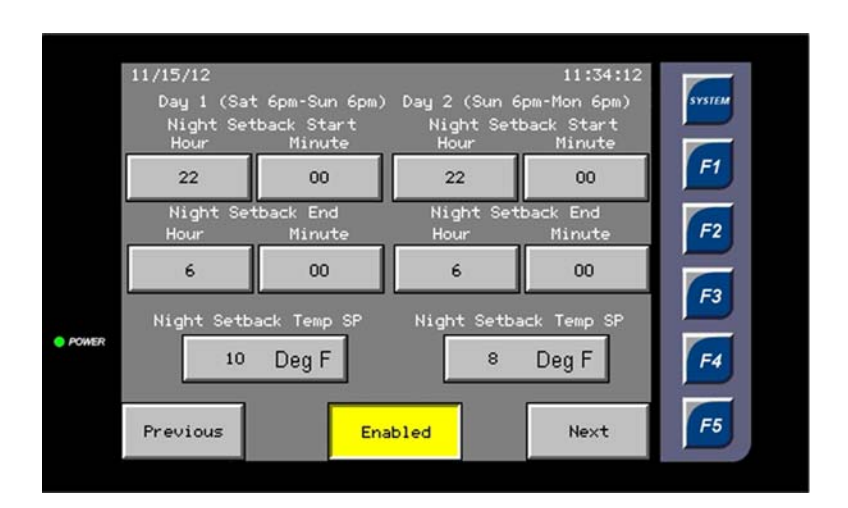

The Night Setback configuration screen allows the user to set a daily schedule where the setpoint calculated from the reset curve will be reduced by a specific amount. This is typically done for systems where the building is unoccupied during a portion of the day. Times are entered as military time for each day. A 'day' is defined as the period starting at 6 pm and ending at 6 pm the following day. The days are defined this way to avoid issues that may arise from having the day change at midnight during a night setback routine.

### 3.10 - Sequence Setup

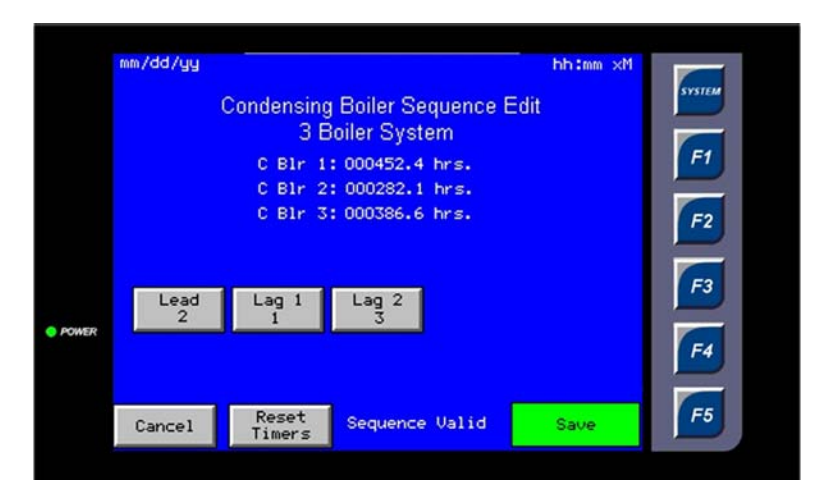

These screens are used to change the boiler Lead-Lag sequence. To select a Lead boiler, press the 'Lead' button and select the boiler number for that position. Repeat for the lag boiler positions. If a valid sequence has been entered, a green 'save' button will appear. Press the 'save' button to use the new sequence.

## 3.11 - Date & Time

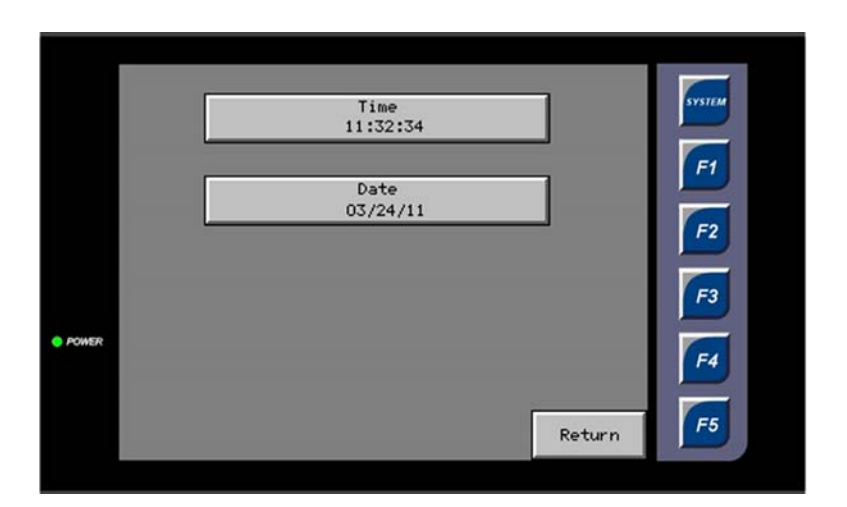

This screen is used to change the date and/or time for the system. Time and date changes made at the Administrator module will be sent to the remote modules once per hour, updating their clocks automatically.

The remaining System Administrator screens are primarily for monitoring system operation. The **System Overview** screen displays setpoint and value in both bar graph and trend format. Lead lag sequence positions (for both condensing and non-condensing boiler groups) and run/ready/fault and operation status are displayed. The current lead boiler run times, control setpoints and firing rates are displayed. Also displayed are current temperature readings for the hot water header (non-condesing boiler supply), the condensing boiler supply temperature, the header return temperature and outside air temperature.

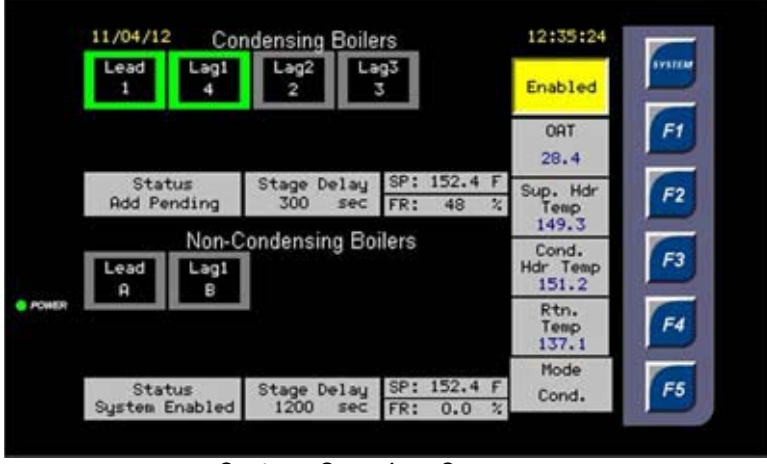

System Overview Screen

The **Alarm** screen displays the current alarms. Each alarm is time stamped. The operator may acknowledge alarms at this screen. The button at the bottom of the screen accesses the **Alarm History** screen, which displays a historical record of all alarms with the acknowledge time for each.

|          | Active Riars Sussary              |           |
|----------|-----------------------------------|-----------|
| 03/10/12 | 11:36:11 AM ALM AI 1 Xmitter Fail |           |
|          | Alarm History                     | <b>F5</b> |

Alarm Screen

## 3.12 - System Administrator Parameter List

| Setup/Configuration Screen or<br>Parameter        | Description                                                                                                    | Units   | Range  | Default      |
|---------------------------------------------------|----------------------------------------------------------------------------------------------------|---------|--------|--------------|
| <basic setup="">, System Setup Page<br/>1</basic> |                                                                                                    |         |        |              |
| # of Condensing Boilers                           | Number of boilers in condensing group                                                                                                    |         | 0-10   | 0            |
| Sequence Method for Cond group                    | Last On-First Off or First On-First Off                                                                                                    |         |        | L On - F Off |
| Lead Rotation Time                                | Lead condensing boiler run hours accumulated before auto-<br>matically switching lead                                                                                                    | hours   |        | 0.0          |
| # of Non-Condensing Boilers                       | Number of boilers in non-condensing group                                                                                                    |         | 0-10   | 0            |
| Sequence Method for NC group                      | Last On - First Off or First On - First Off                                                                                                    |         |        | L On - F Off |
| Lead Rotation Time                                | Lead non-condensing boiler run hours accumulated before automatically switching lead                                                                                                    | hours   |        | 0.0          |
| System Start Delay                                | Time delay before first call for boiler upon system enable heat<br>request. Allows for system circulation for accurate system<br>water temperature measurement.                                                                                                    | seconds | 0-9999 | 300          |
| NC Warmup Ovr                                     | Time allowed before calling first Non-Condensing boiler when<br>entering Non-Condensing or Non-Condensing Assist modes.<br>Regardless of the System Return Temperature i.e. the<br>Return Temperature remains below the Non-Condensing Low<br>Limit temperature a Non-Condensing boiler will be called<br>after this delay time has completed. | seconds | 0-9999 | 900          |
| System Enable Source                              | Source request for System Enable heat request: "HMI" -<br>touchscreen enable or discrete Input connect at Input 1 of the<br>Administrator                                                                                                    |         |        | НМІ          |

| <b>C</b> | A .1          | D         | 1    |
|----------|---------------|-----------|------|
| System   | Administrator | Parameter | LIST |

| Setup/Configuration Screen or<br>Parameter        | Description                                                                                                    | Units   | Range                 | Default               |
|---------------------------------------------------|----------------------------------------------------------------------------------------------------|---------|-----------------------|-----------------------|
| Analog Input 4 Function                           | Select use for Analog Input 4: Outdoor Air Temperature<br>(OAT) or Remote Setpoint (Rem SP)                                                                                                    |         |                       | OAT                   |
| Bypass Valve Open Action                          | System Bypass valve enable/output Administrator Discrete<br>Output 6 action. For primary flow systems with bypass valve<br>to avoid deadheading system pumps and minimize standby<br>losses in idle boilers.                                                                             |         |                       | No Boilers<br>Run     |
| < No Blrs Run>                                    | Bypass valve open when no boilers are operating                                                                                                    |         |                       |                       |
| < No Cnd Blrs>                                    | Bypass valve open when no Condensing boilers are operating                                                                                                    |         |                       |                       |
| < No N-Cond Blrs>                                 | Bypass valve open when no Non-Condensing boilers are oper-<br>ating                                                                                                    |         |                       |                       |
| <basic setup="">, System Setup Page<br/>2</basic> |                                                                                                    |         |                       |                       |
| System Pump                                       | System Pump control: Local I/O or Remote (Pump Interface Module). With Local I/O, Administrator can directly enable/ disable up to 2 connected system pumps in Lead-Standby-Rotation arrangement.                                                                                        |         |                       | Local I/O             |
| Lead Pump                                         | Current Lead Pump assignment select desired Lead Pump by pressing button.                                                                                                    |         |                       | Lead Pump<br>1        |
| System Pump Prove                                 | Enable/disable system pump prove. With Prove Required, dis-<br>crete input must be connected at Administrator Pump Prove<br>Input(s).                                                                                                    |         |                       | Prove Not<br>Required |
| # of Local System Pumps                           | Select number of system pumps connected directly to the<br>HSC Administrator: 1 or 2. (If none, this function is<br>ignored.) If there are more than 2 system pumps to control<br>and/or VSD modulation is desired, the remote Pump Interface<br>Module (PIM) is required.               |         | 1 - 2                 | 2                     |
| # of Pumps to Run at same time                    | Select the number of system pumps to operate at the same time. If there are 2 pumps and 1 runs at a time (with pump prove connected), the idle pump in standby is available in case the Lead pump fails to operate.                                                                      |         | 1 - 2                 | 1                     |
| System Pump On Delay                              | Delay time before system pump(s) start on system enable heat request or system pump enable demand.                                                                                                    | seconds |                       | 0                     |
| System Pump Off Delay                             | Delay time for system pump(s) shutdown after system enable<br>heat request or system pump enable demand is removed.<br>Also delay time for system pump shutdown when Warm<br>Weather Shutdown (WWSD) is active.                                                                          | minutes |                       | 30                    |
| Local Sys. Pump Lead Rotation<br>Hours            | Elapsed time Lead system pump has run before Lead rotation occurs                                                                                                    | hours   |                       | 0                     |
| System Pump Enable Input                          | Discrete Input assignment at Administrator for system pump<br>demand. Input 1 is the system enable heat request; Input 6<br>is system pump only enable. Input 6 could be wired as<br>needed for independent system pump run request (e.g. DHW<br>demand requires system pump(s) to run). |         | Input 1 or<br>Input 6 | Input 1               |
|                                                   |                                                                                                    |         |                       |                       |
| Keep Lead Boiler Pump On (Cond.<br>group)         | Normally, boiler pump shuts off following boiler shutdown<br>and pump overrun time. With this function enabled, the<br>Lead Condensing boiler's pump continues to run even when<br>all Condensing boilers are off.                                                                       |         |                       | Disabled              |

| Setup/Configuration Screen or<br>Parameter           | Description                                                                                                    | Units   | Range | Default  |
|------------------------------------------------------|----------------------------------------------------------------------------------------------------|---------|-------|----------|
| Keep Lead Boiler Isolation Valve On<br>(Cond. group) | Normally, boiler isolation valve closes following boiler shut-<br>down and valve overrun time. With this function enabled, the<br>Lead Condensing boiler's isolation valve remains open even<br>when all Condensing boilers are off.                                                                                                    |         |       | Disabled |
| Keep Lead Boiler Pump On (N-C<br>group)              | Normally, boiler pump shuts off following boiler shutdown<br>and pump overrun time. With this function enabled, the<br>Lead Non-Condensing boiler's pump continues to run even<br>when all Condensing boilers are off.                                                                                                    |         |       | Disabled |
| Keep Lead Boiler Isolation Valve On<br>(N-C group)   | Normally, boiler isolation valve closes following boiler shut-<br>down and valve overrun time. With this function enabled, the<br>Lead Non-Condensing boiler's isolation valve remains open<br>even when all Condensing boilers are off.                                                                                                    |         |       | Disabled |
| <add drop="" setup=""></add>                         |                                                                                                    |         |       |          |
| Cond. Stage Delay On                                 | Time delay before additional Condensing boiler is added.<br>This delay is triggered when the Condensing boiler group fir-<br>ing rate is greater than the Add stage threshold and the active<br>header supply temperature is below the Condensing boiler<br>goup setpoint (by the Condensing standard deadband).                                                      | Seconds |       | 600      |
| Cond. Stage Delay Off                                | Time delay before a Condensing boiler is dropped when more<br>than one Condensing boilers are firing. This delay is triggered<br>when the Condensing boiler group firing rate is less than the<br>Drop stage threshold and the active header supply tempera-<br>ture is above the Condensing boiler goup setpoint (by the<br>Condensing standard deadband).           | Seconds |       | 300      |
| Non-cond. Stage Delay On                             | Time delay before additional Non-Condensing boiler is added.<br>This delay is triggered when the Non-Condensing boiler group<br>firing rate is greater than the Add stage threshold and the<br>main header supply temperature is below the Main Supply<br>Header setpoint (by the Non-Condensing standard dead-<br>band).                                             | Seconds |       | 900      |
| Non-cond. Stage Delay Off                            | Time delay before a Non-Condensing boiler is dropped when<br>more than one Non-Condensing boilers are firing. This delay<br>is triggered when the Non-Condensing boiler group firing rate<br>is less than the Drop stage threshold and the main supply<br>header temperature is above the Main Supply Header set-<br>point (by the Non-Condensing standard deadband). | Seconds |       | 600      |
|                                                      |                                                                                                    |         |       |          |
| Fire Rate Dec. on Boller Add - Con-<br>densing       | When a Condensing boiler stage is added, the Condensing<br>group firing rate is temporarily reduced by this %. Intended<br>to compensate for reduction in flow to firing boilers when the<br>Add Stage boiler's isolation valve is opened. Also can be uti-<br>lized to compensate for significant load addition of boilers<br>with limited turndown.                 | %       |       | 20.0     |
| Fire Rate Dec. on Boiler Add - Non-<br>Cond.         | When a Non-Condensing boiler stage is added, the Non-Con-<br>densing group firing rate is temporarily reduce by this %.<br>Intended to compensate for reduction in flow to firing boilers<br>when the Add stage boiler's isolation valve is opened. Also<br>can be utilized to compensate for significant load addition of<br>boilers with limited turndown.          | %       |       | 20.0     |
| Dec. Hold time on Boiler Add                         | The amount of time the temporary firing rate decrease is<br>active upon boiler add stage. This time should account for<br>light-off sequence time and possibly boiler Low Fire Hold<br>time.                                                                                                    | Seconds |       | 300      |
| Firing Rate to Add Boiler - Condens-<br>ing          | Condensing group firing rate (control output %) threshold to initiate Add stage                                                                                                    | %       |       | 45.0     |

| Setup/Configuration Screen or<br>Parameter   | Description                                                                                                    | Units | Range | Default |
|----------------------------------------------|----------------------------------------------------------------------------------------------------|-------|-------|---------|
| Firing Rate to Add Boiler - Non-<br>Cond.    | Non-condensing group firing rate (control output %) threshold to initiate Add stage                                                                                                    | %     |       | 70.0    |
| Firing Rate to Drop Boiler - Condens-<br>ing | Condensing group firing rate (control output %) threshold to initiate Drop stage                                                                                                    | %     |       | 0.5     |
| Firing Rate to Drop Boiler - Non-<br>Cond.   | Non-condensing group firing rate (control output %) threshold to initiate Drop stage                                                                                                    | %     |       | 30.0    |
| SP Standard Deadband - Condensing            | Deadband value above and below the Condensing boiler<br>group active setpoint. This deadband is one of the triggers to<br>initiate Add or Drop Condensing boiler staging. A deadband<br>that is too narrow can lead to unnecessary and inefficient<br>boiler cycling. A deadband that is too large can lead to unde-<br>sirable fluctuations in system supply temperatures.                                          | deg F |       | 2.5     |
| SP Standard Deadband - Non-Cond.             | Deadband value above and below the Non-Condensing boiler<br>group active setpoint (i.e. Main Supply Header). This dead-<br>band is one of the triggers to initiate Add or Drop Non-Con-<br>densing boiler staging. A deadband that is too narrow can<br>lead to unnecessary and inefficient boiler cycling. A dead-<br>band that is too large can lead to undesirable fluctuations in<br>system supply temperatures. | deg F |       | 3.0     |
| SP 'Wide' Deadband - Condensing              | Deadband value above and below the Condensing boiler<br>group active setpoint. If the Condensing boiler group's header<br>temperature exceeds this value above or below the active<br>Condensing group header temperature setpoint, the stage<br>delay time is ignored and the Condensing Add/Drop Stage is<br>immediately initiated.                                                                                | deg F |       | 5.0     |
| SP 'Wide' Deadband - Non-Cond.               | Deadband value above and below the Non-Condensing boiler<br>group active setpoint (i.e. Main Supply Header). If the Main<br>Supply Header Temperature exceeds this value above or<br>below the Main Supply header temperature setpoint, the<br>stage delay time is ignored and the Non-Condensing Add/<br>Drop Stage is immediately initiated.                                                                       | deg F |       | 6.0     |
| < Reset Curve Setur>                         |                                                                                                    |       |       |         |
| OAT Cold                                     | Minimum Outdoor Air Temperature that defines the basic out-<br>door reset slope.                                                                                                    | deg F |       | 20.0    |
| OAT Warm                                     | Maximum Outdoor Air Temperature that defines the basic outdoor reset slope.                                                                                                    | deg F |       | 60.0    |
| SP Cold OAT                                  | Maximum Supply Temperature Setpoint corresponding to the OAT Cold value that defines the basic outdoor reset slope.                                                                                                    | deg F |       | 160.0   |
| SP Warm OAT                                  | Minimum Supply Temperature Setpoint corresponding to the OAT Warm value that defines the basic outdoor reset slope.                                                                                                    | deg F |       | 120.0   |
| NC Reset Shift                               | Offset of Main Supply Header Temperature Setpoint from<br>Administrator outdoor reset calculation when operating in<br>Non-Condensing and Non-Condensing Assist modes.                                                                                                    | deg F |       | 20.0    |
| Cond Reset Shift                             | Offset of Main Supply Header Temperature Setpoint from<br>Administrator outdoor reset calculation when operating in<br>Condensing mode.                                                                                                    | deg F |       | -10.0   |
| NC/Cond. Switch Temp                         | For hybrid systems. Represents the Outdoor Air Temperature setpoint to switch between Non-Condensing and Condensing operating modes.                                                                                                    | deg F |       | 30.0    |
| Switch Deadband                              | Deadband value above and below the Outdoor Air Tempera-<br>ture setpoint for switching between Non-Condensing and<br>Condensing operating modes.                                                                                                    | deg F |       | 3.0     |

| Setup/Configuration Screen or<br>Parameter | Description                                                                                                    | Units   | Range            | Default      |
|--------------------------------------------|----------------------------------------------------------------------------------------------------|---------|------------------|--------------|
| Non-Cond. Low Limit                        | Minimum allowable inlet temperature for Non-Condensing<br>boiler group. For hybrid systems, this value is used to deter-<br>mine Condensing Header Temperature setpoint in Non-Con-<br>densing and Non-Condensing Assist modes. For Non-<br>Condensing boiler only systems, this value along with the<br>NC Wide deadband determine the minimum allowable<br>Main Supply Header Setpoint. | deg F   |                  | 140.0        |
| WWSD Setpoint                              | Warm Weather Shut Down Setpoint - disables system control<br>when outdoor temperature exceeds this setpoint. Set high<br>value to disable this function.                                                                                                    | deg F   |                  | 140.0        |
| Cold Bldg. SP                              | With Cold Building demand (Discrete Input 3) present, this<br>setpoint overrides normal Administrator calculated main sys-<br>tem supply header setpoint. Can be used for SP boost follow-<br>ing unoccupied periods or triggered from a remote building<br>temperature control.                                                                                                    | deg F   |                  | 180.0        |
| DHW Setpoint                               | Domestic Hot Water (DHW) priority setpoint - Administrator<br>high selects between DHW setpoint and calculated reset set-<br>point when DHW demand (Discrete Input 2) is present. DHW<br>pump/valve outputs (Discrete Outputs 4 & 5) with time<br>delays are active with DHW demand present.                                                                                              | deg F   |                  | 150.0        |
| DHW Output Delay Off                       | Upon DHW demand satisfied (Discrete Input 2 de-energized), time delay before DHW outputs are de-energized.                                                                                                    | seconds |                  | 120          |
| DHW Output Delay On                        | Upon initial DHW demand active (Discrete Input 2 ener-<br>gized), time delay before DHW outputs are energized.                                                                                                    | seconds |                  | 180          |
| System Pump for DHW?                       | Is system pump required to operate for DHW demand?<br>Dependent on hydronic system arrangement (e.g. primary<br>flow system where system pump operation is necessary for<br>water flow through boiler). In the cases of WWSD active or<br>System heat request disabled, system pump(s) can be<br>requested for DHW demand priority.                                                       |         |                  | Not Required |
| < Analog I/O Config>                       |                                                                                                    |         |                  |              |
| Condensing Supply Temp (Analog In<br>1)    |                                                                                                    |         |                  |              |
| - Raw Min:                                 | Zero value of current input signal                                                                                                    | mA      | 3.0 - 12.0       | 4.0          |
| - Raw Max:                                 | Span value of current input signal                                                                                                    | mA      | 12.0 - 22.0      | 20.0         |
| - Scaled Min:                              | Zero temperature of transmitter                                                                                                    | deg F   | -40.0 -<br>100.0 | 0.0          |
| - Scaled Max:                              | Span temperature of transmitter                                                                                                    | deg F   | 0.0 - 999.9      | 300.0        |
| Main Supply Header Temp (Analog<br>In 2)   |                                                                                                    |         |                  |              |
| - Raw Min:                                 | Zero value of current input signal                                                                                                    | mA      | 3.0 - 12.0       | 4.0          |
| - Raw Max:                                 | Span value of current input signal                                                                                                    | mA      | 12.0 - 22.0      | 20.0         |
| - Scaled Min:                              | Zero temperature of transmitter                                                                                                    | deg F   | -40.0 -<br>100.0 | 0.0          |
| - Scaled Max:                              | Span temperature of transmitter                                                                                                    | deg F   | 0.0 - 999.9      | 300.0        |
| Return Header Temp Temp (Analog<br>In 3)   |                                                                                                    |         |                  |              |
| - Raw Min:                                 | Zero value of current input signal                                                                                                    | mA      | 3.0 - 12.0       | 4.0          |
| - Raw Max:                                 | Span value of current input signal                                                                                                    | mA      | 12.0 - 22.0      | 20.0         |
| - Scaled Min:                              | Zero temperature of transmitter                                                                                                    | deg F   | -40.0 -<br>100.0 | 0.0          |

| Setup/Configuration Screen or<br>Parameter        | Description                                                                                                    | Units | Range            | Default  |
|---------------------------------------------------|----------------------------------------------------------------------------------------------------|-------|------------------|----------|
| - Scaled Max:                                     | Span temperature of transmitter                                                                                            | deg F | 0.0 - 999.9      | 300.0    |
| Outside Air Temp/Rem. SP (Analog<br>In 4)         |                                                                                                    |       |                  |          |
| - Raw Min:                                        | Zero value of current input signal                                                                                         | mA    | 3.0 - 12.0       | 4.0      |
| - Raw Max:                                        | Span value of current input signal                                                                                         | mA    | 12.0 - 22.0      | 20.0     |
| - Scaled Min:                                     | Zero temperature of transmitter                                                                                            | deg F | -40.0 -<br>300.0 | -40.0    |
| - Scaled Max:                                     | Span temperature of transmitter                                                                                            | deg F | 0.0 - 999.9      | 140.0    |
| <digital i="" o=""></digital>                     |                                                                                                    |       |                  |          |
| Input Status                                      | Current Input state of connected Discrete Inputs                                                                           |       |                  |          |
| Output Status                                     | Current Output state and momentary manual enable capabil-<br>ity for testing Discrete Outputs                              |       |                  |          |
| <cond. bim="" i="" o=""> - status</cond.>         | I/O status of remote Condensing BIM's (Press F5 & F4 keys to see all connected BIM's)                                      |       |                  |          |
| <non-cond. bim="" i="" o=""> - status</non-cond.> | I/O status of remote Non-Condensing BIM's (Press F5 & F4 keys to see all connected BIM's)                                  |       |                  |          |
| <rem i="" o="" pump="" sys=""> - status</rem>     | I/O status of remote PIM's                                                                                                 |       |                  |          |
| <dim i="" o=""> - status</dim>                    | I/O status of remote DIM's                                                                                                 |       |                  |          |
| <cnd bir="" seq=""></cnd>                         | Condensing boiler sequence - assign sequence order for group<br>Lead, Lag 1, Lag 2,                                        |       |                  | Lead = 1 |
| - <reset timers=""></reset>                       | Switches to Condensing Boiler Elapsed Time Reset screen                                                                    |       |                  |          |
|                                                   |                                                                                                    |       |                  |          |
| <cond boiler="" hours=""></cond>                  | Current elapsed run hours for each Condensing boiler. Hours<br>can be reset by pressing respective boiler button.          |       |                  | 0.0      |
| - <return></return>                               | Returns to Setup/Configuration Menu screen                                                                                 |       |                  |          |
| - <cycle count=""></cycle>                        | Switches to Condensing Boiler Cycles screen                                                                                |       |                  |          |
| <cond boiler="" cycles=""></cond>                 | Current number of cycles for each Condensing boiler. Cycle count can be reset by pressing respective boiler button.        |       |                  | 0        |
| - <return></return>                               | Returns to Setup/Configuration Menu screen                                                                                 |       |                  |          |
| - <boiler hours=""></boiler>                      | Switches to Condensing Boiler Elapsed Time screen                                                                          |       |                  |          |
| <nc blr="" seq=""></nc>                           | Non-Condensing boiler sequence - assign sequence order for group Lead, Lag 1, Lag 2,                                       |       |                  | Lead = A |
| <ncnd boiler="" hours=""></ncnd>                  | Current elapsed run hours for each Non-Condensing boiler.<br>Hours can be reset by pressing respective boiler button.      |       |                  | 0.0      |
| - <return></return>                               | Returns to Setup/Configuration Menu screen                                                                                 |       |                  |          |
| - <cycle count=""></cycle>                        | Switches to Non-Condensing Boiler Cycles screen                                                                            |       |                  |          |
|                                                   |                                                                                                    |       |                  |          |
| <ncnd boiler="" cycles=""></ncnd>                 | Current number of cycles for each Non-Condensing boiler.<br>Cycle count can be reset by pressing respective boiler button. |       |                  | 0        |
| - <return></return>                               | Returns to Setup/Configuration Menu screen                                                                                 |       |                  |          |
| - <boiler hours=""></boiler>                      | Switches to Non-Condensing Boiler Elapsed Time screen                                                                      |       |                  |          |
| <condensing control="" pid=""></condensing>       | Condensing group PID gain settings and trending                                                                            |       |                  |          |

| Setup/Configuration Screen or<br>Parameter       | Description                                                                                                    | Units          | Range  | Default  |
|--------------------------------------------------|----------------------------------------------------------------------------------------------------|----------------|--------|----------|
| <p gain=""></p>                                  | Proportional Gain                                                                                                    |                |        | 10       |
| <i gain=""></i>                                  | Integral Gain                                                                                                    |                |        | 10       |
| <d gain=""></d>                                  | Derivative Gain                                                                                                    |                |        | 0        |
| - <auto manual=""></auto>                        | Switch from Auto to Manual or Manual to Auto                                                                                                    |                |        | Auto     |
| - <output></output>                              | Current firing rate (control output) percentage; when in man-<br>ual, firing rate can be forced                                                                       | %              |        | 0.0      |
| - <non-cond. control="" pid=""></non-cond.>      | Switch to Non-Condensing PID tuning screen                                                                                                    |                |        |          |
| <non-cond. control="" pid=""></non-cond.>        | Non-Condensing group PID gain settings and trending                                                                                                    |                |        |          |
| <p gain=""></p>                                  | Proportional Gain                                                                                                    |                |        | 10       |
| <i gain=""></i>                                  | Integral Gain                                                                                                    |                |        | 10       |
| <d gain=""></d>                                  | Derivative Gain                                                                                                    |                |        | 0        |
| - <auto manual=""></auto>                        | Switch from Auto to Manual or Manual to Auto                                                                                                    |                |        | Auto     |
| - <output></output>                              | Current firing rate (control output) percentage; when in man-<br>ual, firing rate can be forced                                                                       | %              |        | 0.0      |
| - <condensing control="" pid=""></condensing>    | Switch to Condensing PID tuning screen                                                                                                    |                |        |          |
|                                                  |                                                                                                    |                |        |          |
| <night setback=""></night>                       |                                                                                                    |                |        |          |
| Day X (Sat 6pm - Sun 6pm) Night<br>Setback Start | 7-day week scheduling of night setback (occupied/unoccu-<br>pied) operation HSC setback "day" begins at 6:00PM<br>(1800) and ends at 6:00AM (0600) the following day. |                |        |          |
| <hour></hour>                                    | Hour entered in 24 hour format                                                                                                    |                | 0 - 23 | 19       |
| <minute></minute>                                |                                                                                                    |                | 0 - 59 | 0        |
| Day X (Sat 6pm - Sun 6pm) Night<br>Setback End   |                                                                                                    |                |        |          |
| <hour></hour>                                    | Hour entered in 24 hour format                                                                                                    |                | 0 - 23 | 5        |
| <minute></minute>                                |                                                                                                    |                | 0 - 59 | 0        |
| Night Setback Temp SP                            | Temperature difference below (or above) the normal calculated Main Supply Header Temperature setpoint.                                                                | deg F          |        | 10.0     |
| <enabled disabled=""></enabled>                  | Select to Enable or Disable night setback operation.                                                                                                    |                |        | Disabled |
|                                                  |                                                                                                    |                |        |          |
| <time date=""></time>                            |                                                                                                    |                |        |          |
| Time                                             | Current time set - 24 hour clock                                                                                                    | hh:mm:ss       |        |          |
| Date                                             | Current date set - Month/Day/Year                                                                                                    | MM/DD/<br>YYYY |        |          |
| < Alarm>                                         |                                                                                                    |                |        |          |
| Active Alarm Summary                             | Date and time stamped active and acknowledged alarm sta-<br>tus - red indicates active and not acknowledged; blue indi-<br>cates active and acknowledged              |                |        |          |
| Alarm History                                    | Date and time stamped alarm and acknowledge history                                                                                                    |                |        |          |
|                                                  |                                                                                                    |                |        |          |
| <sd card="" data=""></sd>                        | SD removable media card operations: Memory Card enable,<br>Backup and Restore parameters, Data Logging, Backup pro-<br>gram                                           |                |        |          |
| - Memory Card On/Off                             | Enable/disable removable media card operations - Memory card operation should be disabled before removal of SD card.                                                  |                |        | Card Off |
| - Data Logging On/Off                            | Enable/diable data logging operation; SD card must be installed and enabled                                                                                           |                |        | Off      |
| - Data Log Interval                              | Time interval between each data log recording                                                                                                    | seconds        |        | 0        |
#### System Administrator Parameter List (Continued)

| Setup/Configuration Screen or<br>Parameter | Description                                                                                                    | Units  | Range   | Default     |
|--------------------------------------------|----------------------------------------------------------------------------------------------------|--------|---------|-------------|
| - Removable Media status                   | Status of media card: green - SD card present and enabled;<br>red - SD card disabled or not present                                                                                                    |        |         |             |
| - Backup Parameters to Memory<br>Card      | Backup of parameter settings to SD card - green indicator means successful backup of parameter settings                                                                                                    |        |         |             |
| - Restore Parameters to Memory<br>Card     | Restore parameter settings previously saved to SD Card -<br>green indicator means successful restore of parameter set-<br>tings                                                                                                    |        |         |             |
| - Backup program to EEPROM                 | Performed after initial commissioning to prevent loss of pro-<br>gram and parameter settings in case of battery loss/replace-<br>ment or program corruption. Can also be performed after any<br>setup/tuning changes.                                                                                                    |        |         |             |
| - Screen Update                            | Response time for screen changes relative to touchscreen interface actions. 50 is fastest response rate.                                                                                                    | 2 - 50 |         | 50          |
| <comms data=""></comms>                    | Communications Setup and Status: Modbus RTU configura-<br>tion for building EMS interfacing and HSC network CANbus<br>status                                                                                                    |        |         |             |
| - Modbus Address                           | Address can be set for building EMS Modbus RTU network or connected protocol translator network                                                                                                    |        | 0 - 253 | 1           |
| - Modbus Port Enable                       | Enable/disable Modbus Slave operations at Administrator                                                                                                    |        |         | MB Port Off |
| - Modbus Baud Rate                         | Establish baud rate for Modbus RTU network: 9600, 19200, or 38400.                                                                                                    |        |         | 38400       |
| - Modbus Setpoint                          | Enable/disable remote Modbus Setpoint writes; when<br>enabled, remote Modbus SP writes override HSC Administra-<br>tor calculated outdoor reset set point (if outdoor temperature<br>reset is enabled). HSC may override Modbus SP write for<br>Non-Condensing boiler protection, DHW demand priority, and<br>Cold Building SP override. HSC will high select the appropri-<br>ate main heating system supply SP as required to protect<br>boilers and service the active demand priority. |        |         | MB SP Off   |
| - Modbus Outdoor Air Temperature           | Enable/disable Modbus write of Outdoor Air Temperature<br>(OAT) in lieu of connected OAT temperature transmitter<br>cannot be enabled if Modbus SP write is enabled. If enabled,<br>the HSC Administrator will use the Modbus OAT for outdoor<br>reset SP calculation, Condensing/Non-Condensing switchover,<br>and Warm Weather Shutdown.                                                                                                    |        |         | MB OAT Off  |
| - Modbus System Enable                     | Enable/disable remote Modbus write heat request (enable/<br>disable HSC system operation) . If disabled, HSC Administra-<br>tor may still respond to DHW demand and System Pump<br>enable demand.                                                                                                    |        |         | MB Sys Off  |
| - Clear Alarm History                      | Switches to Alarm History screen by pressing any logged alarm, it allows the entire alarm history to be cleared.                                                                                                    |        |         |             |
| - PLC Config                               | Switch to hardware utilities screen used for utilities such as setting screen contrast, troubleshooting operational status, program version upgrades, etc.                                                                                                    |        |         |             |

## **SECTION 4** - INTERFACE MODULE CONFIGURATION

After configuring the System Administrator, proceed with configuring the Boiler, Pump, and Damper modules. **NOTE:** Some alarms/error messages should be expected while the Administrator establishes communication with its associated interface modules. If desired, the Administrator can be powered down while completing system configuration.

### 4.1 - Boiler Interface Module (BIM)

Each boiler in the system communicates with the Administrator through a Boiler Interface Module. The chart below shows the BIM's menu structure. The [F1] key goes to the previous screen or back to the Main screen. After reaching the Main screen, [F1] toggles between the Main and Overview screens.

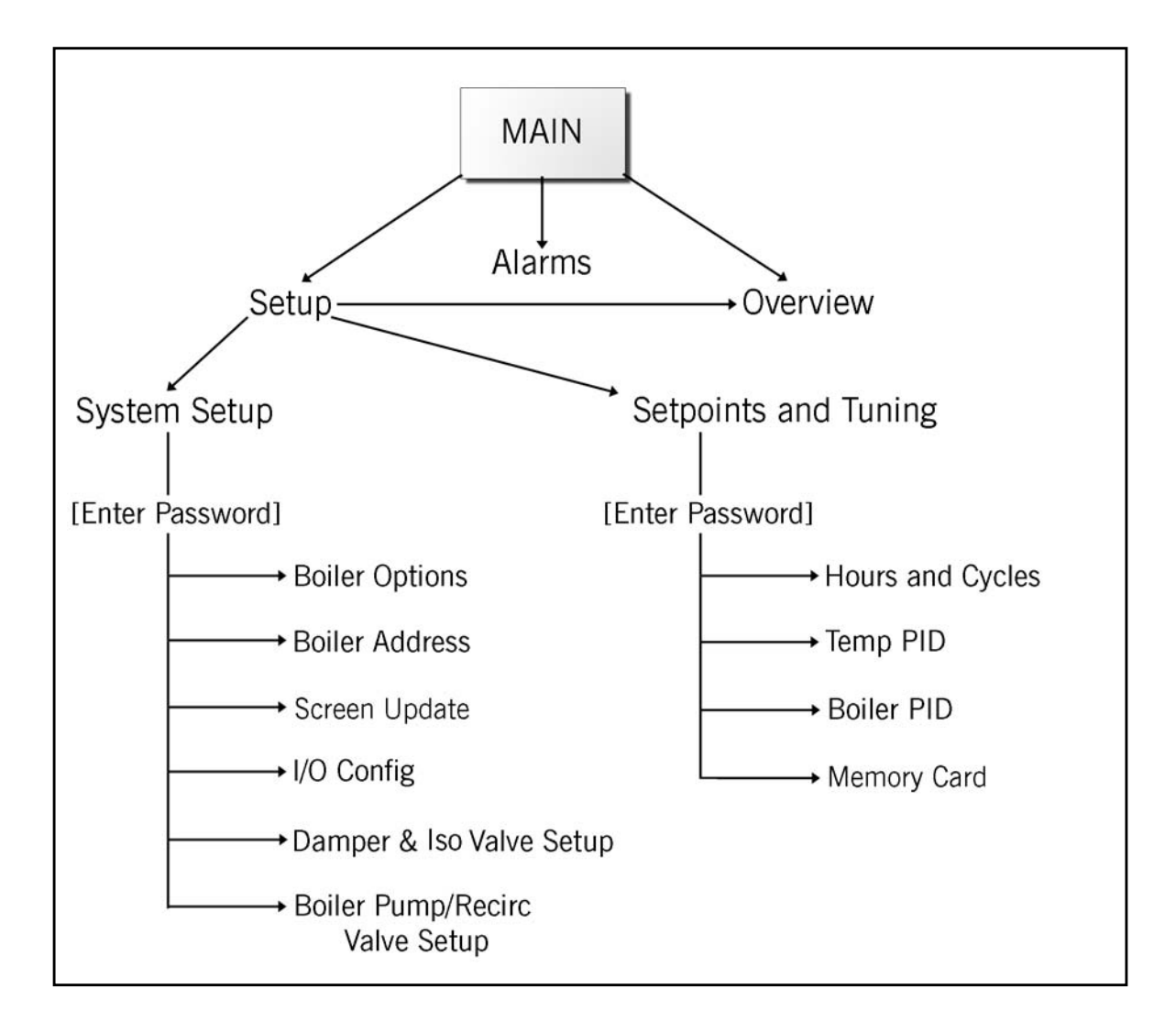

First set the CANbus Node Address. BIMs for condensing boilers use the address range 11-20 and for non- condensing boilers 21-30. To set the address, from the BIM main screen press <Setup>, then <System Setup>. A password prompt will appear. After entering the password, press <Boiler Add> to enter the address for this BIM. NOTE: condensing boilers must start at 11 and be numbered consecutively. Non-condensing boilers must start at 21 and be numbered consecutively

Next, select <Boiler Options> from the system setup menu. Configure the following parameters:

**Temp Input** - Set to RTD (4-20mA not used at present release).

**Inlet Temp** - set to YES if using  $\triangle T$  for pump control.

**Low Fire Hold** - upon startup, boiler will remain at low fire for this interval before beginning modulated firing.

**Max Temp** - should be set at or below boiler's local high limit setting. This parameter will prevent boiler dropping out of rotation due to a high limit alarm.

**FR Dec** - when **Max Temp** reached, boiler will modulate down by this amount.

**Hold Hyst** - when **Max Temp** minus **Hold Hyst** is reached, boiler will return to firing rate signal from Administrator.

**Fire Delay** - if boiler is called but does not start, Administrator will wait for this interval before calling next boiler in sequence.

Next, select <Boiler Pump/Recirc Valve Setup>. Parameters are as follows:

**Output** - select Constant for enable/disable signal (no modulation) or Modulation if a modulating pump/valve.

### **On/Off Delay**

**Prove Required -** if Yes, boiler will not start unless pump/valve proven.

**PID Action** - determines how the control variable responds to a change in the process variable. Select **Reverse** action if using  $\Delta T$  as process variable. Select **Direct** if using **Min Temp**.

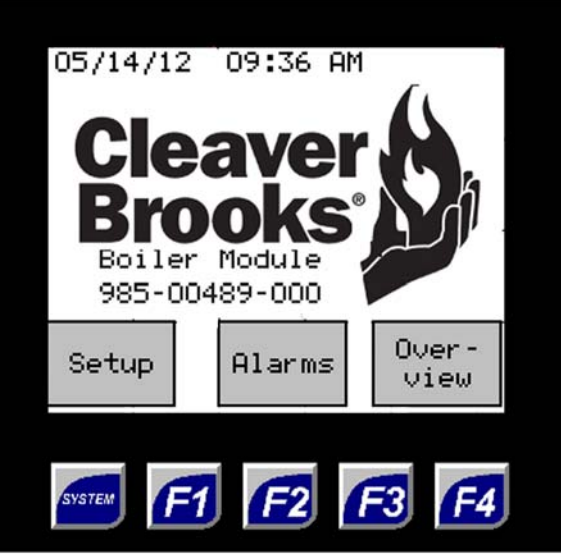

BIM main screen

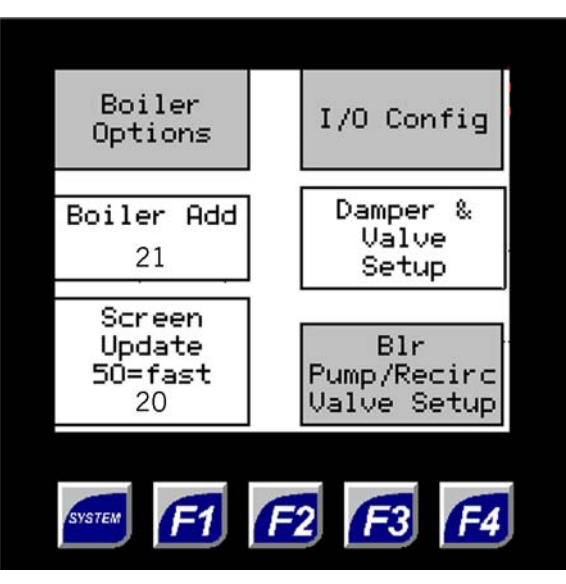

BIM system setup menu

Next, go to <Damper & Valve Setup> and configure the following:

**Valve (Damper)** - select Yes if a valve or damper is associated with this boiler.

Valve On Delay

Valve (Damper) Off Delay

Additional damper parameters:

**Time to Prove** - if damper not proven within this time, an alarm will result.

**Control** - select **Remote** if this damper is controlled by a DIM.

**DIM** - if **Remote** is selected above, enter the number of the associated **DIM** 

**Damper #** - number of the damper associated with this boiler. Any number of boilers may be assigned to the same damper.

<I/O config>accesses various features related to the BIM's digital and analog inputs and outputs.

Pressing <I/O config>, then <Digital I/O> brings up the Digital Input Status screen. A solid black indicator means the input is on/energized.

<Digital Outputs> goes to the DO Status/Test screen. The buttons serve as status indicators and as manual force switches:

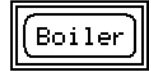

White border indicates output is OFF.

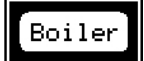

Black border indicates output is ON.

Press and hold a button that is ON to force the output OFF, and vice-versa.

These are momentary switches - releasing the button will return the output to its former state.

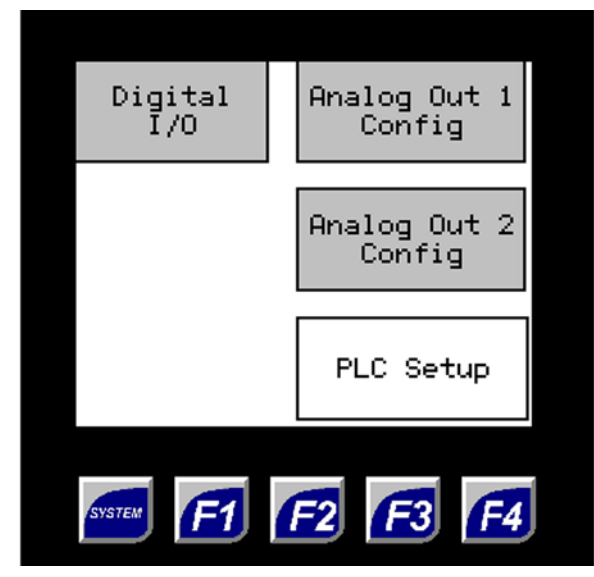

I/O Configuration Screen

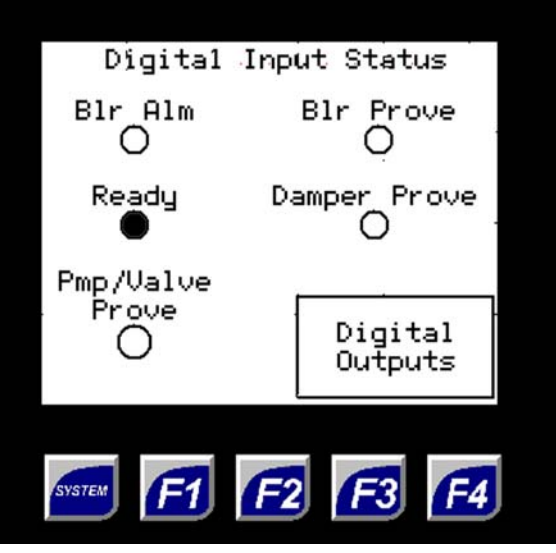

Digital Input Status Screen

The Analog Out 1 (Firing Rate) and Analog Out 2 (Pump/Recirc Valve) screens have identical parameters:

**Scale Min** - percent control output corresponding to **Out Min** (minimum desired mA output within the 4-20 mA range).

**Scale Max** - percent control output corresponding to **Out Max** (maximum desired mA output within the 4-20 mA range).

Example: For firing rate limiting, lower the Analog Out 1 **Out Max** value.

**Force Value** - manual control of the analog output. Pressing <Force Value> will bring up a numeric keypad where the desired % output can be entered.

Firing Rate (Boiler Pump) Analog Out - shows the mA output corresponding to the entered Force Value.

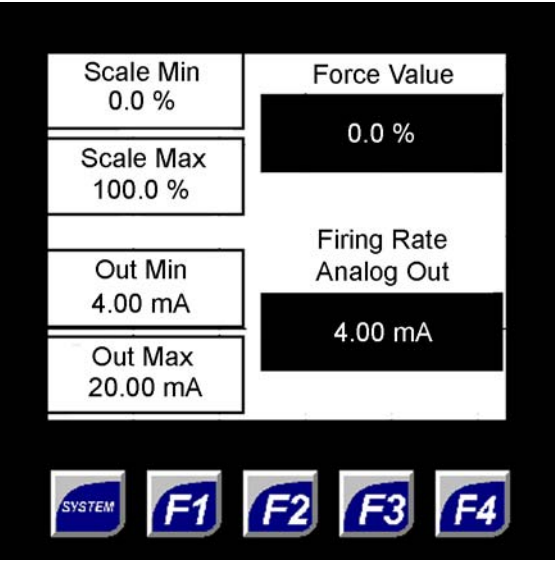

Analog Output 1 Screen

Also accessible from the I/O configuration screen is <PLC Setup> - this provides access to diagnostic information and various BIM hardware settings. Screen contrast, screen saver, beeper enable, and date/time settings can be accessed here (date/time will be overridden by the Administrator settings).

The diagnostic features under PLC Setup are primarily for troubleshooting the BIM's internal processor.

The remaining System Setup function is <Screen Update> - this adjusts the refresh time of the BIM screen (from 20=slowest to 50=fastest). Faster update times may slow down overall processor performance.

The other menu under Setup is <SP & Tuning>. Options here are <Hours and Cycles>, <Boiler PID>, <Temp. PID>, and <Memory Card>.

**Hours and Cycles** displays the number of on/off cycles and cumulative run time for this boiler.

**Boiler PID** accesses setpoint and PID settings for boiler firing rate (for local control in the event of loss of communication with the Administrator).

**Temp. PID** accesses setpoint and PID settings for temperature control.

**Memory Card** functions are used to back up and restore the BIM's parameter settings, to clone settings from one BIM to another, and for data logging.

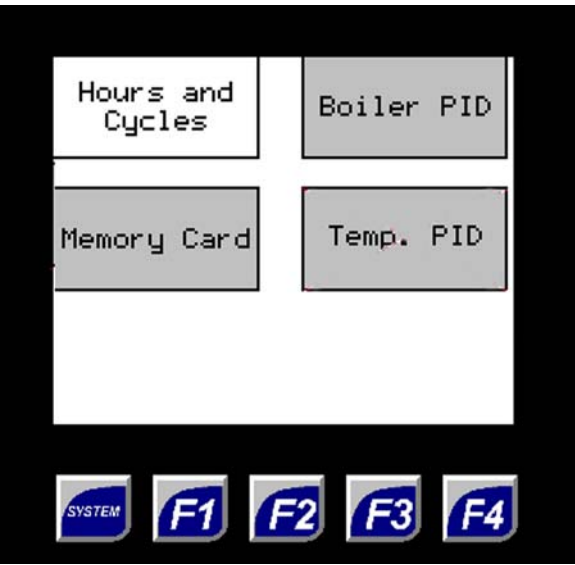

Setpoints and Tuning menu

#### **Boiler Interface Module Parameter List**

| Setup/Configuration Screen or<br>Parameter        | Description                                                                                                    | Units   | Range   | Default |
|---------------------------------------------------|----------------------------------------------------------------------------------------------------|---------|---------|---------|
| <system setup=""></system>                        |                                                                                                    |         |         |         |
| <boiler add=""></boiler>                          | Boiler CANbus Node Address assignment Condensing Boilers start with 11 and are addressed in sequential order up to 20; Non-Condensing Boilers start with 21 and are addressed in sequential order up to 30.                                                                                                    |         | 11 - 30 | 11      |
|                                                   |                                                                                                    |         |         |         |
| <boiler options=""></boiler>                      | Boiler configuration screen                                                                                                    |         |         |         |
| - Temp. Input: <rtd> or &lt;4-<br/>20mA&gt;</rtd> | Boiler Inlet/Outlet Temperature Input type Hardware/pro-<br>gram default is RTD (PT100). (Contact factory for non-stan-<br>dard 4-20mA inputs.)                                                                                                    |         |         | RTD     |
| - Inlet Temp?                                     | Boiler Inlet Temperature sensor connected? Inlet Temperature sensor required for Boiler Pump speed control.                                                                                                    |         |         | No      |
| - Low Fire Hold                                   | Low Fire Hold Time after initial Boiler Prove                                                                                                    | seconds |         |         |
| - Max Temp                                        | Maximum allowable operating temperature for boiler this<br>temperature limit is used for the HSC's Boiler Outlet Limiting<br>function. This firing rate limiting function prevents nuisance<br>high limit shutdowns where there may be a mismatch<br>between firing rate and water flow rate through the boiler. | deg F   |         | 180.0   |
| - Hold Hyst                                       | Boiler Outlet Limiting hold temperature differential. Boiler<br>Outlet Limiting remains active until the outlet temperature<br>drops to a temperature below Max Temp minus this value.                                                                                                    | deg F   |         | 10.0    |
| - FR Dec                                          | Percentage decrease in the boiler's firing rate when the Boiler<br>Outlet Limiting function is activated.                                                                                                    | %       |         | 25.0    |
| - Fire Delay                                      | Upon Boiler Start request, Fire Delay is the time allowed for<br>Boiler Prove input. If Boiler Prove is not present within this<br>setting, the Administrator will call the next Lag boiler in the<br>sequence.                                                                                                  | seconds |         | 180     |
| <i config="" o=""></i>                            |                                                                                                    |         |         |         |
| <digital i="" o=""></digital>                     | Digital Input status                                                                                                    |         |         |         |
| - <digital outputs=""></digital>                  | Switch to Digital Output status screen each DO can be<br>momentarily energized to test by pressing the respective out-<br>put button.                                                                                                    |         |         |         |
|                                                   |                                                                                                    |         |         |         |
| <analog 1="" config="" out=""></analog>           | Switch to Analog Output 1 screen - Boiler Modulation signal                                                                                                    |         |         |         |
| - Scale Min                                       | Minimum control output percentage corresponding to Output<br>Min setting                                                                                                    | %       |         | 0.0     |
| - Scale Max                                       | Maximum control output percentage corresponding to Output Max setting                                                                                                    | %       |         | 100.0   |
| - Output Min                                      | Minimum current output signal corresponding to Scale Min<br>setting used for zero value of modulation input signal of<br>boiler (i.e. Low Fire).                                                                                                    | mA      |         | 4.0     |
| - Output Max                                      | Maximum current output signal corresponding to Scale Max<br>setting used for 100% modulation input signal of boiler.<br>Can be utilized to limit maximum firing rate.                                                                                                    | mA      |         | 20.0    |
| <analog 2="" config="" out=""></analog>           | Switch to Analog Output 2 screen - Boiler Pump Modulation signal                                                                                                    |         |         |         |
| - Scale Min                                       | Minimum control output percentage corresponding to Output Min setting                                                                                                    | %       |         | 0.0     |
| - Scale Max                                       | Maximum control output percentage corresponding to Output Max setting                                                                                                    | %       |         | 100.0   |

#### Boiler Interface Module Parameter List (Continued)

| Setup/Configuration Screen or<br>Parameter      | Description                                                                                                    | Units   | Range | Default |
|-------------------------------------------------|----------------------------------------------------------------------------------------------------|---------|-------|---------|
| - Output Min                                    | Minimum current output signal corresponding to Scale Min<br>setting used for zero value of modulation input signal of<br>VSD boiler pump. Can be utilized to limit minimum pump<br>speed.                             | mA      |       | 4.0     |
| - Output Max                                    | Maximum current output signal corresponding to Scale Max<br>setting used for 100% modulation input signal of VSD boiler<br>pump. Can be utilized to limit maximum pump speed.                                         | mA      |       | 20.0    |
| <plc setup=""></plc>                            | Switch to hardware utilities screen used for utilities such as setting screen contrast, troubleshooting operational status, program version upgrades, etc.                                                            |         |       |         |
| <damper &="" setup="" valve=""></damper>        | Configuration of damper/draft control interlock and connected isolation valve                                                                                                    |         |       |         |
| <damper setup=""></damper>                      | Switches to Damper Interlock (combustion air dampers, draft controls, gas boosters, etc.) with Boiler Start configuration screen.                                                                                     |         |       |         |
| - Damper control                                | Is there a damper, draft control, gas booster, etc. Boiler Start interlock required?                                                                                                    |         |       | No      |
| - Control: Local or Remote                      | Select Local for device (e.g. damper) connected directly to<br>Boiler; select Remote for device(s) connected to remote HSC<br>Damper Interface Module (DIM)                                                           |         |       | Local   |
| - DIM Module                                    | DIM number assignment for connected Boiler Start interlock device.                                                                                                    |         |       | DIM1    |
| - Damper #                                      | Specific Discrete Output assignment for the specified DIM to interlock this Boiler's Start                                                                                                    |         |       | 1       |
| - Off Delay                                     | Damper request Off Delay time after boiler shutdown. If more<br>than one boiler is assigned to the same DIM output device, all<br>assigned boilers must be off before the specific digital output<br>is de-energized. | seconds |       | 120     |
| - Time to Prove                                 | Time allowed for device (e.g. damper) Prove input before indi-<br>cating Boiler Start failure and moving to next Lag Boiler in<br>sequence.                                                                           | seconds |       | 45      |
|                                                 | le en isolation value connected to DIM2                                                                                                    |         |       | No      |
| Valve Off Delay                                 | Valve close delay time after beiler shutdown                                                                                                    | soconds |       | 600     |
| - Valve On Delay                                | Valve open delay upon Boiler Start request                                                                                                    | seconds |       | 0       |
|                                                 |                                                                                                    |         |       | •       |
| <bir pump="" recirc="" setup="" valve=""></bir> | Switches to connected Boiler Pump/Recirc Valve configuration screen                                                                                                    |         |       |         |
| - Output                                        | Select Constant speed or Modulation speed Boiler Pump                                                                                                    |         |       |         |
| - Pump Off Delay                                | Boiler Pump overrun time after boiler shutdown                                                                                                    | seconds |       | 600     |
| - Pump On Delay                                 | Boiler Pump start delay after Boiler Start request                                                                                                    | seconds |       | 5       |
|                                                 |                                                                                                    |         |       |         |
| - Prove Required                                | Is Pump or Valve Prove required prior to Boiler Start?                                                                                                    |         |       | No      |
| - Temp. PID Action                              | Select control action to match pump or valve action (e.g. for<br>Delta T SP control with VSD pump, select Reverse increase<br>pump speed to decrease Delta T)                                                         |         |       | Reverse |
| - Process Variable select: Delta T or Temp.     | Delta T or Minimum Temp modulation control                                                                                                    |         |       | Delta T |
| <pre><sp &="" tuning=""></sp></pre>             |                                                                                                    |         |       |         |

#### Boiler Interface Module Parameter List (Continued)

| Setup/Configuration Screen or<br>Parameter | Description                                                                                                    | Units   | Range | Default  |
|--------------------------------------------|----------------------------------------------------------------------------------------------------|---------|-------|----------|
| < Hours and Cycles>                        |                                                                                                    |         |       |          |
| <memory card=""></memory>                  | Switches to Memory Card screen for BIM SD Card operations                                                                                                    |         |       |          |
| - Card On/Off                              | Enable BIM SD Card operations                                                                                                    |         |       | Card Off |
| - Data On/Off                              | Enable Data Logging at BIM                                                                                                    |         |       | Data Off |
| - Log Interval                             | Data log interval time                                                                                                    | seconds |       | 60       |
| - <backup></backup>                        | Backup of parameters settings press once and wait 30 sec-<br>onds for indicator to indicate successful Backup                                                |         |       |          |
| - <restore></restore>                      | Restore of previously backed up parameter settings press<br>once and wait 30 seconds for indicator to indicate successful<br>Restore                         |         |       |          |
| - Memory Card capacity                     | Indicates memory used on card                                                                                                    |         |       |          |
| <boiler pid=""></boiler>                   | Switches to Local Boiler modulation PID tuning screen                                                                                                    |         |       |          |
| - <p gain=""></p>                          | Proportional Gain                                                                                                    |         |       | 10       |
| - <i gain=""></i>                          | Integral Gain                                                                                                    |         |       | 10       |
| - <d gain=""></d>                          | Derivative Gain                                                                                                    |         |       | 0        |
| - <auto manual=""></auto>                  | Switch from Auto to Manual or Manual to Auto                                                                                                    |         |       | Auto     |
| - <0ut>                                    | Current firing rate (control output) percentage; when in man-<br>ual, firing rate can be forced                                                              | %       |       | 0.0      |
| - <setpoint></setpoint>                    | In the case of loss of communication with Administrator, local<br>Boiler Outlet Temperature Setpoint can established for local<br>boiler modulation control. | deg F   |       | 160.0    |
| <temp. pid=""></temp.>                     | Switches to Boiler Pump/Valve modulation PID tuning for<br>Delta T or Minimum Temp control                                                                   |         |       |          |
| - <p gain=""></p>                          | Proportional Gain                                                                                                    |         |       | 10       |
| - <i gain=""></i>                          | Integral Gain                                                                                                    |         |       | 10       |
| - <d gain=""></d>                          | Derivative Gain                                                                                                    |         |       | 0        |
| - <auto manual=""></auto>                  | Switch from Auto to Manual or Manual to Auto                                                                                                    |         |       | Auto     |
| - <0ut>                                    | Current modulation (control output) percentage; when in man-<br>ual, modulation output can be forced                                                         | %       |       | 0.0      |
| - <setpoint></setpoint>                    | Delta T Setpoint for Delta T modulation; Minimum Inlet Tem-<br>perature Setpoint for Temp. modulation (set at Admin NC Low<br>Limit).                        | deg F   |       | 30.0     |

## 4.2 - Pump Interface Module (PIM)

System pumps are controlled by a Pump Interface Module (at present the HSC supports two PIMs, 8 pumps maximum). Below is the PIM menu structure. The [F1] key goes to the previous screen or back to the Main screen. After reaching the Main screen, [F1] toggles between the Main and Overview screens. [F4] accesses the Alarm screen.

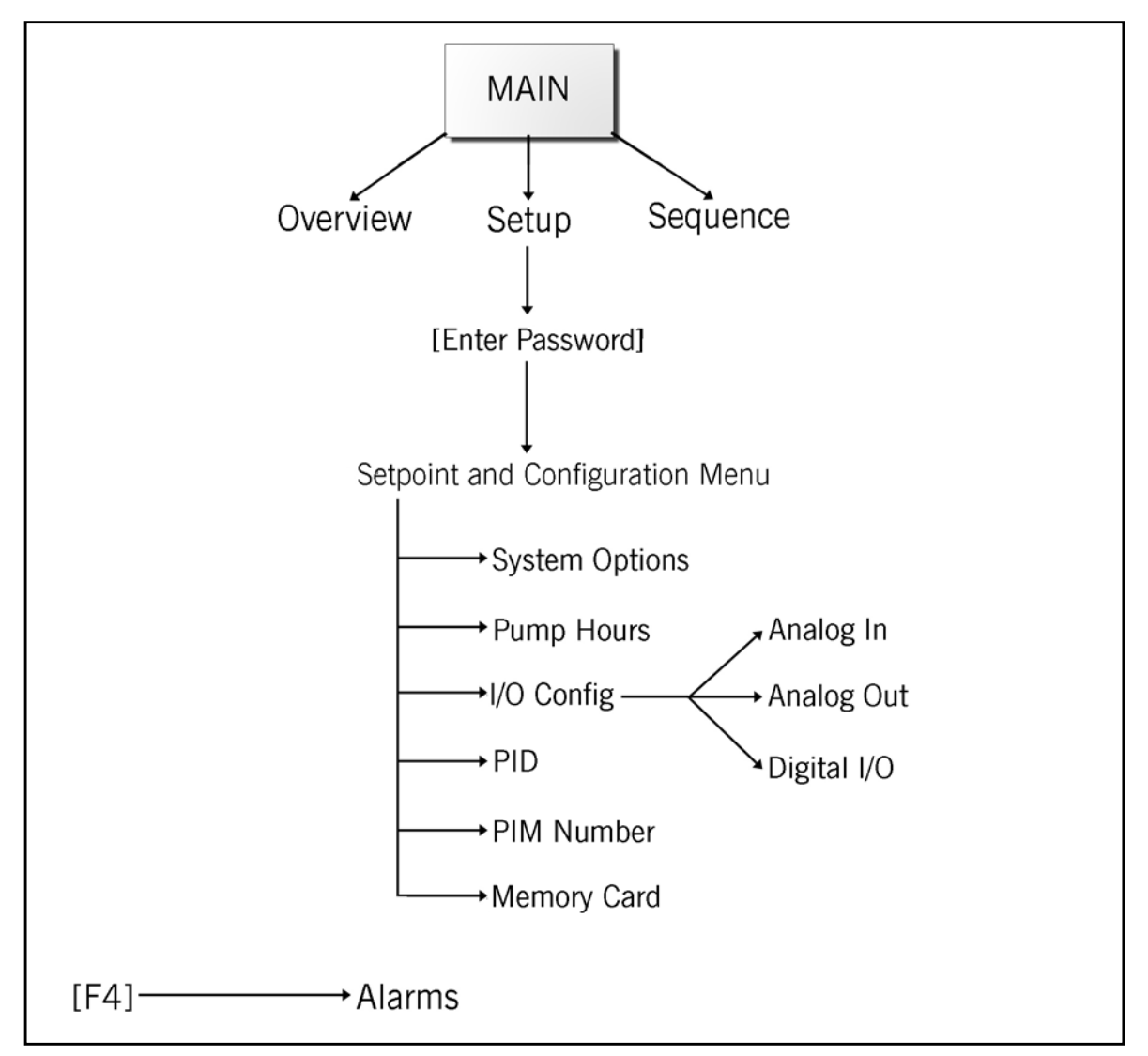

To configure the PIM, first press <Setup> and enter password. Go to <System Options> for the following parameters.

Number of System Pumps (4 maximum)

Number of Pumps to Run - number of pumps that will run simultaneously

**Control Select** - Delta T, Pressure, or Temperature control. For pump pressure control, a 4-20mA input (differential or gauge pressure) is needed.

Temp/Press Source - select Admin or Local (4-20mA input to this PIM).

**Prove Required** - if yes, lag pump will be called if lead pump does not prove.

On Page 2:

Modulation Delay - when called, the pump will run at the Hold Speed for this amount of time.

Pump Type - Constant or VSD.

PID Action - Direct for pump Delta T control or Reverse for Delta P.

On Page 3:

**NC Start Speed** - when in Condensing mode and a non-condensing boiler is called pumps will be forced to this speed for the duration of the **NC Start Override Time** 

**On/Off Delay** - time delay applied to a call for pump start/stop.

**Screen Update** - this adjusts the refresh time of the PIM screen (from 20=slowest to 50=fastest). Faster update times may slow down overall processor performance.

The next item in the Setpoint and Configuration Menu, <Pump Hours>, shows the total elapsed run time for each pump, and allows for resetting the totalizers.

<I/O Config> gives three options, <Analog In Config>, Analog Out Config>, and Digital I/O

<Analog In Config> has the following parameters:

**Scale Min** - input (deg F or psi, depending on type of pump control) corresponding to **Signal Min** (minimum input within the 4-20 mA range).

**Scale Max** - input (deg F or psi, depending on type of pump control) corresponding to **Signal Max** (maximum input within the 4-20 mA range).

Input signal in mA and engineering units (deg F or psi, depending on type of pump control) are also displayed.

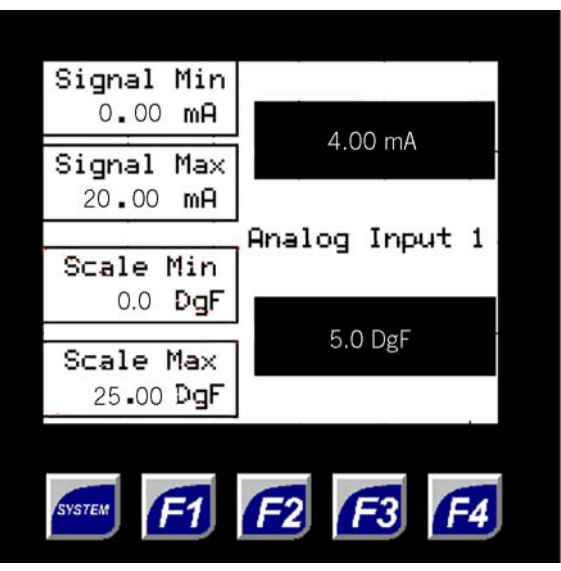

Analog In Config (PIM)

<Analog Out Config> has the following parameters:

**Scale Min** - percent control output corresponding to **Out Min** (minimum desired mA output within the 4-20 mA range).

**Scale Max** - percent control output corresponding to **Out Max** (maximum desired mA output within the 4-20 mA range).

**Force Value** - manual control of the analog output. Pressing <Force Value> will bring up a numeric keypad where the desired % output can be entered.

Pump VSD Analog Out - shows the mA output corresponding to the entered Force Value.

<Digital I/O> shows the status of the digital inputs and allows manual control of the digital outputs.

Press < Dig. Outs> for the manual force buttons. These are 'latched' buttons; button will remain in its current state until pressed again.

Remaining items under the Setpoint and Configuration menu are <Pump Hours>, <PID>, <PIM Number>, and <Memory Card>.

The **PID** screen accesses setpoint and PID settings for pump control. The process value (PV) depends on which type of pump control is selected under System Options (see above).

If this is the second PIM on the network (node address 32), set its **PIM Number** to 2.

**Memory Card** functions are used to back up and restore the BIM's parameter settings, to clone settings from one BIM to another, and for data logging.

The **Pump Hours** screen is used to view and reset the total run time for each pump.

The last item on the PIM main menu is the pump sequence screen; press <Seq.> to access. This is where the order of rotation of the pumps is set. After entering the desired sequence, press <Save>.

| Setup/Configuration Screen or Parameter                | Description                                                                                                    | Units   | Range  | Default           |
|--------------------------------------------------------|----------------------------------------------------------------------------------------------------|---------|--------|-------------------|
| <system setup=""></system>                             |                                                                                                    |         |        |                   |
| <pim number=""></pim>                                  | Pump Interface Module No equates to CANbus<br>node address: #1 = 31 (CANbus); #2 = 32<br>(CANbus)                                |         | 1 or 2 | 1                 |
| System Options > Dags 1                                | PIM configuration                                                                                                    |         |        |                   |
| < System Options>, Fage 1                              |                                                                                                    |         |        |                   |
| <number of="" pumps="" system=""></number>             | Number of pumps connected to PIM.                                                                                                |         | 1 - 4  | 2                 |
| <number of="" pumps="" run="" to=""></number>          | Designate number of pumps to run at any time.                                                                                    |         | 1 - 4  | 1                 |
| <prove req.=""> or <no prove=""></no></prove>          | Specify if pump/flow prove is connected for each pump.                                                                           |         |        | Prove<br>Required |
| <control select=""></control>                          | Select process variable (PV) Pressure (DP or<br>Head), Delta T, or single-point Temperature for<br>pump speed modulation control |         |        | Pressure          |
| <temp pressure="" source=""></temp>                    | Local (PIM) analog input or Admin Delta T                                                                                        |         |        | Local             |
| <system options="">, Page 2</system>                   |                                                                                                    |         |        |                   |
| <modulation delay=""></modulation>                     | Time delay before releasing pump speed modula-<br>tion                                                                           | minutes |        | 5                 |
| <hold speed=""></hold>                                 | For modulation control, initial pump speed to hold until Modulation Delay is completed                                           | %       |        | 75                |
| - PID Action: <direct> or <reverse></reverse></direct> | PID modulating output control action                                                                                             |         |        | Direct            |
| - Pump Type: <vsd> or <constant></constant></vsd>      | VSD modulating or constant speed pump                                                                                            |         |        | VSD               |
| <nc speed="" start=""></nc>                            | Pump speed to hold upon initial Non-Condensing boiler request                                                                    | %       |        | 85                |
| <nc override="" start="" time=""></nc>                 | Hold time for pump speed hold upon initial Non-<br>Condensing boiler request                                                     | seconds |        | 900               |

#### Pump Interface Module Parameter List

| Setup/Configuration Screen or Parameter      | Description                                                                                                    | Units      | Range   | Default  |
|----------------------------------------------|----------------------------------------------------------------------------------------------------|------------|---------|----------|
| <on delay=""></on>                           | Pump on delay upon initial pump run request                                                                                                    | seconds    |         | 0        |
| <off delay=""></off>                         | Pump off delay upon removal of pump run request                                                                                                    | minutes    |         | 30       |
|                                              |                                                                                                    |            |         |          |
| <pump hours=""></pump>                       | Elapsed Run Time for each pump                                                                                                    |            |         |          |
| <p_et reset=""></p_et>                       | Reset elapsed run time for respective pump to                                                                                                    |            |         |          |
|                                              | zero.                                                                                                    |            |         |          |
| <1/0 Configs                                 | Switches to Analog and Digital I/O many scroon                                                                                                    |            |         |          |
|                                              | Analog input scaling                                                                                                    |            |         |          |
| <pre><analog coning="" in=""></analog></pre> | Analog input scaling                                                                                                    | m۸         | 0 10    | 4.00     |
|                                              | Maximum analog input signal value                                                                                                    | mΔ         | 10 - 30 | 20.00    |
|                                              | Massured value corresponding to Signal Min                                                                                                    | nci / dogE | 10 - 30 | 20.00    |
|                                              | Measured value corresponding to Signal Mar                                                                                                    | psi / degF |         | 100.0    |
|                                              |                                                                                                    | psi / uegr |         | 100.0    |
| < Analog Out Config>                         | Analog Output scaling                                                                                                    |            |         |          |
|                                              | Analog Output scaling                                                                                                    | 0/         | 0 10    | 4.00     |
|                                              | to Output Min setting                                                                                                    | 70         | 0 - 10  | 4.00     |
| - <scale max=""></scale>                     | Maximum control output percentage correspond-<br>ing to Output Max setting                                                                                                    | %          | 10 - 30 | 20.00    |
| - <out min=""></out>                         | Minimum current output signal corresponding to<br>Scale Min setting used for zero value of modula-<br>tion output signal of VSD system pump. Can be<br>utilized to limit minimum pump speed. | mA         |         | 0.0      |
| - <out max=""></out>                         | Maximum current output signal corresponding to<br>Scale Max setting used for 100% modulation<br>output signal of VSD system pump. Can be uti-<br>lized to limit maximum pump speed.          | mA         |         | 20.0     |
|                                              |                                                                                                    |            |         |          |
| <pre><digital i="" o=""></digital></pre>     |                                                                                                    |            |         |          |
| - DI Status                                  | Digital Input status                                                                                                    |            |         |          |
| - DO Status                                  | Digital Output status momentary buttons to test outputs                                                                                                    |            |         |          |
|                                              |                                                                                                    |            |         |          |
| - Screen Update                              | Response time for screen changes relative to touchscreen interface actions. 50 is fastest response rate.                                                                                     | 2 - 50     |         | 50       |
|                                              |                                                                                                    |            |         |          |
| <memory card=""></memory>                    | Switches to Memory Card screen for PIM SD card operations                                                                                                    |            |         |          |
| - Card On/Off                                | Enable BIM SD Card operations                                                                                                    |            |         | Card Off |
| - Data On/Off                                | Enable Data Logging at BIM                                                                                                    |            |         | Data Off |
| - Log Interval                               | Data log interval time                                                                                                    | seconds    |         | 60       |
| - <backup></backup>                          | Backup of parameters settings press once and<br>wait 30 seconds for indicator to indicate success-<br>ful Backup                                                                             |            |         |          |
| - <restore></restore>                        | Restore of previously backed up parameter set-<br>tings press once and wait 30 seconds for indica-<br>tor to indicate successful Restore                                                     |            |         |          |
| - Memory Card capacity                       | Indicates memory used on card                                                                                                    |            |         |          |
|                                              |                                                                                                    |            |         |          |

#### Pump Interface Module Parameter List (Continued)

| Pump Int | terface N | Module | Parameter | List | (Continued) |
|----------|-----------|--------|-----------|------|-------------|
|----------|-----------|--------|-----------|------|-------------|

| Setup/Configuration Screen or Parameter | Description                                                                                                    | Units       | Range | Default |
|-----------------------------------------|----------------------------------------------------------------------------------------------------|-------------|-------|---------|
| <pid></pid>                             | Switches to system pump modulation PID tuning screen                                                                                                |             |       |         |
| - <p gain=""></p>                       | Proportional Gain                                                                                                    |             |       | 10      |
| - <i gain=""></i>                       | Integral Gain                                                                                                    |             |       | 10      |
| - <d gain=""></d>                       | Derivative Gain                                                                                                    |             |       | 0       |
| - <auto manual=""></auto>               | Switch between Auto and Manual modulation out-<br>put                                                                                               |             |       | Auto    |
| - <0ut>                                 | Current modulation (control output) percentage;<br>when in manual, modulation can be forced                                                         | %           |       | 0.0     |
| - <setpoint></setpoint>                 | In the case of loss of communication with Admin-<br>istrator, local PIM Setpoint can established for<br>local pump modulation control.              | psi / deg F |       |         |
| <seq></seq>                             | Switches to system pump lead-lag sequence<br>screen allows for assignment of sequence order;<br>includes elapsed run time of each connected<br>pump |             |       |         |

### 4.3 - Damper Interface Module (DIM)

The DIM lacks a touchscreen; navigation and data entry are accomplished using the arrow buttons and keypad.

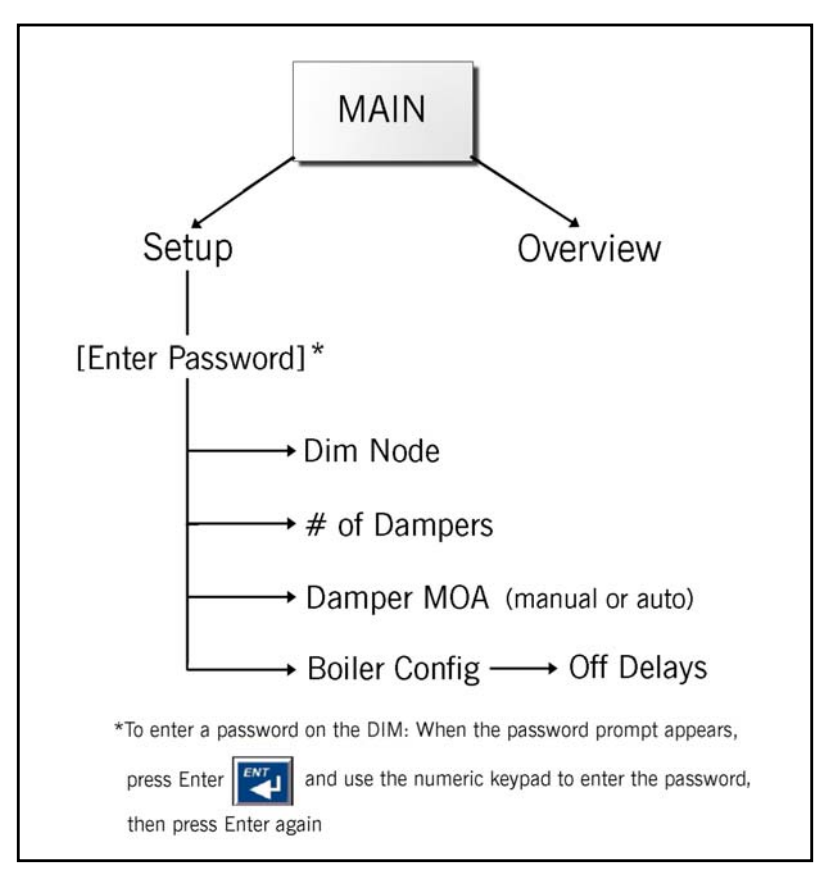

Under <Setup> first set the CANbus **DIM Node** address for the module (41-44 are reserved for DIMs). Next, set the **# of Dampers** (up to six) associated with this DIM.

To navigate between the **DIM Node** and **# of Dampers** selections, use the up and down arrows. Note the dotted line around the selected item. With the desired item selected, press <ENTER>. Enter the desired value using the numeric keypad, then press <ENTER> again.

**DIM Node** 

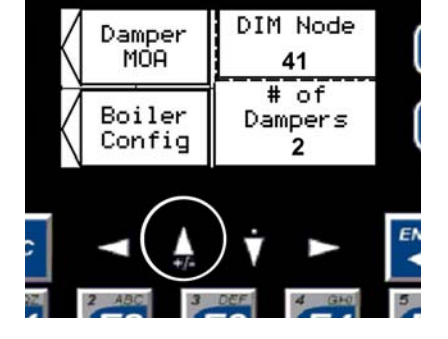

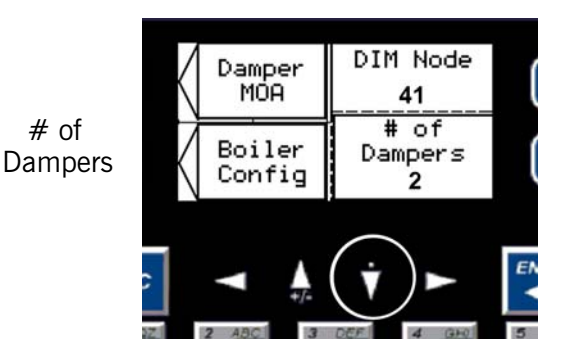

Next, go to <Boiler Config>. Parameters here are:

**# of Condensing Boilers** and **# of Non-Condensing Boilers** - these are the number of total boilers of each type on the system. Values should match those entered in the System Administrator.

**Off Delays** for each damper on this DIM. Off delay should be at least as long as the associated boiler(s) post-purge time. A setting of 2-5 minutes should be sufficient to prevent cycling of the dampers.

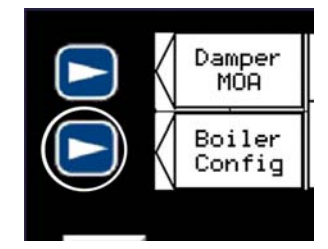

As with other DIM parameters taking a numeric value, select the item, press <ENTER>, enter the value using the numeric keys, then press <ENTER> again.

For manual damper control, select <Damper MOA> (Manual or Auto). The following screen will appear (when on this screen [F10] is the Back button):

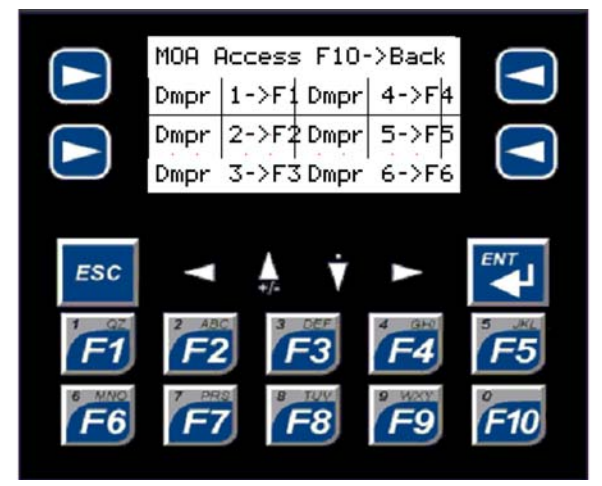

Press the function key (F1-F6) for the desired damper.

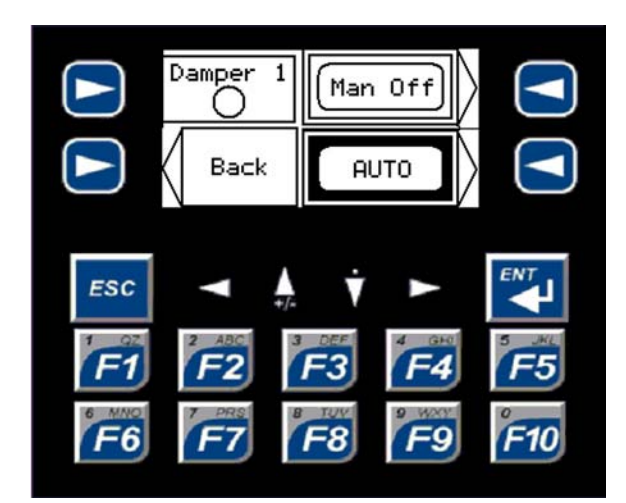

The <AUTO (MAN)> switch toggles between auto and manual mode. When in manual, use <Man On (Off)> to turn the damper on and off.

| Setup/Configuration Screen or Parameter | Description                                                                                                    | Units   | Range    | Default |
|-----------------------------------------|----------------------------------------------------------------------------------------------------|---------|----------|---------|
| <setup></setup>                         | Password required                                                                                                    |         |          |         |
| DIM Node                                | Damper Interface Module No starts with CANbus address 41                                                                                                    |         | 41 - 44  | 41      |
|                                         |                                                                                                    |         |          |         |
| # of Dampers                            | Identify the number of connected devices<br>(dampers, draft control, gas booster, etc.)<br>for boiler start interlock                                                                      |         | 1 - 6    | 1       |
|                                         |                                                                                                    |         |          |         |
| Boiler Config                           | Configure number of boilers on network                                                                                                    |         |          |         |
| - # of Condensing Boilers               | Identify the number of Condensing boilers in the network                                                                                                    |         |          | 1       |
| - # of Non-Condensing Boilers           | Identify the number of Non-Condensing boilers in the network                                                                                                    |         |          | 0       |
| - Off Delays                            | Set respective Damper Close/Off Delay time following boiler shutdown                                                                                                    | seconds | 0 - 9999 | 180     |
|                                         |                                                                                                    |         |          |         |
| Damper MOA                              | Damper Manual-Off-Auto configuration -<br>each device can be forced on or off in Man-<br>ual mode; Auto means Damper Output<br>enabled by specifically configured boiler(s)<br>run request |         |          |         |
| - Auto/Manual                           | Switch between Auto and Manual device enable/disable                                                                                                    |         |          | Auto    |
| - Manual On/Off                         | When in Manual, force respective Damper<br>Output On or Off                                                                                                    |         |          | Off     |

#### Damper Interface Module Parameter List

### **SECTION 5** - WIRING DIAGRAMS

#### 5.1 - System Administrator (page 1 of 2)

HYDRONIC SYSTEM CONTROL - ADMINISTRATOR PANEL

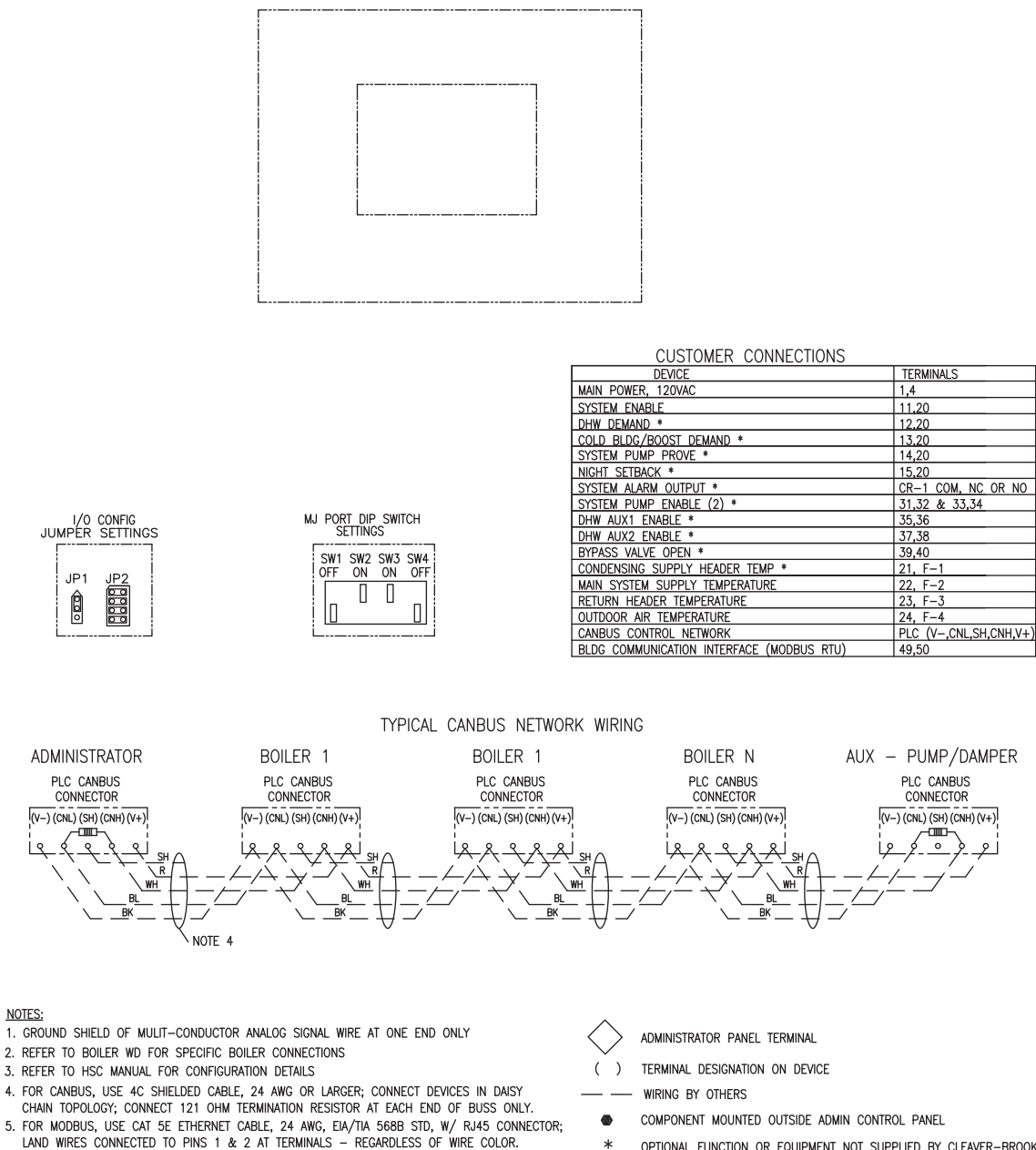

\* OPTIONAL FUNCTION OR EQUIPMENT NOT SUPPLIED BY CLEAVER-BROOKS SEE FORM C23-3862 FOR FULL DESCRIPTION OF ALL MNEMONIC DESIGNATIONS

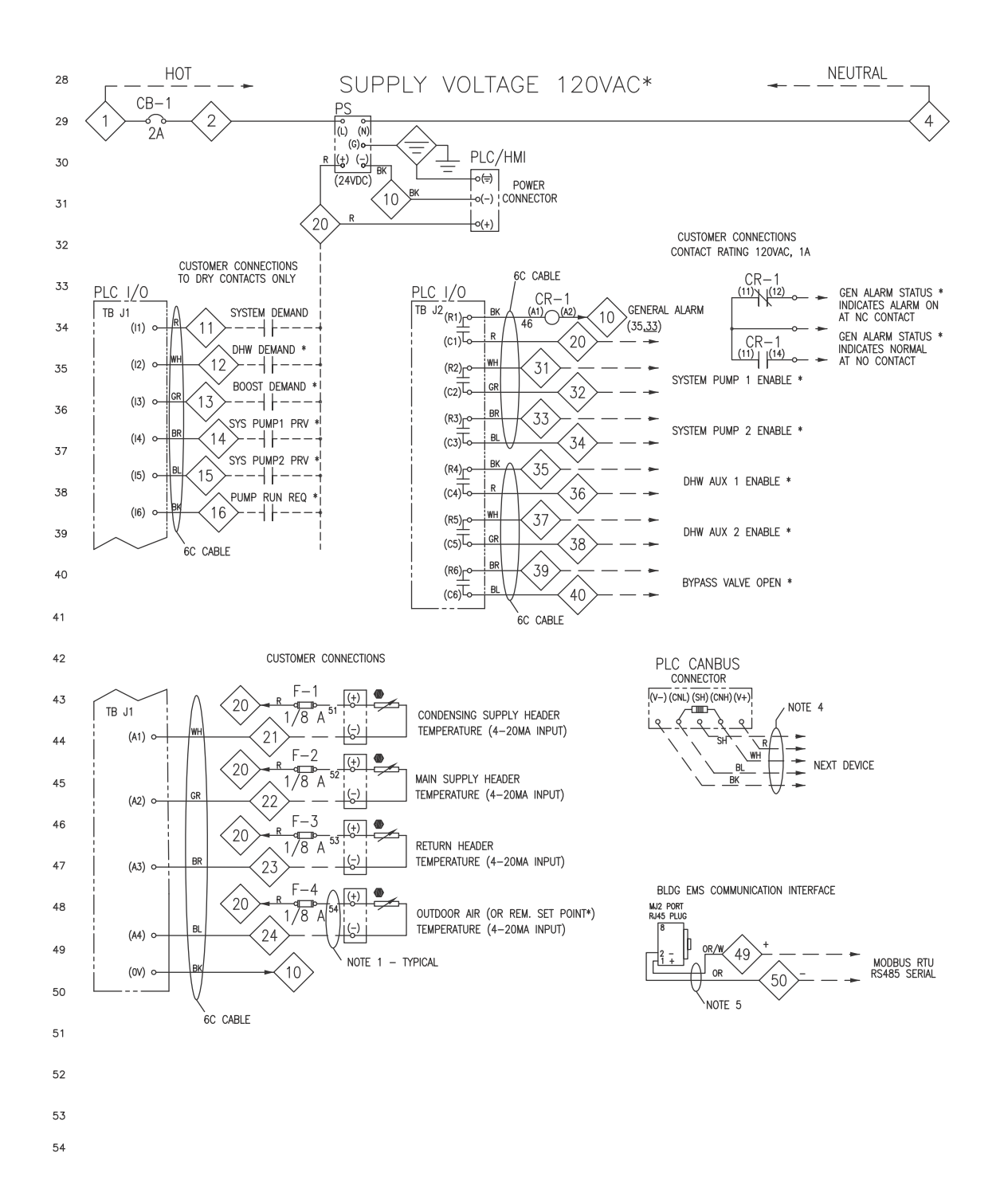

### 5.2 - Boiler Interface Module

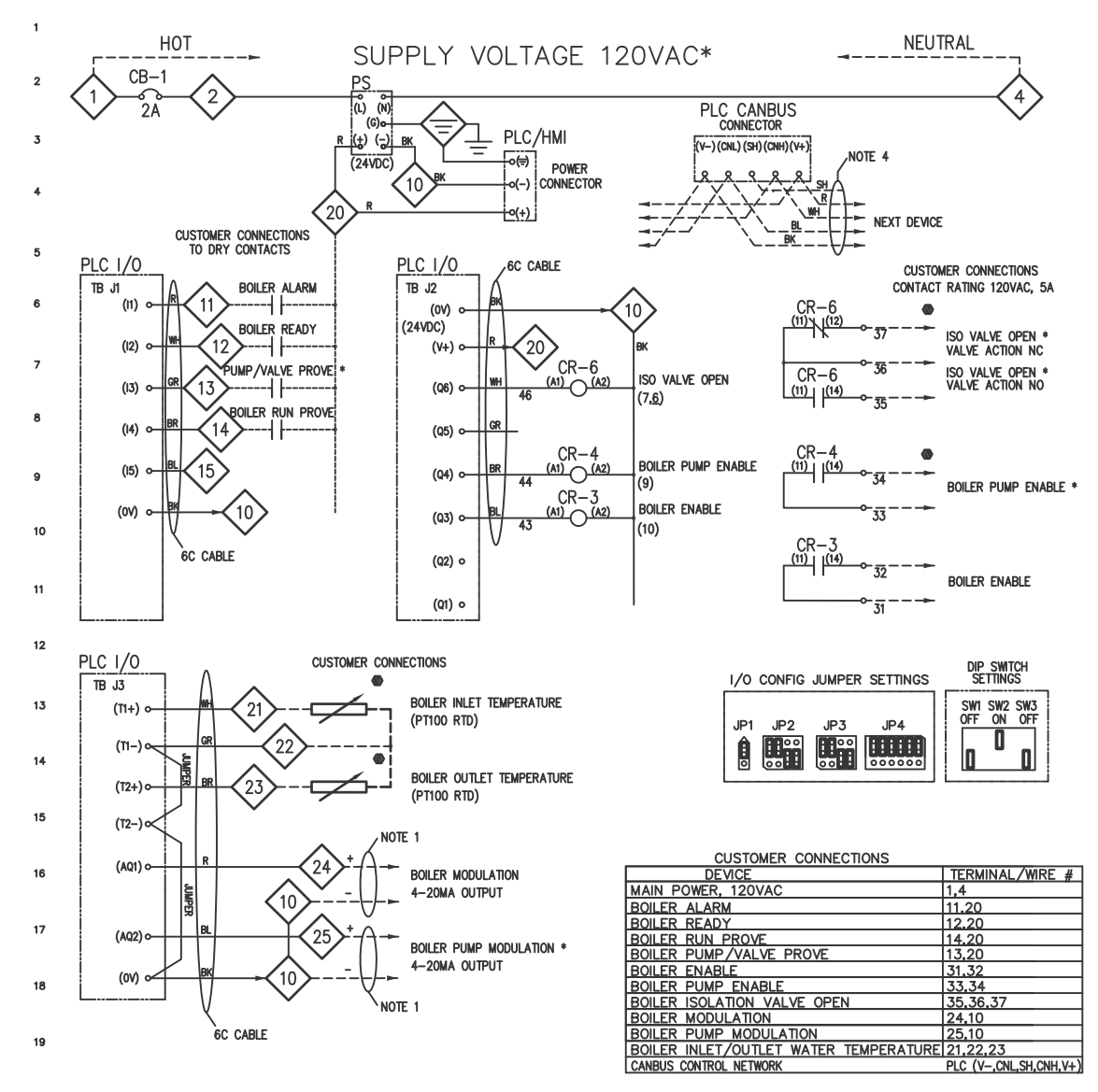

NOTES: 1. GROUND SHIELD OF 2-CONDUCTOR ANALOG SIGNAL WIRE AT PANEL END ONLY

2. REFER TO BOILER WD FOR SPECIFIC BOILER CONNECTIONS

3. REFER TO HSC MANUAL FOR CONFIGURATION DETAILS

4. FOR CANBUS, USE 4C SHIELDED CABLE, 24 AWG OR LARGER; CONNECT DEVICES IN DAISY CHAIN TOPOLOGY; CONNECT 121 OHM TERMINATION RESISTOR AT EACH END OF BUSS ONLY.

HSC BOILER INTERFACE MODULE

BOILER I/O MODULE TERMINAL

() TERMINAL DESIGNATION ON DEVICE

WIRING BY OTHERS

COMPONENT MOUNTED OUTSIDE BOILER CONTROL PANEL -

\* OPTIONAL FUNCTION OR EQUIPMENT NOT SUPPLIED BY CLEAVER-BROOKS SEE FORM C23-3862 FOR FULL DESCRIPTION OF ALL MNEMONIC DESIGNATIONS

#### 5.3 - Pump Interface Module

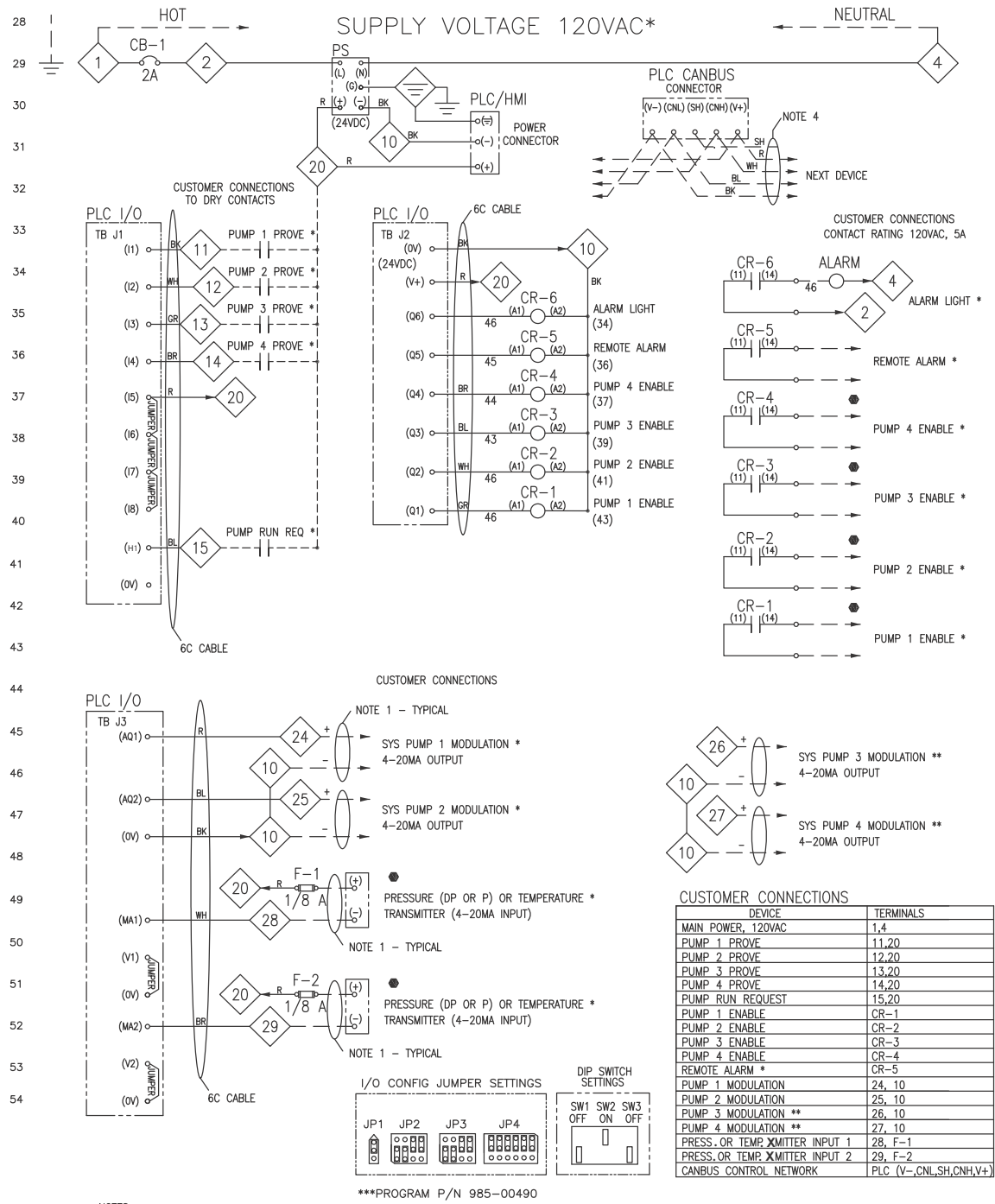

- NOTES: 1. GROUND SHIELD OF MULIT-CONDUCTOR ANALOG SIGNAL WIRE AT ONE END ONLY
- 2. REFER TO PUMP/VSD WD FOR SPECIFIC PUMP INTERFACE CONNECTIONS
- 3. REFER TO HSC MANUAL FOR CONFIGURATION DETAILS
- 4. FOR CANBUS, USE 4C SHIELDED CABLE, 24 AWG OR LARGER; CONNECT DEVICES IN DAISY CHAIN TOPOLOGY; CONNECT 121 OHM TERMINATION RESISTOR AT EACH END OF BUSS ONLY.
- 5. FOR MODBUS, USE CAT 5E ETHERNET CABLE, 24 AWG, ELA/TIA 568B STD, W/ RJ45 CONNECTOR; LAND WIRES CONNECTED TO PINS 1 & 2 AT TERMINALS REGARDLESS OF WIRE COLOR. 6. MINIMUM WIRE SIZE#18 AWG FOR CONTROL VOLTAGE WIRING

- PUMP INTERFACE PANEL TERMINAL
- TERMINAL DESIGNATION ON DEVICE ()
  - WIRING BY OTHERS
- COMPONENT MOUNTED OUTSIDE PUMP INTERFACE PANEL •
- \* OPTIONAL FUNCTION OR FOUIPMENT NOT SUPPLIED BY CLEAVER-BROOKS SEE FORM C23-3862 FOR FULL DESCRIPTION OF ALL MNEMONIC DESIGNATIONS

### 5.4 - Damper Interface Module

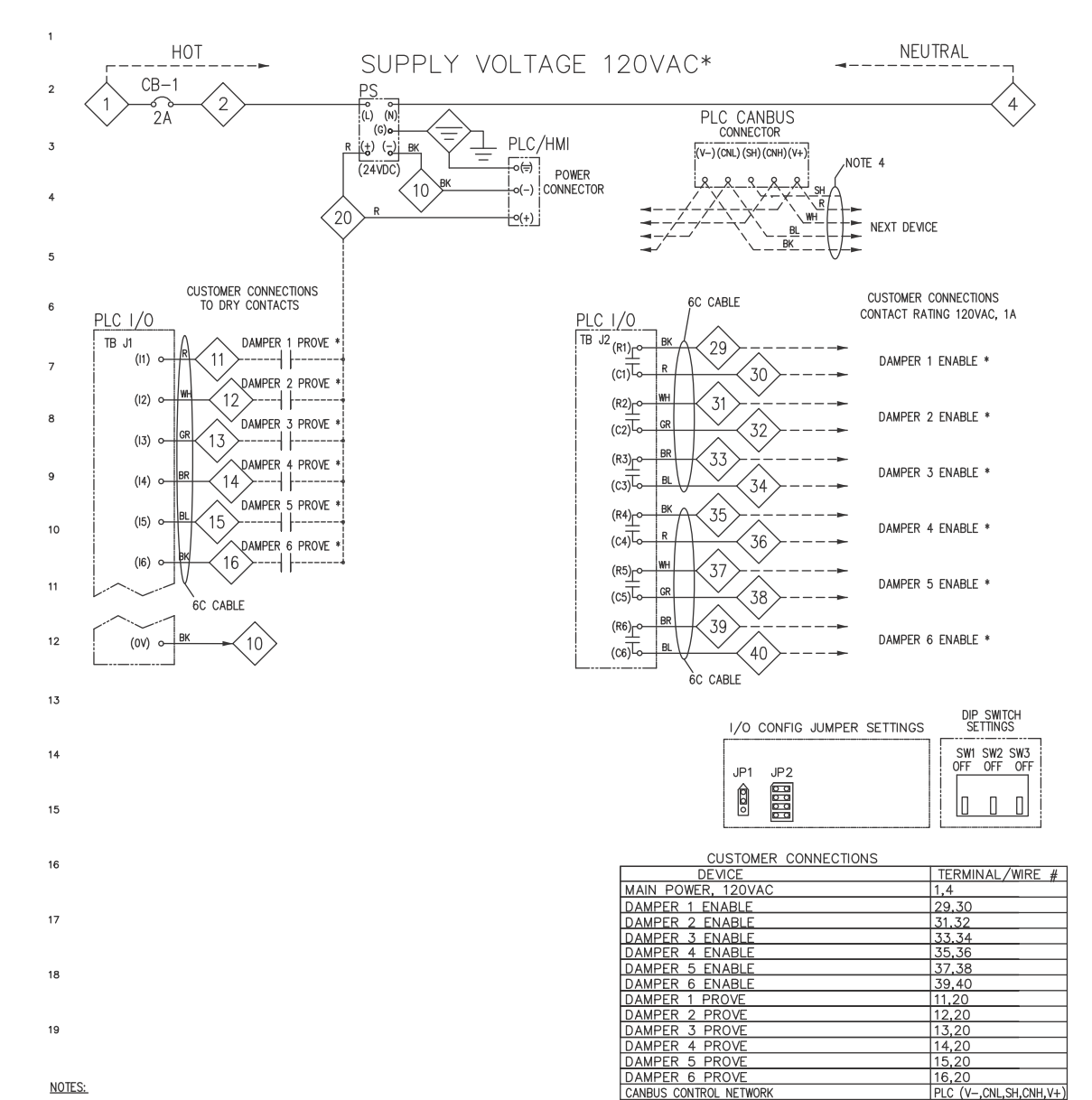

#### NOTES:

1. GROUND SHIELD OF 2-CONDUCTOR ANALOG SIGNAL WIRE AT PANEL END ONLY

2. REFER TO SYSTEM SCHEMATIC FOR NUMBER OF DAMPERS OR OTHER START INTERLOCK DEVICES.

3. REFER TO HSC MANUAL FOR CONFIGURATION DETAILS

4. FOR CANBUS, USE 4C SHIELDED CABLE, 24 AWG OR LARGER; CONNECT DEVICES IN DAISY CHAIN TOPOLOGY; CONNECT 121 OHM TERMINATION RESISTOR AT EACH END OF BUSS ONLY.

#### HSC DAMPER INTERFACE MODULE

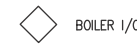

BOILER I/O MODULE TERMINAL

TERMINAL DESIGNATION ON DEVICE ()

- WIRING BY OTHERS
- EQUIPMENT MOUNTED OUTSIDE BOILER CONTROL PANEL 0

OPTIONAL FUNCTION OR EQUIPMENT NOT SUPPLIED BY CLEAVER-BROOKS SEE FORM C23-3862 FOR FULL DESCRIPTION OF ALL MNEMONIC DESIGNATIONS

# **SECTION 6** - EXAMPLE SYSTEMS

The following examples illustrate some possible applications of the HSC hydronic system control. These are not intended as an exhaustive list, but merely to show some typical ways to take advantage of the control capabilities of the HSC.

# ${\bf 6.1}$ - 2 boilers, primary flow & system pumps

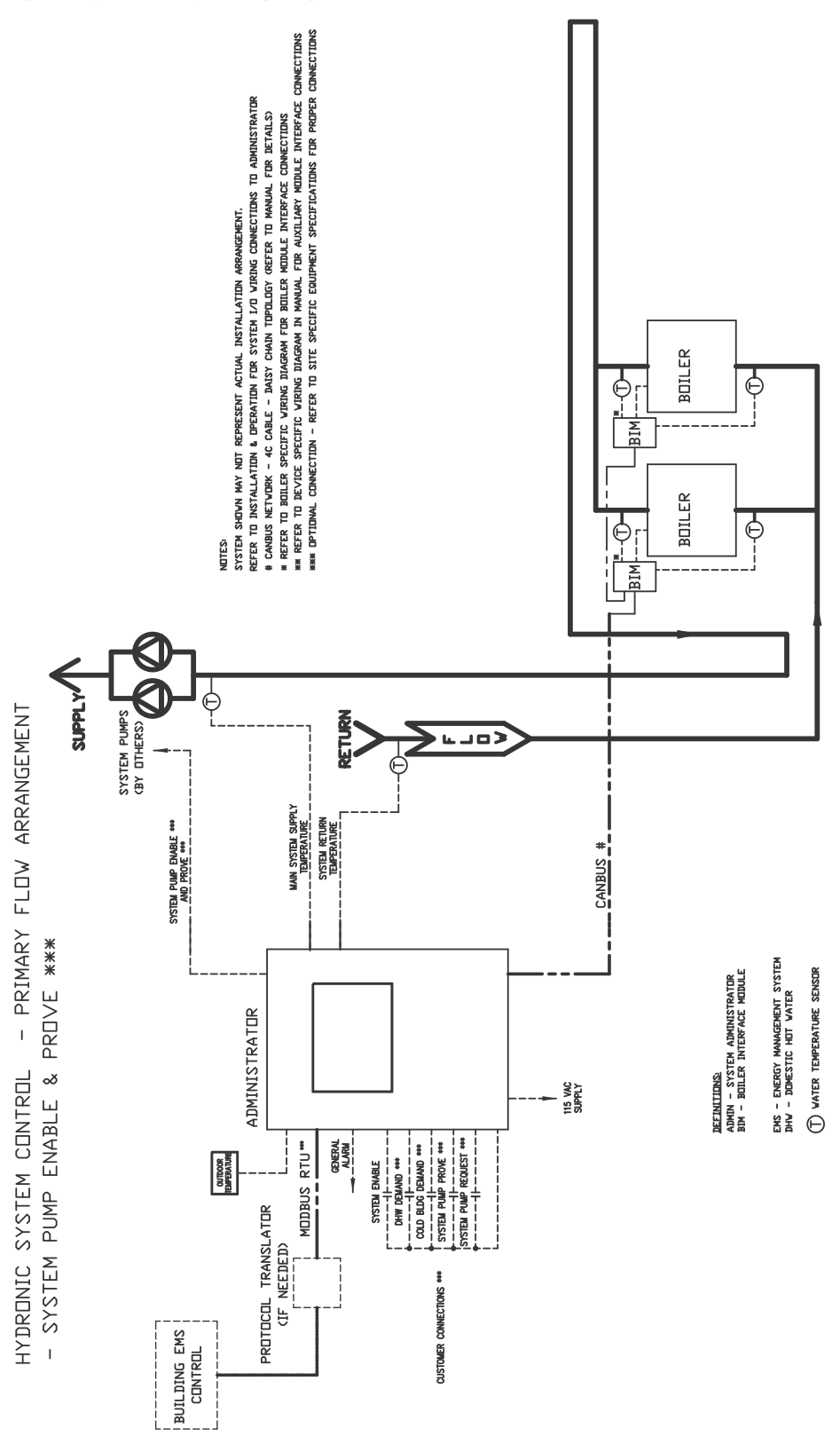

58

### 6.2 - Primary flow, iso. valves & damper start interlocks

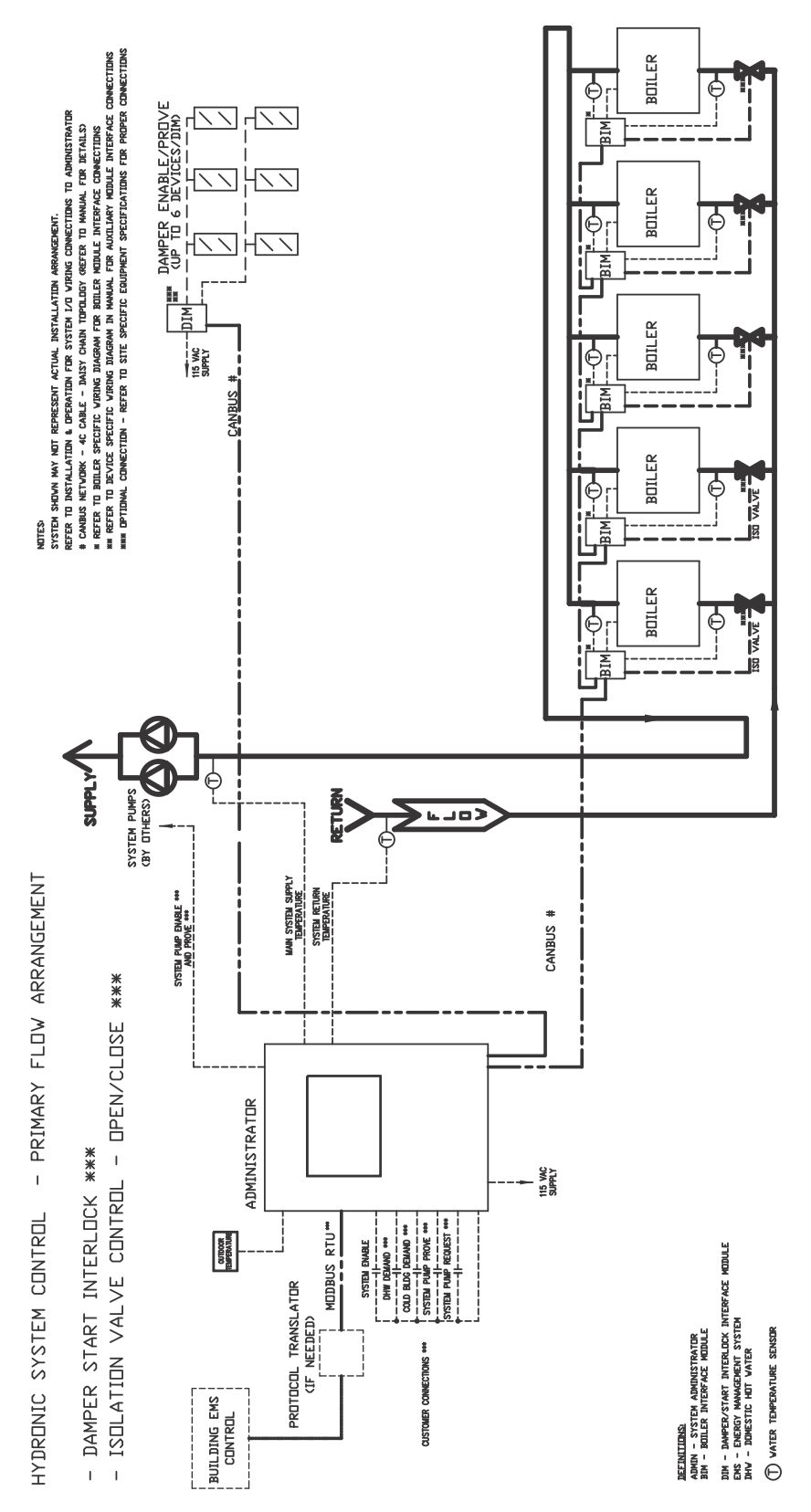

# 6.3 - Hybrid system, primary-secondary

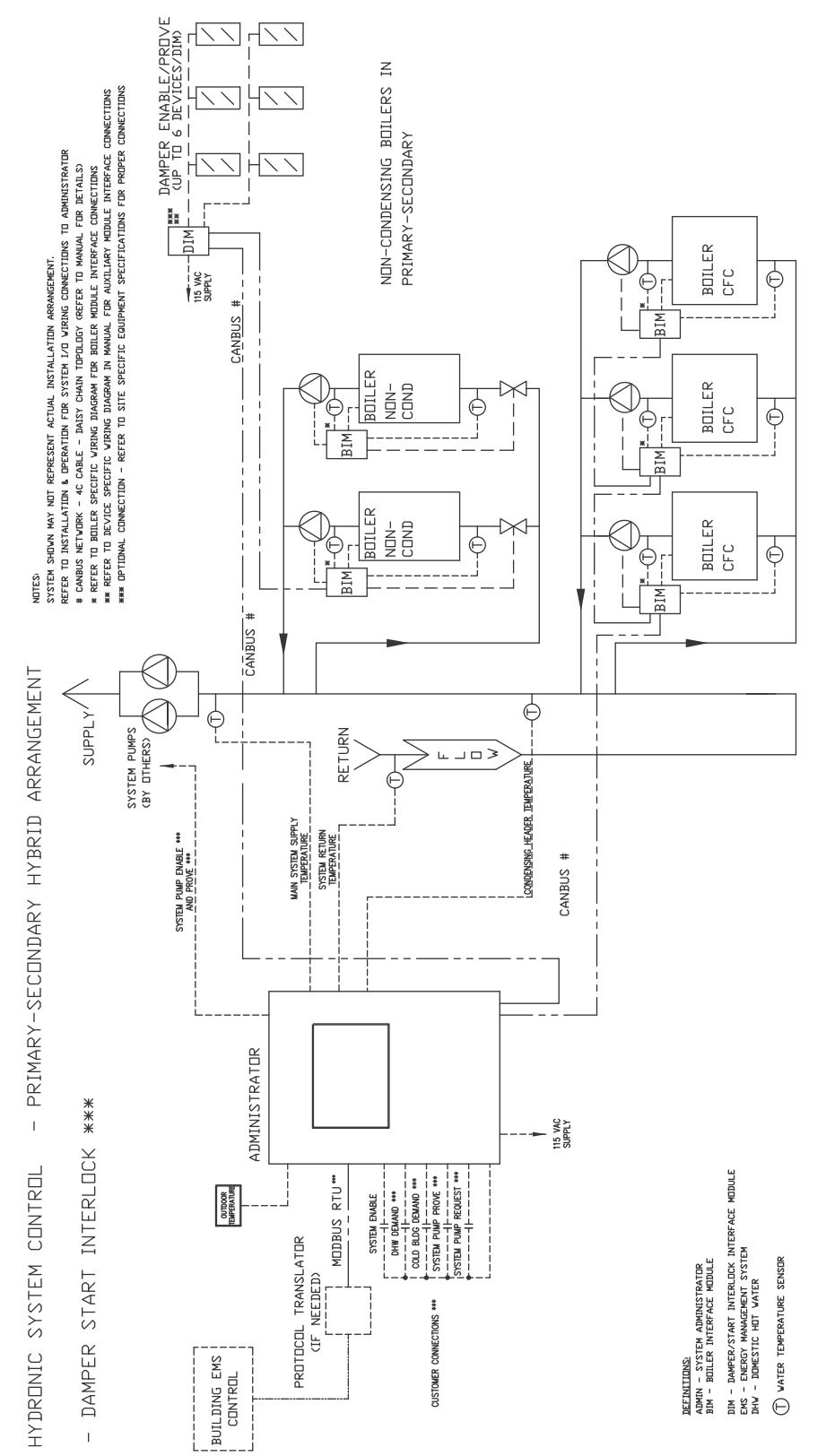

60

#### 6.4 - Hybrid system, primary-secondary w/ system pump control

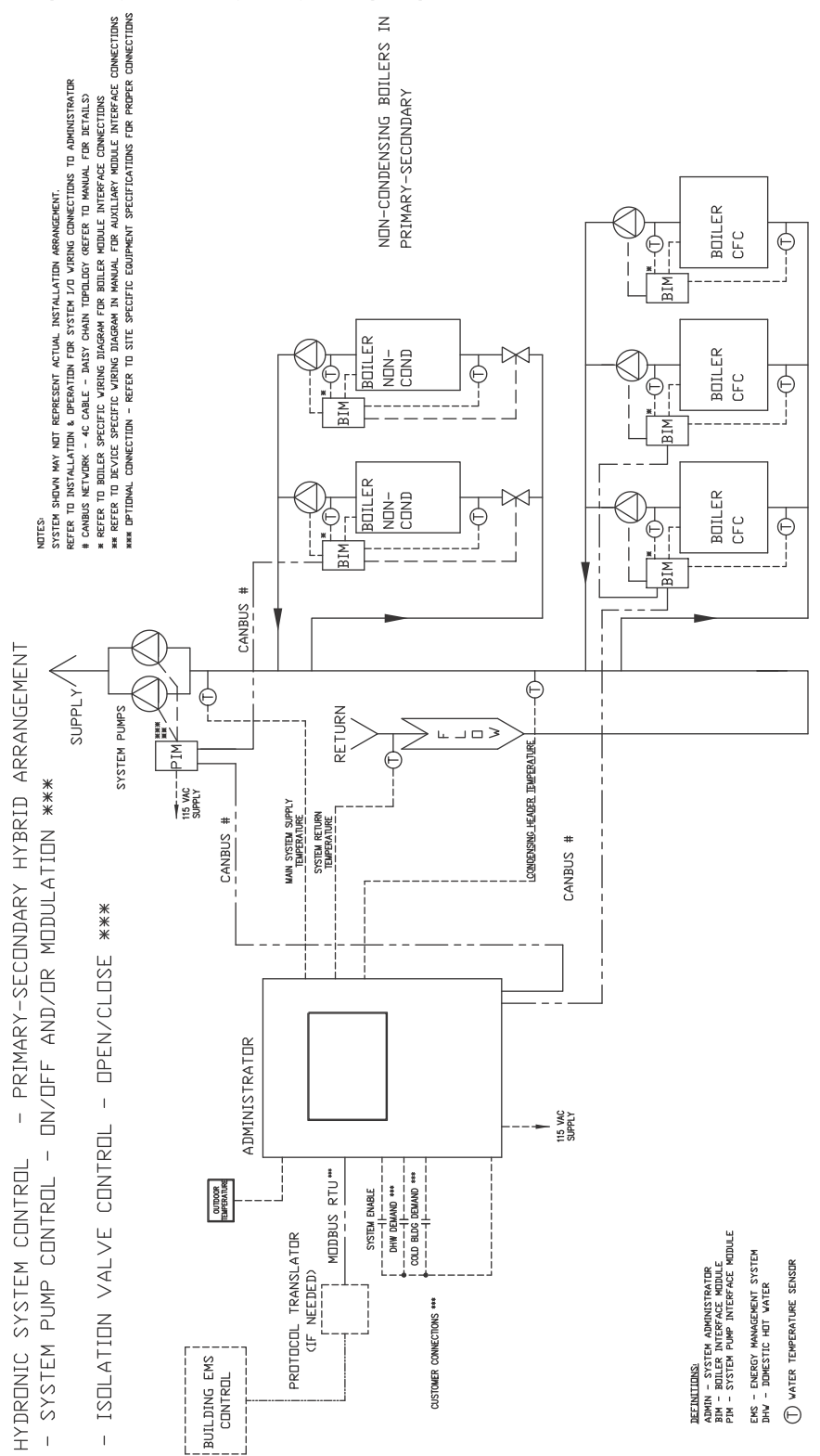

#### 6.5 - Hybrid system, condensing boilers in primary

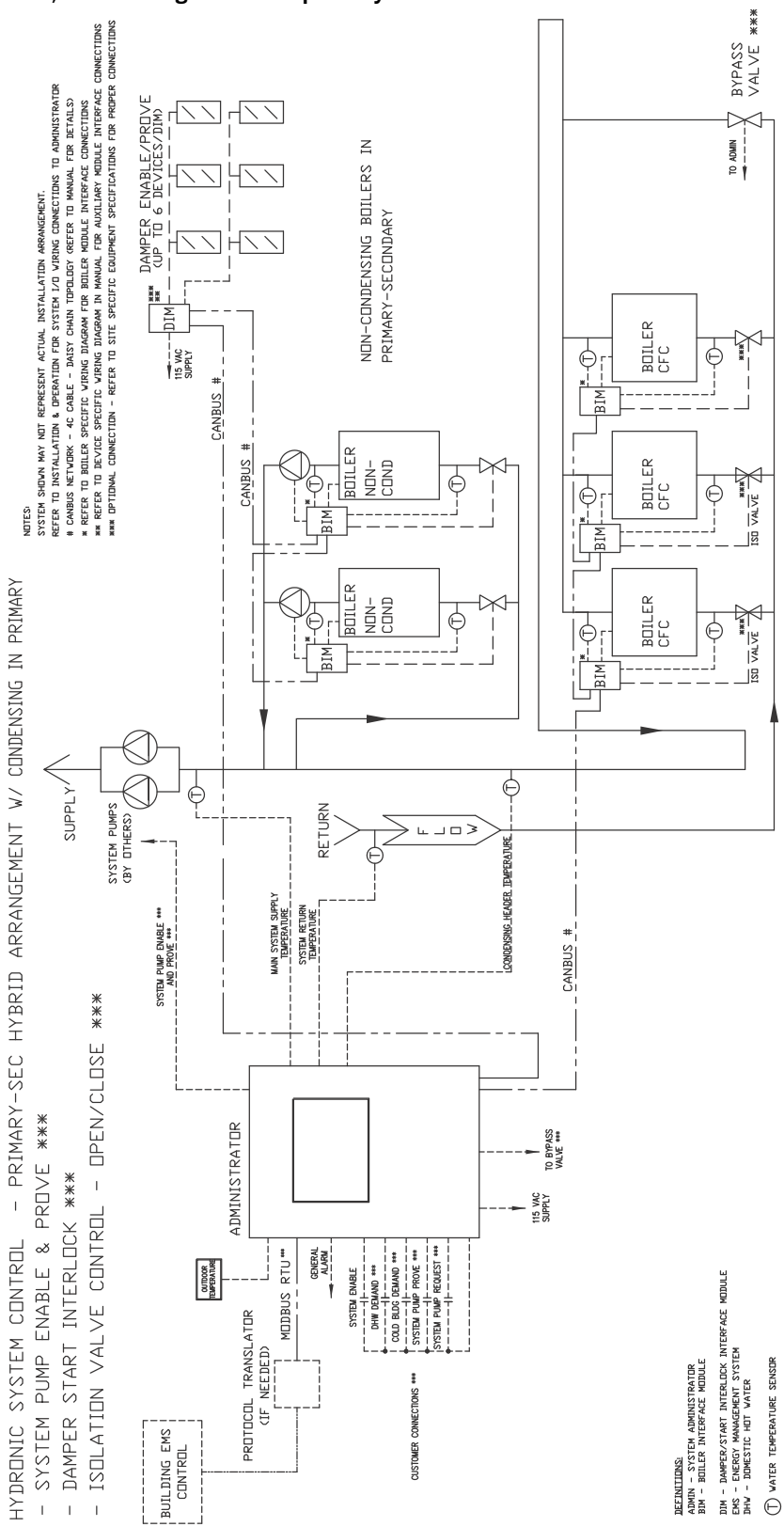

#### 6.6 - Hybrid primary/secondary - system pump and damper control

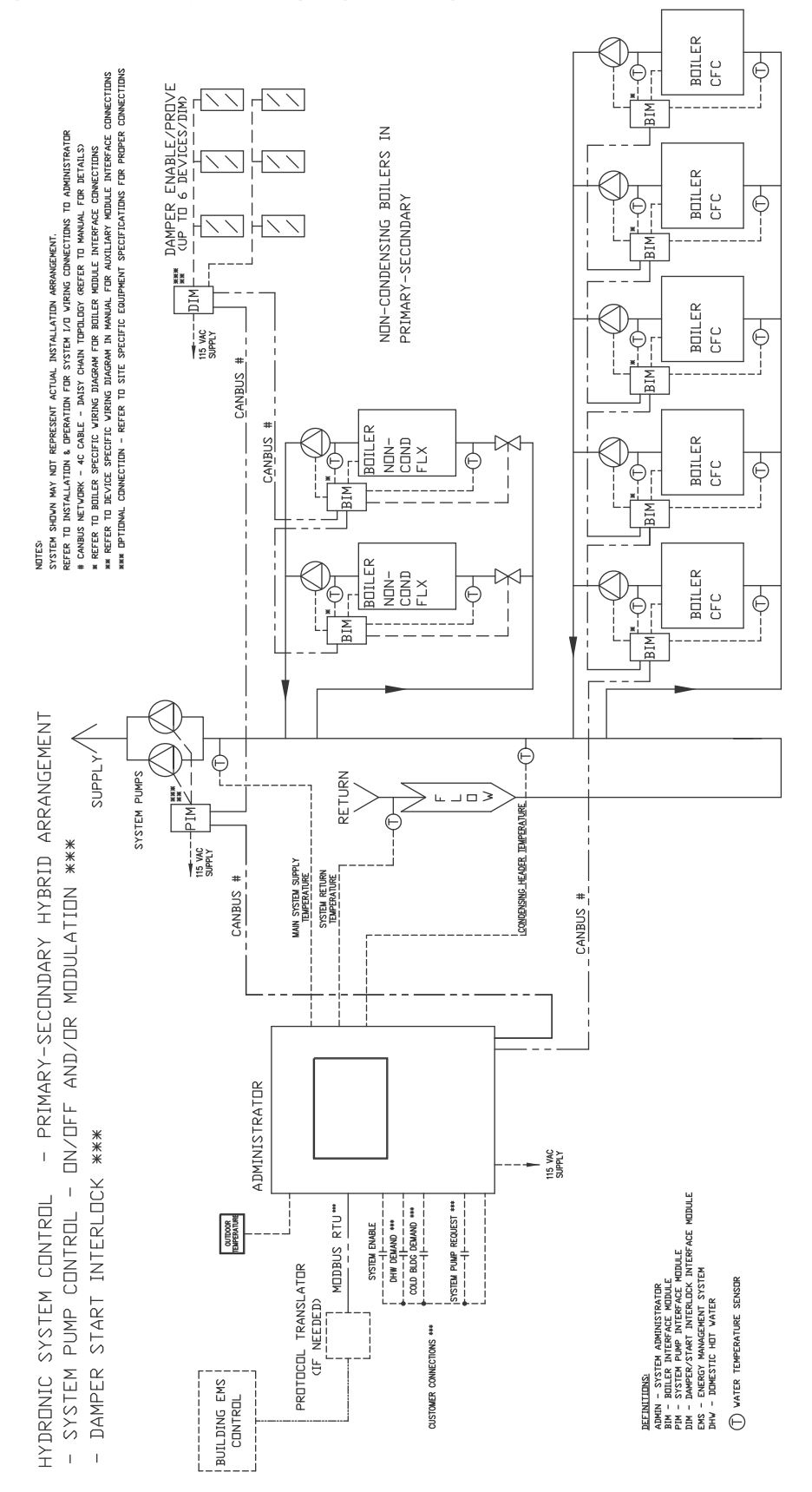

## 6.7 - Primary/secondary w/ DHW

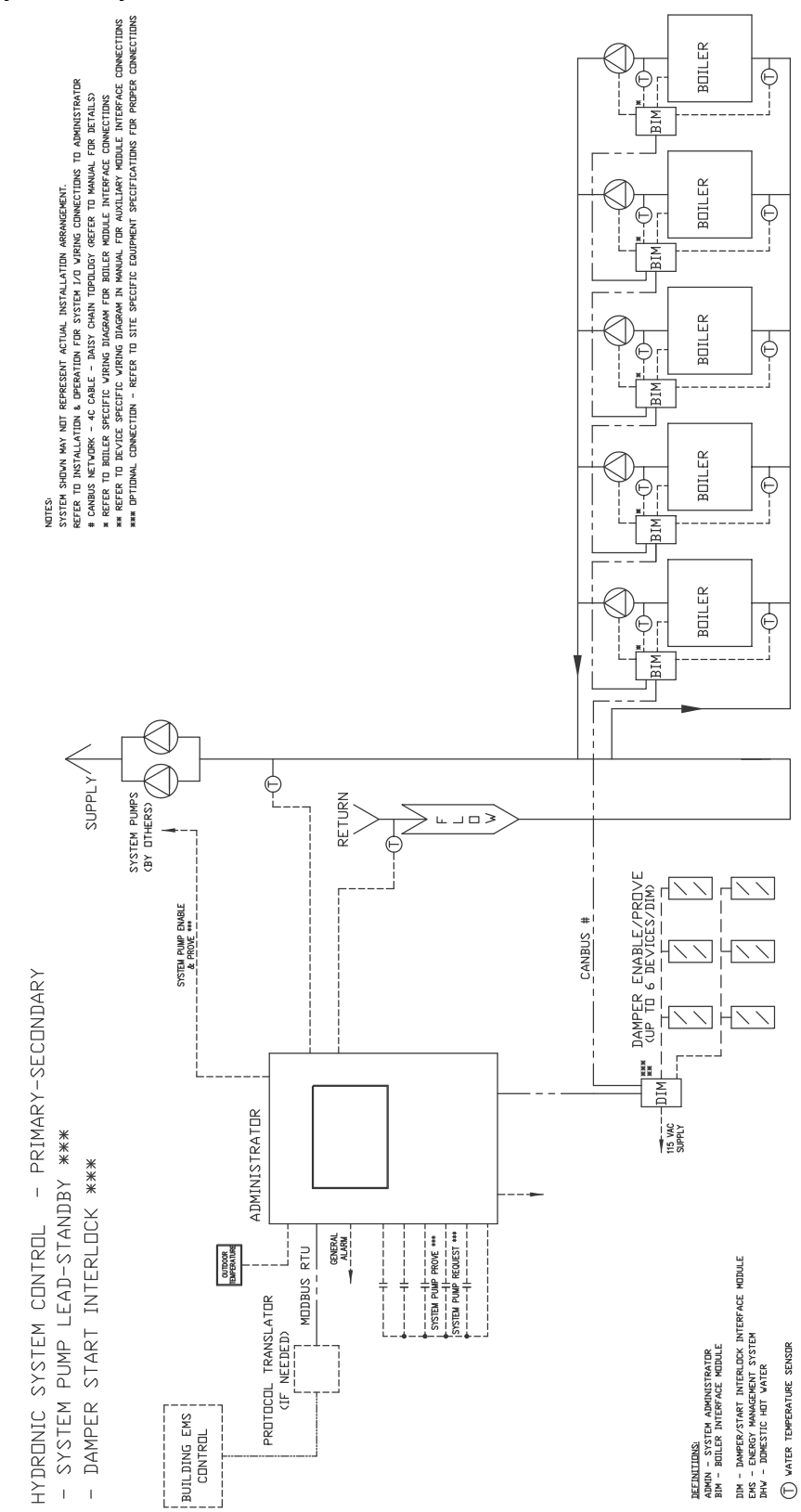

65

### 6.8 - Primary/secondary w/ DHW & system pump control

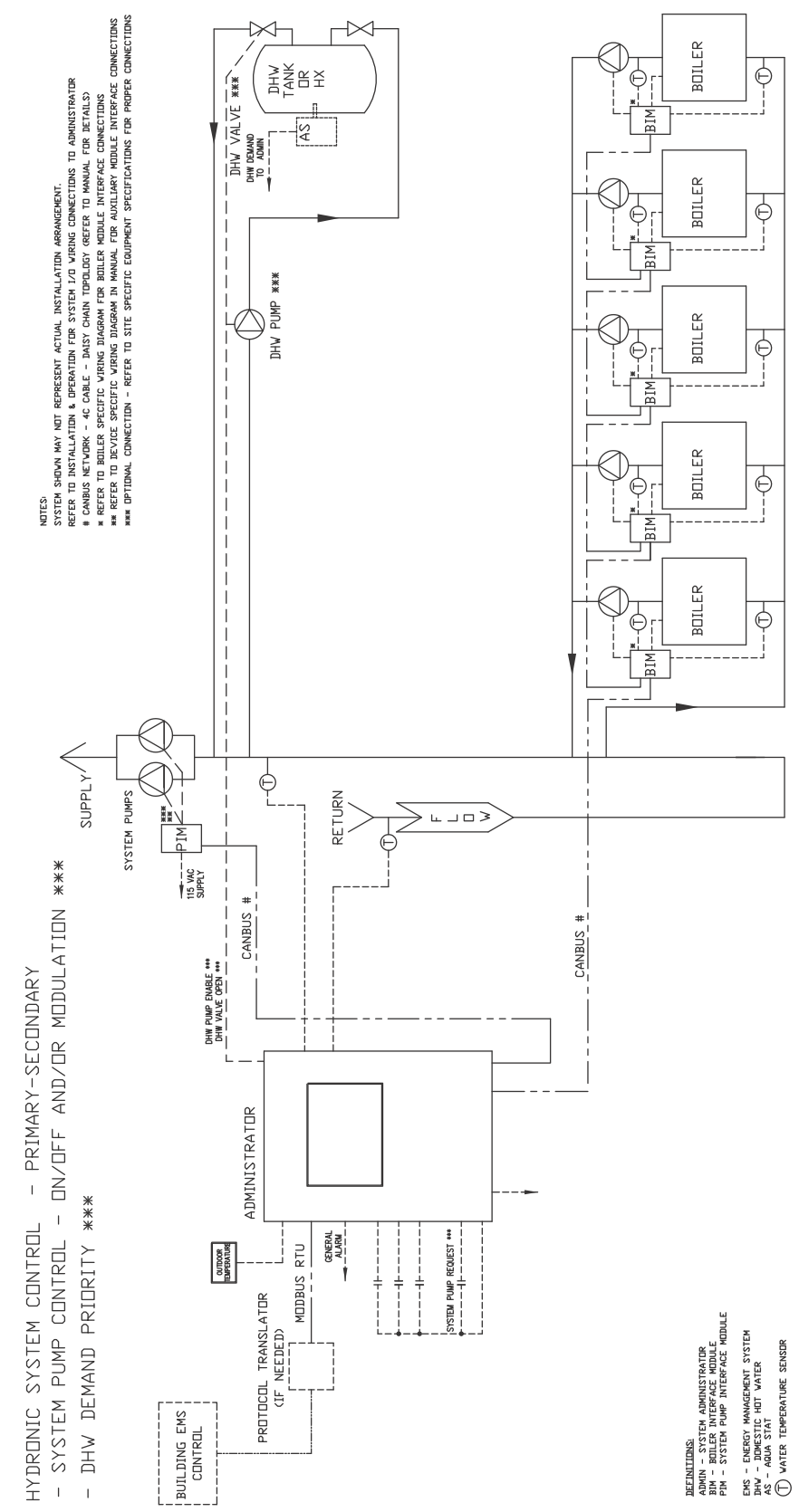

# **APPENDIX A - MODBUS**

| HSC Mod   | HSC Modbus specs                        |  |  |  |
|-----------|-----------------------------------------|--|--|--|
| Baud rate | Selectable:<br>9600<br>19,200<br>38,400 |  |  |  |
| Parity    | None                                    |  |  |  |
| Data Bits | 8                                       |  |  |  |
| Stop Bits | 1                                       |  |  |  |
| Handshake | Multi-drop Half<br>Duplex               |  |  |  |
| Protocol  | Modbus RTU                              |  |  |  |
| Mode      | RS-485                                  |  |  |  |

## HSC Modbus Map

| Modbus<br>Address | Data Type | Description                       | Notes                     |
|-------------------|-----------|-----------------------------------|---------------------------|
| 30021             | Signed 16 | Condensing Boiler 1 State         | See Table 1               |
| 30022             | Signed 16 | Condensing Boiler 1 Alarm Word    | See Table 2               |
| 30023             | Signed 16 | Condensing Boiler 1 Hours Word 1  |                           |
| 30024             | Signed 16 | Condensing Boiler 1 Hours Word 2  |                           |
| 30025             | Signed 16 | Condensing Boiler 1 Cycles Word 1 |                           |
| 30026             | Signed 16 | Condensing Boiler 1 Cycles Word 2 |                           |
| 30027             | Signed 16 | Condensing Boiler 1 Status Bits   |                           |
| 30028             | Signed 16 | Condensing Boiler 1 Inlet Temp    | Implied tenths, degrees F |
| 30029             | Signed 16 | Condensing Boiler 1 Fire Delay    |                           |
| 30030             | Signed 16 | Condensing Boiler 1 Outlet Temp   | Implied tenths, degrees F |
| 30031             | Signed 16 | Condensing Boiler 2 State         | See Table 1               |
| 30032             | Signed 16 | Condensing Boiler 2 Alarm Word    | See Table 2               |
| 30033             | Signed 16 | Condensing Boiler 2 Hours Word 1  |                           |
| 30034             | Signed 16 | Condensing Boiler 2 Hours Word 2  |                           |
| 30035             | Signed 16 | Condensing Boiler 2 Cycles Word 1 |                           |
| 30036             | Signed 16 | Condensing Boiler 2 Cycles Word 2 |                           |
| 30037             | Signed 16 | Condensing Boiler 2 Status Bits   |                           |
| 30038             | Signed 16 | Condensing Boiler 2 Inlet Temp    | Implied tenths, degrees F |
| 30039             | Signed 16 | Condensing Boiler 2 Fire Delay    |                           |

## HSC Modbus Map (Continued)

| Modbus<br>Address | Data Type | Description                       | Notes                     |
|-------------------|-----------|-----------------------------------|---------------------------|
| 30040             | Signed 16 | Condensing Boiler 2 Outlet Temp   | Implied tenths, degrees F |
| 30041             | Signed 16 | Condensing Boiler 3 State         | See Table 1               |
| 30042             | Signed 16 | Condensing Boiler 3 Alarm Word    | See Table 2               |
| 30043             | Signed 16 | Condensing Boiler 3 Hours Word 1  |                           |
| 30044             | Signed 16 | Condensing Boiler 3 Hours Word 2  |                           |
| 30045             | Signed 16 | Condensing Boiler 3 Cycles Word 1 |                           |
| 30046             | Signed 16 | Condensing Boiler 3 Cycles Word 2 |                           |
| 30047             | Signed 16 | Condensing Boiler 3 Status Bits   |                           |
| 30048             | Signed 16 | Condensing Boiler 3 Inlet Temp    | Implied tenths, degrees F |
| 30049             | Signed 16 | Condensing Boiler 3 Fire Delay    |                           |
| 30050             | Signed 16 | Condensing Boiler 3 Outlet Temp   | Implied tenths, degrees F |
| 30051             | Signed 16 | Condensing Boiler 4 State         | See Table 1               |
| 30052             | Signed 16 | Condensing Boiler 4 Alarm Word    | See Table 2               |
| 30053             | Signed 16 | Condensing Boiler 4 Hours Word 1  |                           |
| 30054             | Signed 16 | Condensing Boiler 4 Hours Word 2  |                           |
| 30055             | Signed 16 | Condensing Boiler 4 Cycles Word 1 |                           |
| 30056             | Signed 16 | Condensing Boiler 4 Cycles Word 2 |                           |
| 30057             | Signed 16 | Condensing Boiler 4 Status Bits   |                           |
| 30058             | Signed 16 | Condensing Boiler 4 Inlet Temp    | Implied tenths, degrees F |
| 30059             | Signed 16 | Condensing Boiler 4 Fire Delay    |                           |
| 30060             | Signed 16 | Condensing Boiler 4 Outlet Temp   | Implied tenths, degrees F |
| 30061             | Signed 16 | Condensing Boiler 5 State         | See Table 1               |
| 30062             | Signed 16 | Condensing Boiler 5 Alarm Word    | See Table 2               |
| 30063             | Signed 16 | Condensing Boiler 5 Hours Word 1  |                           |
| 30064             | Signed 16 | Condensing Boiler 5 Hours Word 2  |                           |
| 30065             | Signed 16 | Condensing Boiler 5 Cycles Word 1 |                           |
| 30066             | Signed 16 | Condensing Boiler 5 Cycles Word 2 |                           |
| 30067             | Signed 16 | Condensing Boiler 5 Status Bits   |                           |
| 30068             | Signed 16 | Condensing Boiler 5 Inlet Temp    | Implied tenths, degrees F |
| 30069             | Signed 16 | Condensing Boiler 5 Fire Delay    |                           |
| 30070             | Signed 16 | Condensing Boiler 5 Outlet Temp   | Implied tenths, degrees F |

## HSC Modbus Map (Continued)

| Modbus<br>Address | Data Type | Description                       | Notes                     |
|-------------------|-----------|-----------------------------------|---------------------------|
| 30071             | Signed 16 | Condensing Boiler 6 State         | See Table 1               |
| 30072             | Signed 16 | Condensing Boiler 6 Alarm Word    | See Table 2               |
| 30073             | Signed 16 | Condensing Boiler 6 Hours Word 1  |                           |
| 30074             | Signed 16 | Condensing Boiler 6 Hours Word 2  |                           |
| 30075             | Signed 16 | Condensing Boiler 6 Cycles Word 1 |                           |
| 30076             | Signed 16 | Condensing Boiler 6 Cycles Word 2 |                           |
| 30077             | Signed 16 | Condensing Boiler 6 Status Bits   |                           |
| 30078             | Signed 16 | Condensing Boiler 6 Inlet Temp    | Implied tenths, degrees F |
| 30079             | Signed 16 | Condensing Boiler 6 Fire Delay    |                           |
| 30080             | Signed 16 | Condensing Boiler 6 Outlet Temp   | Implied tenths, degrees F |
| 30081             | Signed 16 | Condensing Boiler 7 State         | See Table 1               |
| 30082             | Signed 16 | Condensing Boiler 7 Alarm Word    | See Table 2               |
| 30083             | Signed 16 | Condensing Boiler 7 Hours Word 1  |                           |
| 30084             | Signed 16 | Condensing Boiler 7 Hours Word 2  |                           |
| 30085             | Signed 16 | Condensing Boiler 7 Cycles Word 1 |                           |
| 30086             | Signed 16 | Condensing Boiler 7 Cycles Word 2 |                           |
| 30087             | Signed 16 | Condensing Boiler 7 Status Bits   |                           |
| 30088             | Signed 16 | Condensing Boiler 7 Inlet Temp    | Implied tenths, degrees F |
| 30089             | Signed 16 | Condensing Boiler 7 Fire Delay    |                           |
| 30090             | Signed 16 | Condensing Boiler 7 Outlet Temp   | Implied tenths, degrees F |
| 30091             | Signed 16 | Condensing Boiler 8 State         | See Table 1               |
| 30092             | Signed 16 | Condensing Boiler 8 Alarm Word    | See Table 2               |
| 30093             | Signed 16 | Condensing Boiler 8 Hours Word 1  |                           |
| 30094             | Signed 16 | Condensing Boiler 8 Hours Word 2  |                           |
| 30095             | Signed 16 | Condensing Boiler 8 Cycles Word 1 |                           |
| 30096             | Signed 16 | Condensing Boiler 8 Cycles Word 2 |                           |
| 30097             | Signed 16 | Condensing Boiler 8 Status Bits   |                           |
| 30098             | Signed 16 | Condensing Boiler 8 Inlet Temp    | Implied tenths, degrees F |
| 30099             | Signed 16 | Condensing Boiler 8 Fire Delay    |                           |
| 30100             | Signed 16 | Condensing Boiler 8 Outlet Temp   | Implied tenths, degrees F |
| 30101             | Signed 16 | Condensing Boiler 9 State         | See Table 1               |

# HSC Modbus Map (Continued)

| Modbus<br>Address | Data Type | Description                           | Notes                     |
|-------------------|-----------|---------------------------------------|---------------------------|
| 30102             | Signed 16 | Condensing Boiler 9 Alarm Word        | See Table 2               |
| 30103             | Signed 16 | Condensing Boiler 9 Hours Word 1      |                           |
| 30104             | Signed 16 | Condensing Boiler 9 Hours Word 2      |                           |
| 30105             | Signed 16 | Condensing Boiler 9 Cycles Word 1     |                           |
| 30106             | Signed 16 | Condensing Boiler 9 Cycles Word 2     |                           |
| 30107             | Signed 16 | Condensing Boiler 9 Status Bits       |                           |
| 30108             | Signed 16 | Condensing Boiler 9 Inlet Temp        | Implied tenths, degrees F |
| 30109             | Signed 16 | Condensing Boiler 9 Fire Delay        |                           |
| 30110             | Signed 16 | Condensing Boiler 9 Outlet Temp       | Implied tenths, degrees F |
| 30111             | Signed 16 | Condensing Boiler 10 State            | See Table 1               |
| 30112             | Signed 16 | Condensing Boiler 10 Alarm Word       | See Table 2               |
| 30113             | Signed 16 | Condensing Boiler 10 Hours Word 1     |                           |
| 30114             | Signed 16 | Condensing Boiler 10 Hours Word 2     |                           |
| 30115             | Signed 16 | Condensing Boiler 10 Cycles Word 1    |                           |
| 30116             | Signed 16 | Condensing Boiler 10 Cycles Word 2    |                           |
| 30117             | Signed 16 | Condensing Boiler 10 Status Bits      |                           |
| 30118             | Signed 16 | Condensing Boiler 10 Inlet Temp       | Implied tenths, degrees F |
| 30119             | Signed 16 | Condensing Boiler 10 Fire Delay       |                           |
| 30120             | Signed 16 | Condensing Boiler 10 Outlet Temp      | Implied tenths, degrees F |
|                   |           |                                       |                           |
| 30121             | Signed 16 | Non-Condensing Boiler A State         | See Table 1               |
| 30122             | Signed 16 | Non-Condensing Boiler A Alarm Word    | See Table 2               |
| 30123             | Signed 16 | Non-Condensing Boiler A Hours Word 1  |                           |
| 30124             | Signed 16 | Non-Condensing Boiler A Hours Word 2  |                           |
| 30125             | Signed 16 | Non-Condensing Boiler A Cycles Word 1 |                           |
| 30126             | Signed 16 | Non-Condensing Boiler A Cycles Word 2 |                           |
| 30127             | Signed 16 | Non-Condensing Boiler A Status Bits   |                           |
| 30128             | Signed 16 | Non-Condensing Boiler A Inlet Temp    | Implied tenths, degrees F |
| 30129             | Signed 16 | Non-Condensing Boiler A Fire Delay    |                           |
| 30130             | Signed 16 | Non-Condensing Boiler A Outlet Temp   | Implied tenths, degrees F |
| 30131             | Signed 16 | Non-Condensing Boiler B State         | See Table 1               |
| Modbus<br>Address | Data Type | Description                           | Notes                     |  |
|-------------------|-----------|---------------------------------------|---------------------------|--|
| 30132             | Signed 16 | Non-Condensing Boiler B Alarm Word    | See Table 2               |  |
| 30133             | Signed 16 | Non-Condensing Boiler B Hours Word 1  |                           |  |
| 30134             | Signed 16 | Non-Condensing Boiler B Hours Word 2  |                           |  |
| 30135             | Signed 16 | Non-Condensing Boiler B Cycles Word 1 |                           |  |
| 30136             | Signed 16 | Non-Condensing Boiler B Cycles Word 2 |                           |  |
| 30137             | Signed 16 | Non-Condensing Boiler B Status Bits   |                           |  |
| 30138             | Signed 16 | Non-Condensing Boiler B Inlet Temp    | Implied tenths, degrees F |  |
| 30139             | Signed 16 | Non-Condensing Boiler B Fire Delay    |                           |  |
| 30140             | Signed 16 | Non-Condensing Boiler B Outlet Temp   | Implied tenths, degrees F |  |
| 30141             | Signed 16 | Non-Condensing Boiler C State         | See Table 1               |  |
| 30142             | Signed 16 | Non-Condensing Boiler C Alarm Word    | See Table 2               |  |
| 30143             | Signed 16 | Non-Condensing Boiler C Hours Word 1  |                           |  |
| 30144             | Signed 16 | Non-Condensing Boiler C Hours Word 2  |                           |  |
| 30145             | Signed 16 | Non-Condensing Boiler C Cycles Word 1 |                           |  |
| 30146             | Signed 16 | Non-Condensing Boiler C Cycles Word 2 |                           |  |
| 30147             | Signed 16 | Non-Condensing Boiler C Status Bits   |                           |  |
| 30148             | Signed 16 | Non-Condensing Boiler C Inlet Temp    | Implied tenths, degrees F |  |
| 30149             | Signed 16 | Non-Condensing Boiler C Fire Delay    |                           |  |
| 30150             | Signed 16 | Non-Condensing Boiler C Outlet Temp   | Implied tenths, degrees F |  |
| 30151             | Signed 16 | Non-Condensing Boiler D State         | See Table 1               |  |
| 30152             | Signed 16 | Non-Condensing Boiler D Alarm Word    | See Table 2               |  |
| 30153             | Signed 16 | Non-Condensing Boiler D Hours Word 1  |                           |  |
| 30154             | Signed 16 | Non-Condensing Boiler D Hours Word 2  |                           |  |
| 30155             | Signed 16 | Non-Condensing Boiler D Cycles Word 1 |                           |  |
| 30156             | Signed 16 | Non-Condensing Boiler D Cycles Word 2 |                           |  |
| 30157             | Signed 16 | Non-Condensing Boiler D Status Bits   |                           |  |
| 30158             | Signed 16 | Non-Condensing Boiler D Inlet Temp    | Implied tenths, degrees F |  |
| 30159             | Signed 16 | Non-Condensing Boiler D Fire Delay    |                           |  |
| 30160             | Signed 16 | Non-Condensing Boiler D Outlet Temp   | Implied tenths, degrees F |  |
| 30161             | Signed 16 | Non-Condensing Boiler E State         | See Table 1               |  |
| 30162             | Signed 16 | Non-Condensing Boiler E Alarm Word    | See Table 2               |  |

| Modbus<br>Address | Data Type | Description                           | Notes                     |  |
|-------------------|-----------|---------------------------------------|---------------------------|--|
| 30163             | Signed 16 | Non-Condensing Boiler E Hours Word 1  |                           |  |
| 30164             | Signed 16 | Non-Condensing Boiler E Hours Word 2  |                           |  |
| 30165             | Signed 16 | Non-Condensing Boiler E Cycles Word 1 |                           |  |
| 30166             | Signed 16 | Non-Condensing Boiler E Cycles Word 2 |                           |  |
| 30167             | Signed 16 | Non-Condensing Boiler E Status Bits   |                           |  |
| 30168             | Signed 16 | Non-Condensing Boiler E Inlet Temp    | Implied tenths, degrees F |  |
| 30169             | Signed 16 | Non-Condensing Boiler E Fire Delay    |                           |  |
| 30170             | Signed 16 | Non-Condensing Boiler E Outlet Temp   | Implied tenths, degrees F |  |
| 30171             | Signed 16 | Non-Condensing Boiler F State         | See Table 1               |  |
| 30172             | Signed 16 | Non-Condensing Boiler F Alarm Word    | See Table 2               |  |
| 30173             | Signed 16 | Non-Condensing Boiler F Hours Word 1  |                           |  |
| 30174             | Signed 16 | Non-Condensing Boiler F Hours Word 2  |                           |  |
| 30175             | Signed 16 | Non-Condensing Boiler F Cycles Word 1 |                           |  |
| 30176             | Signed 16 | Non-Condensing Boiler F Cycles Word 2 |                           |  |
| 30177             | Signed 16 | Non-Condensing Boiler F Status Bits   |                           |  |
| 30178             | Signed 16 | Non-Condensing Boiler F Inlet Temp    | Implied tenths, degrees F |  |
| 30179             | Signed 16 | Non-Condensing Boiler F Fire Delay    |                           |  |
| 30180             | Signed 16 | Non-Condensing Boiler F Outlet Temp   | Implied tenths, degrees F |  |
| 30181             | Signed 16 | Non-Condensing Boiler G State         | See Table 1               |  |
| 30182             | Signed 16 | Non-Condensing Boiler G Alarm Word    | See Table 2               |  |
| 30183             | Signed 16 | Non-Condensing Boiler G Hours Word 1  |                           |  |
| 30184             | Signed 16 | Non-Condensing Boiler G Hours Word 2  |                           |  |
| 30185             | Signed 16 | Non-Condensing Boiler G Cycles Word 1 |                           |  |
| 30186             | Signed 16 | Non-Condensing Boiler G Cycles Word 2 |                           |  |
| 30187             | Signed 16 | Non-Condensing Boiler G Status Bits   |                           |  |
| 30188             | Signed 16 | Non-Condensing Boiler G Inlet Temp    | Implied tenths, degrees F |  |
| 30189             | Signed 16 | Non-Condensing Boiler G Fire Delay    |                           |  |
| 30190             | Signed 16 | Non-Condensing Boiler G Outlet Temp   | Implied tenths, degrees F |  |
| 30191             | Signed 16 | Non-Condensing Boiler H State         | See Table 1               |  |
| 30192             | Signed 16 | Non-Condensing Boiler H Alarm Word    | See Table 2               |  |
| 30193             | Signed 16 | Non-Condensing Boiler H Hours Word 1  |                           |  |

| Modbus<br>Address | Data Type | Description                           | Notes                        |  |
|-------------------|-----------|---------------------------------------|------------------------------|--|
| 30194             | Signed 16 | Non-Condensing Boiler H Hours Word 2  |                              |  |
| 30195             | Signed 16 | Non-Condensing Boiler H Cycles Word 1 |                              |  |
| 30196             | Signed 16 | Non-Condensing Boiler H Cycles Word 2 |                              |  |
| 30197             | Signed 16 | Non-Condensing Boiler H Status Bits   |                              |  |
| 30198             | Signed 16 | Non-Condensing Boiler H Inlet Temp    | Implied tenths, degrees F    |  |
| 30199             | Signed 16 | Non-Condensing Boiler H Fire Delay    |                              |  |
| 30200             | Signed 16 | Non-Condensing Boiler H Outlet Temp   | Implied tenths, degrees F    |  |
| 30201             | Signed 16 | Non-Condensing Boiler I State         | See Table 1                  |  |
| 30202             | Signed 16 | Non-Condensing Boiler I Alarm Word    | See Table 2                  |  |
| 30203             | Signed 16 | Non-Condensing Boiler I Hours Word 1  |                              |  |
| 30204             | Signed 16 | Non-Condensing Boiler I Hours Word 2  |                              |  |
| 30205             | Signed 16 | Non-Condensing Boiler I Cycles Word 1 |                              |  |
| 30206             | Signed 16 | Non-Condensing Boiler I Cycles Word 2 |                              |  |
| 30207             | Signed 16 | Non-Condensing Boiler I Status Bits   |                              |  |
| 30208             | Signed 16 | Non-Condensing Boiler I Inlet Temp    | Implied tenths, degrees F    |  |
| 30209             | Signed 16 | Non-Condensing Boiler I Fire Delay    |                              |  |
| 30210             | Signed 16 | Non-Condensing Boiler I Outlet Temp   | Implied tenths, degrees F    |  |
| 30211             | Signed 16 | Non-Condensing Boiler J State         | See Table 1                  |  |
| 30212             | Signed 16 | Non-Condensing Boiler J Alarm Word    | See Table 2                  |  |
| 30213             | Signed 16 | Non-Condensing Boiler J Hours Word 1  |                              |  |
| 30214             | Signed 16 | Non-Condensing Boiler J Hours Word 2  |                              |  |
| 30215             | Signed 16 | Non-Condensing Boiler J Cycles Word 1 |                              |  |
| 30216             | Signed 16 | Non-Condensing Boiler J Cycles Word 2 |                              |  |
| 30217             | Signed 16 | Non-Condensing Boiler J Status Bits   |                              |  |
| 30218             | Signed 16 | Non-Condensing Boiler J Inlet Temp    | Implied tenths, degrees F    |  |
| 30219             | Signed 16 | Non-Condensing Boiler J Fire Delay    |                              |  |
| 30220             | Signed 16 | Non-Condensing Boiler J Outlet Temp   | Implied tenths, degrees F    |  |
|                   |           |                                       |                              |  |
| 30221             | Signed 16 | Rem. System Pump Module Input Word    | See Table for bit definition |  |
| 30222             | Signed 16 | Rem. System Pump Module Output Word   | See Table for bit definition |  |
| 30223             | Signed 16 | Number of Remote System Pumps         |                              |  |

| Modbus<br>Address | Data Type | Description                                | Notes       |  |
|-------------------|-----------|--------------------------------------------|-------------|--|
| 30224             | Float 32  | Pump Module Analog In 1 Scaled Value       |             |  |
| 30226             | Float 32  | Pump Module Analog In 2 Scaled Value       |             |  |
| 30228             | Float 32  | System Pump Speed Requested                |             |  |
| 30230             | Float 32  | Pump PID Process Variable                  |             |  |
| 30232             | Float 32  | Pump PID Setpoint                          |             |  |
| 30234             | Signed 16 | Rem. System Pump Lead Pump Number          |             |  |
| 30235             | Signed 16 | Rem. System Pump Lag1 Pump Number          |             |  |
| 30236             | Signed 16 | Rem. System Pump Lag2 Pump Number          |             |  |
| 30237             | Signed 16 | Rem. System Pump Lag3 Pump Number          |             |  |
|                   |           |                                            |             |  |
| 30300             | Signed 16 | Alarm Word 1 Value                         | See Table 5 |  |
| 30301             | Signed 16 | Alarm Word 2 Value                         | See Table 5 |  |
| 30302             | Signed 16 | Digital Input Word Value                   | See Table 6 |  |
| 30303             | Signed 16 | Digital Output Word 1 Value                | See Table 7 |  |
| 30304             | Signed 16 | Digital Output Word 2 Value                | See Table 7 |  |
| 30305             | Signed 16 | Number of Condensing Boilers Running       |             |  |
| 30306             | Signed 16 | Number of Condensing Boilers Requested     |             |  |
| 30307             | Signed 16 | Number of Non-Condensing Boilers Running   |             |  |
| 30308             | Signed 16 | Number of Non-Condensing Boilers Requested |             |  |
| 30309             | Signed 16 | Number of Condensing Boilers in System     |             |  |
| 30310             | Signed 16 | Number of Non-Condensing Boilers in System |             |  |
| 30311             | Signed 16 | Condensing Lead Boiler Number              |             |  |
| 30312             | Signed 16 | Condensing Lag1 Boiler Number              |             |  |
| 30313             | Signed 16 | Condensing Lag2 Boiler Number              |             |  |
| 30314             | Signed 16 | Condensing Lag3 Boiler Number              |             |  |
| 30315             | Signed 16 | Condensing Lag4 Boiler Number              |             |  |
| 30316             | Signed 16 | Condensing Lag5 Boiler Number              |             |  |
| 30317             | Signed 16 | Condensing Lag6 Boiler Number              |             |  |
| 30318             | Signed 16 | Condensing Lag7 Boiler Number              |             |  |
| 30319             | Signed 16 | Condensing Lag8 Boiler Number              |             |  |
| 30320             | Signed 16 | Condensing Lag9 Boiler Number              |             |  |

| Modbus<br>Address | Data Type | Description                                      | Notes                                  |  |
|-------------------|-----------|--------------------------------------------------|----------------------------------------|--|
| 30321             | Signed 16 | Non-Condensing Lead Boiler Number                |                                        |  |
| 30322             | Signed 16 | Non-Condensing Lag1 Boiler Number                |                                        |  |
| 30323             | Signed 16 | Non-Condensing Lag2 Boiler Number                |                                        |  |
| 30324             | Signed 16 | Non-Condensing Lag3 Boiler Number                |                                        |  |
| 30325             | Signed 16 | Non-Condensing Lag4 Boiler Number                |                                        |  |
| 30326             | Signed 16 | Non-Condensing Lag5 Boiler Number                |                                        |  |
| 30327             | Signed 16 | Non-Condensing Lag6 Boiler Number                |                                        |  |
| 30328             | Signed 16 | Non-Condensing Lag7 Boiler Number                |                                        |  |
| 30329             | Signed 16 | Non-Condensing Lag8 Boiler Number                |                                        |  |
| 30330             | Signed 16 | Non-Condensing Lag9 Boiler Number                |                                        |  |
|                   |           |                                                  |                                        |  |
| 30340             | Signed 16 | Damper Module 1 Input (Damper Prove) Data        | See table                              |  |
| 30341             | Signed 16 | Damper Module 1 Output (Damper Reqired) Data     | See table                              |  |
| 30342             | Signed 16 | Damper Module 2 Input (Damper Prove) Data        | See table                              |  |
| 30343             | Signed 16 | Damper Module 2 Output (Damper Reqired) Data     | See table                              |  |
| 30344             | Signed 16 | Damper Module 3 Input (Damper Prove) Data        | See table                              |  |
| 30345             | Signed 16 | Damper Module 3 Output (Damper Reqired) Data     | See table                              |  |
| 30346             | Signed 16 | Damper Module 4 Input (Damper Prove) Data        | See table                              |  |
| 30347             | Signed 17 | Damper Module 4 Output (Damper Reqired) Data     | See table                              |  |
|                   |           |                                                  |                                        |  |
| 40280             | Float 32  | Condensing Boiler Header Temperature             |                                        |  |
| 40282             | Float 32  | Main Supply Header Temperature                   |                                        |  |
| 40284             | Float 32  | System Return Temperature                        |                                        |  |
| 40286             | Float 32  | Outside Air Temp or Remote Analog Setpoint Value |                                        |  |
|                   |           |                                                  |                                        |  |
| 40300             | Float 32  | DHW Setpoint                                     |                                        |  |
| 40304             | Float 32  | Cold Building Setpoint                           |                                        |  |
| 40306             | Float 32  | Remote Analog Input Setpoint Value               |                                        |  |
| 40308             | Float 32  | Remote Modbus Setpoint Value                     | Write Point, real value                |  |
| 40310             | Float 32  | Remote Modbus Outdoor Air Temperature            | Write Point, real value                |  |
| 40312             | Signed 16 | Remote Modbus System Enable                      | Write Point $0=$ disable, $1 =$ enable |  |

| Modbus<br>Address | Data Type | Description                                      | Notes                                   |
|-------------------|-----------|--------------------------------------------------|-----------------------------------------|
| 40314             | Signed 16 | Modbus Heartbeat                                 | Write Point, Need to write value of 1** |
| 40318             | Float 32  | Deadband for Cond/Non-Cond. Mode Switch Temp     |                                         |
| 40320             | Float 32  | Outside Air Temp Low Value for Reset Curve       |                                         |
| 40322             | Float 32  | Outside Air Temp High Value for Reset Curve      |                                         |
| 40324             | Float 32  | Loop Setpoint at Cold (low) OAT                  |                                         |
| 40326             | Float 32  | Loop Setpoint at Warm (high) OAT                 |                                         |
| 40328             | Float 32  | Minimum Inlet Temp for Non-Condensing Boilers    |                                         |
| 40336             | Float 32  | Non-Condensing Reset Shift                       |                                         |
| 40338             | Float 32  | NC/Condensing Switch Temperature                 |                                         |
| 40340             | Float 32  | Read only Non-CondensingHeader Setpoint (active) |                                         |
| 40342             | Float 32  | Read only Cond. Header Setpoint (active)         |                                         |
| 40344             | Signed 16 | System Mode (See table)                          | See Table 4                             |
| 40346             | Signed 16 | Condensing Boiler Status                         | See Table 8                             |
| 40346             | Signed 16 | Non-Condensing Boiler Status                     | See Table 8                             |
| 40348             | Float 32  | Firing rate for condensing boiler group          |                                         |
| 40350             | Float 32  | Firing rate for non-condensing boiler group      |                                         |
| 40352             | Float 32  | Warm Weather Shutdown Temperature                |                                         |
|                   |           |                                                  |                                         |
| 40390             | Float 32  | Condensing Boiler 1 Run Hours                    |                                         |
| 40392             | Float 32  | Condensing Boiler 2 Run Hours                    |                                         |
| 40394             | Float 32  | Condensing Boiler 3 Run Hours                    |                                         |
| 40396             | Float 32  | Condensing Boiler 4 Run Hours                    |                                         |
| 40398             | Float 32  | Condensing Boiler 5 Run Hours                    |                                         |
| 40400             | Float 32  | Condensing Boiler 6 Run Hours                    |                                         |
| 40402             | Float 32  | Condensing Boiler 7 Run Hours                    |                                         |
| 40404             | Float 32  | Condensing Boiler 8 Run Hours                    |                                         |
| 40406             | Float 32  | Condensing Boiler 9 Run Hours                    |                                         |
| 40408             | Float 32  | Condensing Boiler 10 Run Hours                   |                                         |
| 40410             | Float 32  | Non-Condensing Boiler A Run Hours                |                                         |
| 40412             | Float 32  | Non-Condensing Boiler B Run Hours                |                                         |
| 40414             | Float 32  | Non-Condensing Boiler C Run Hours                |                                         |

| Modbus<br>Address | Data Type | Description                        | Notes |  |
|-------------------|-----------|------------------------------------|-------|--|
| 40416             | Float 32  | Non-Condensing Boiler D Run Hours  |       |  |
| 40418             | Float 32  | Non-Condensing Boiler E Run Hours  |       |  |
| 40420             | Float 32  | Non-Condensing Boiler F Run Hours  |       |  |
| 40422             | Float 32  | Non-Condensing Boiler G Run Hours  |       |  |
| 40424             | Float 32  | Non-Condensing Boiler H Run Hours  |       |  |
| 40426             | Float 32  | Non-Condensing Boiler I Run Hours  |       |  |
| 40428             | Float 32  | Non-Condensing Boiler J Run Hours  |       |  |
|                   |           |                                    |       |  |
| 40430             | Signed 32 | Condensing Boiler 1 Run Cycles     |       |  |
| 40432             | Signed 32 | Condensing Boiler 2 Run Cycles     |       |  |
| 40434             | Signed 32 | Condensing Boiler 3 Run Cycles     |       |  |
| 40436             | Signed 32 | Condensing Boiler 4 Run Cycles     |       |  |
| 40438             | Signed 32 | Condensing Boiler 5 Run Cycles     |       |  |
| 40440             | Signed 32 | Condensing Boiler 6 Run Cycles     |       |  |
| 40442             | Signed 32 | Condensing Boiler 7 Run Cycles     |       |  |
| 40444             | Signed 32 | Condensing Boiler 8 Run Cycles     |       |  |
| 40446             | Signed 32 | Condensing Boiler 9 Run Cycles     |       |  |
| 40448             | Signed 32 | Condensing Boiler 10 Run Cycles    |       |  |
| 40450             | Signed 32 | Non-Condensing Boiler A Run Cycles |       |  |
| 40452             | Signed 32 | Non-Condensing Boiler B Run Cycles |       |  |
| 40454             | Signed 32 | Non-Condensing Boiler C Run Cycles |       |  |
| 40456             | Signed 32 | Non-Condensing Boiler D Run Cycles |       |  |
| 40458             | Signed 32 | Non-Condensing Boiler E Run Cycles |       |  |
| 40460             | Signed 32 | Non-Condensing Boiler F Run Cycles |       |  |
| 40462             | Signed 32 | Non-Condensing Boiler G Run Cycles |       |  |
| 40464             | Signed 32 | Non-Condensing Boiler H Run Cycles |       |  |
| 40466             | Signed 32 | Non-Condensing Boiler I Run Cycles |       |  |
| 40468             | Signed 32 | Non-Condensing Boiler J Run Cycles |       |  |

\*\* Periodically writing a value of 1 to register 40314 allows the HSC Administrator to monitor valid Modbus communication write values when configured (example: Modbus Set Point or Modbus Outdoor Air Temperature). If the value reads zero for 60 seconds, the Administrator will indicate a BAS Comms alarm.

# TABLES

| Table 1           |                    |  |
|-------------------|--------------------|--|
| Boiler State Word |                    |  |
| 0                 | Not Ready          |  |
| 2                 | Ready, not running |  |
| 12                | Running            |  |

| Table 2 |                         |  |
|---------|-------------------------|--|
|         | Boiler Alarm Bits       |  |
| 1       | Boiler Pump Prove Fault |  |
| 2       | Boiler Run Fault        |  |
| 3       | Boiler Comms Fault      |  |
| 4       | Low Battery Fault       |  |
| 5       | Damper Prove Fault      |  |

| Table 3 |                               |  |  |
|---------|-------------------------------|--|--|
|         | Boiler Status Bits            |  |  |
| 1       | Lowfire Hold Active           |  |  |
| 2       | Minimun Inlet Temperature Met |  |  |
| 3       | Firing Rate Limit Active      |  |  |
| 4       | BIM Alarm Output              |  |  |
| 5       | Spare (not used)              |  |  |
| 6       | Boiler Run Output             |  |  |
| 7       | Boiler Pump Output            |  |  |
| 8       | Damper Output                 |  |  |
| 9       | Boiler Valve Output           |  |  |
| 10      | Boiler Alarm Input            |  |  |
| 11      | Boiler Ready Input            |  |  |
| 12      | Boiler Pump Prove             |  |  |
| 13      | Boiler Run Prove              |  |  |
| 14      | Damper Prove                  |  |  |

| Table 4 |                            |  |  |
|---------|----------------------------|--|--|
|         | System Mode                |  |  |
| 0       | Idle                       |  |  |
| 1       | Condensing Mode            |  |  |
| 2       | Non-Condensing Mode        |  |  |
| 3       | Non-Condensing Assist Mode |  |  |
| 4       | Non-Condensing Assist Mode |  |  |
| 5       | Warm weather shutdown      |  |  |
| 6       | DHW Priority               |  |  |
| 7       | Cold Building Priority     |  |  |

|                | Table 5                        |
|----------------|--------------------------------|
| Aları          | m Word Bit Definition          |
| Word 1, Bit 1  | Condensing Boiler 1 Fault      |
| Word 1, Bit 2  | Condensing Boiler 2 Fault      |
| Word 1, Bit 3  | Condensing Boiler 3 Fault      |
| Word 1, Bit 4  | Condensing Boiler 4 Fault      |
| Word 1, Bit 5  | Condensing Boiler 5 Fault      |
| Word 1, Bit 6  | Condensing Boiler 6 Fault      |
| Word 1, Bit 7  | Condensing Boiler 7 Fault      |
| Word 1, Bit 8  | Condensing Boiler 8 Fault      |
| Word 1, Bit 9  | Condensing Boiler 9 Fault      |
| Word 1, Bit 10 | Condensing Boiler 10 Fault     |
| Word 1, Bit 11 | Analog Input #1 Fault          |
| Word 1, Bit 12 | Analog Input #2 Fault          |
| Word 1, Bit 13 | Analog Input #3 Fault          |
| Word 1, Bit 14 | Analog Input #4 Fault          |
| Word 1, Bit 15 | Low Battery Fault              |
| Word 1, Bit 16 | Comms Fault                    |
| Word 2, Bit 1  | Non-Condensing Boiler 1 Fault  |
| Word 2, Bit 2  | Non-Condensing Boiler 2 Fault  |
| Word 2, Bit 3  | Non-Condensing Boiler 3 Fault  |
| Word 2, Bit 4  | Non-Condensing Boiler 4 Fault  |
| Word 2, Bit 5  | Non-Condensing Boiler 5 Fault  |
| Word 2, Bit 6  | Non-Condensing Boiler 6 Fault  |
| Word 2, Bit 7  | Non-Condensing Boiler 7 Fault  |
| Word 2, Bit 8  | Non-Condensing Boiler 8 Fault  |
| Word 2, Bit 9  | Non-Condensing Boiler 9 Fault  |
| Word 2, Bit 10 | Non-Condensing Boiler 10 Fault |
| Word 2, Bit 11 | Spare                          |
| Word 2, Bit 12 | Spare                          |
| Word 2, Bit 13 | Spare                          |
| Word 2, Bit 14 | Spare                          |
| Word 2, Bit 15 | Spare                          |
| Word 2, Bit 16 | Spare                          |

| Table 6        |                            |  |  |  |
|----------------|----------------------------|--|--|--|
| Digita         | I Input Bit Definition     |  |  |  |
| Word 1, Bit 1  | System Enable Input        |  |  |  |
| Word 1, Bit 2  | DHW Demand Input           |  |  |  |
| Word 1, Bit 3  | Cold Building Demand Input |  |  |  |
| Word 1, Bit 4  | System Pump 1 Prove        |  |  |  |
| Word 1, Bit 5  | System Pump 2 Prove        |  |  |  |
| Word 1, Bit 6  | System Pump Remote Enable  |  |  |  |
| Word 1, Bit 7  |                            |  |  |  |
| Word 1, Bit 8  |                            |  |  |  |
| Word 1, Bit 9  |                            |  |  |  |
| Word 1, Bit 10 |                            |  |  |  |
| Word 1, Bit 11 |                            |  |  |  |
| Word 1, Bit 12 |                            |  |  |  |
| Word 1, Bit 13 |                            |  |  |  |
| Word 1, Bit 14 |                            |  |  |  |
| Word 1, Bit 15 |                            |  |  |  |
| Word 1, Bit 16 |                            |  |  |  |
|                |                            |  |  |  |

# **APPENDIX B - PARAMETER LISTS**

# System Administrator

### HSC ADMINISTRATOR PARAMETER SETTINGS

| Setup/Configuration<br>Screen or Parameter          | Description                                                                                                    | Units   | Range  | Default           | User Setting |
|-----------------------------------------------------|----------------------------------------------------------------------------------------------------|---------|--------|-------------------|--------------|
| <basic setup="">, Sys-<br/>tem Setup Page 1</basic> |                                                                                                    |         |        |                   |              |
| # of Condensing Boil-<br>ers                        | Number of boilers in condensing group                                                                                                    |         | 0-10   | 0                 |              |
| Sequence Method for<br>Cond group                   | Last On-First Off or First On-First Off                                                                                                    |         |        | L On - F Off      |              |
| Lead Rotation Time                                  | Lead condensing boiler run hours accumulated before auto-<br>matically switching lead                                                                                                    | hours   |        | 0.0               |              |
| # of Non-Condensing<br>Boilers                      | Number of boilers in non-condensing group                                                                                                    |         | 0-10   | 0                 |              |
| Sequence Method for NC group                        | Last On - First Off or First On - First Off                                                                                                    |         |        | L On - F Off      |              |
| Lead Rotation Time                                  | Lead non-condensing boiler run hours accumulated before automatically switching lead                                                                                                    | hours   |        | 0.0               |              |
| System Start Delay                                  | Time delay before first call for boiler upon system enable heat<br>request. Allows for system circulation for accurate system<br>water temperature measurement.                                                                                                    | seconds | 0-9999 | 300               |              |
| NC Warmup Ovr                                       | Time allowed before calling first Non-Condensing boiler when<br>entering Non-Condensing or Non-Condensing Assist modes.<br>Regardless of the System Return Temperature i.e. the<br>Return Temperature remains below the Non-Condensing Low<br>Limit temperature a Non-Condensing boiler will be called<br>after this delay time has completed. | seconds | 0-9999 | 900               |              |
| System Enable Source                                | Source request for System Enable heat request: "HMI" -<br>touchscreen enable or discrete Input connect at Input 1 of the<br>Administrator                                                                                                    |         |        | НМІ               |              |
| Analog Input 4 Func-<br>tion                        | Select use for Analog Input 4: Outdoor Air Temperature<br>(OAT) or Remote Setpoint (Rem SP)                                                                                                    |         |        | OAT               |              |
| Bypass Valve Open<br>Action                         | System Bypass valve enable/output Administrator Discrete<br>Output 6 action. For primary flow systems with bypass valve<br>to avoid deadheading system pumps and minimize standby<br>losses in idle boilers.                                                                                                    |         |        | No Boilers<br>Run |              |
| < No BIrs Run>                                      | Bypass valve open when no boilers are operating                                                                                                    |         |        |                   |              |
| < No Cnd Blrs>                                      | Bypass valve open when no Condensing boilers are operating                                                                                                    |         |        |                   |              |
| < No N-Cond Blrs>                                   | Bypass valve open when no Non-Condensing boilers are oper-<br>ating                                                                                                    |         |        |                   |              |
|                                                     |                                                                                                    |         |        |                   |              |
| <basic setup="">, Sys-<br/>tem Setup Page 2</basic> |                                                                                                    |         |        |                   |              |
| System Pump                                         | System Pump control: Local I/O or Remote (Pump Interface<br>Module). With Local I/O, Administrator can directly enable/<br>disable up to 2 connected system pumps in Lead-Standby-<br>Rotation arrangement.                                                                                                    |         |        | Local I/O         |              |
| Lead Pump                                           | Current Lead Pump assignment select desired Lead Pump by pressing button.                                                                                                    |         |        | Lead Pump<br>1    |              |

| Setup/Configuration<br>Screen or Parameter                | Description                                                                                                    | Units   | Range                 | Default               | User Setting |
|-----------------------------------------------------------|----------------------------------------------------------------------------------------------------|---------|-----------------------|-----------------------|--------------|
| System Pump Prove                                         | Enable/disable system pump prove. With Prove Required, dis-<br>crete input must be connected at Administrator Pump Prove<br>Input(s).                                                                                                    |         |                       | Prove Not<br>Required |              |
| # of Local System<br>Pumps                                | Select number of system pumps connected directly to the<br>HSC Administrator: 1 or 2. (If none, this function is<br>ignored.) If there are more than 2 system pumps to control<br>and/or VSD modulation is desired, the remote Pump Interface<br>Module (PIM) is required.                                           |         | 1 - 2                 | 2                     |              |
| # of Pumps to Run at<br>same time                         | Select the number of system pumps to operate at the same<br>time. If there are 2 pumps and 1 runs at a time (with pump<br>prove connected), the idle pump in standby is available in<br>case the Lead pump fails to operate.                                                                                         |         | 1 - 2                 | 1                     |              |
| System Pump On Delay                                      | Delay time before system pump(s) start on system enable heat request or system pump enable demand.                                                                                                    | seconds |                       | 0                     |              |
| System Pump Off Delay                                     | Delay time for system pump(s) shutdown after system enable<br>heat request or system pump enable demand is removed.<br>Also delay time for system pump shutdown when Warm<br>Weather Shutdown (WWSD) is active.                                                                                                    | minutes |                       | 30                    |              |
| Local Sys. Pump Lead<br>Rotation Hours                    | Elapsed time Lead system pump has run before Lead rotation occurs                                                                                                    | hours   |                       | 0                     |              |
| System Pump Enable<br>Input                               | Discrete Input assignment at Administrator for system pump<br>demand. Input 1 is the system enable heat request; Input 6<br>is system pump only enable. Input 6 could be wired as<br>needed for independent system pump run request (e.g. DHW<br>demand requires system pump(s) to run).                             |         | Input 1 or<br>Input 6 | Input 1               |              |
|                                                           |                                                                                                    |         |                       |                       |              |
| Keep Lead Boiler Pump<br>On (Cond. group)                 | Normally, boiler pump shuts off following boiler shutdown<br>and pump overrun time. With this function enabled, the<br>Lead Condensing boiler's pump continues to run even when<br>all Condensing boilers are off.                                                                                                   |         |                       | Disabled              |              |
| Keep Lead Boiler Isola-<br>tion Valve On (Cond.<br>group) | Normally, boiler isolation valve closes following boiler shut-<br>down and valve overrun time. With this function enabled, the<br>Lead Condensing boiler's isolation valve remains open even<br>when all Condensing boilers are off.                                                                                 |         |                       | Disabled              |              |
| Keep Lead Boiler Pump<br>On (N-C group)                   | Normally, boiler pump shuts off following boiler shutdown<br>and pump overrun time. With this function enabled, the<br>Lead Non-Condensing boiler's pump continues to run even<br>when all Condensing boilers are off.                                                                                               |         |                       | Disabled              |              |
| Keep Lead Boiler Isola-<br>tion Valve On (N-C<br>group)   | Normally, boiler isolation valve closes following boiler shut-<br>down and valve overrun time. With this function enabled, the<br>Lead Non-Condensing boiler's isolation valve remains open<br>even when all Condensing boilers are off.                                                                             |         |                       | Disabled              |              |
| < Add/Drop Catura                                         |                                                                                                    |         |                       |                       |              |
| <auu drop="" setup=""></auu>                              | Time delay before additional Condensing bailer is added                                                                                                    | Socondo |                       | 600                   |              |
| UUIIU. SLAGE DEIAY UN                                     | This delay is triggered when the Condensing boller is added.<br>This delay is triggered when the Condensing boller group fir-<br>ing rate is greater than the Add stage threshold and the active<br>header supply temperature is below the Condensing boiler<br>goup setpoint (by the Condensing standard deadband). | SECONUS |                       |                       |              |

| Setup/Configuration<br>Screen or Parameter   | Description                                                                                                    | Units   | Range | Default | User Setting |
|----------------------------------------------|----------------------------------------------------------------------------------------------------|---------|-------|---------|--------------|
| Cond. Stage Delay Off                        | Time delay before a Condensing boiler is dropped when more<br>than one Condensing boilers are firing. This delay is triggered<br>when the Condensing boiler group firing rate is less than the<br>Drop stage threshold and the active header supply tempera-<br>ture is above the Condensing boiler goup setpoint (by the<br>Condensing standard deadband).                 | Seconds |       | 300     |              |
| Non-cond. Stage Delay<br>On                  | Time delay before additional Non-Condensing boiler is added.<br>This delay is triggered when the Non-Condensing boiler group<br>firing rate is greater than the Add stage threshold and the<br>main header supply temperature is below the Main Supply<br>Header setpoint (by the Non-Condensing standard dead-<br>band).                                                   | Seconds |       | 900     |              |
| Non-cond. Stage Delay<br>Off                 | Time delay before a Non-Condensing boiler is dropped when<br>more than one Non-Condensing boilers are firing. This delay<br>is triggered when the Non-Condensing boiler group firing rate<br>is less than the Drop stage threshold and the main supply<br>header temperature is above the Main Supply Header set-<br>point (by the Non-Condensing standard deadband).       | Seconds |       | 600     |              |
|                                              |                                                                                                    |         |       |         |              |
| Fire Rate Dec. on Boiler<br>Add - Condensing | When a Condensing boiler stage is added, the Condensing<br>group firing rate is temporarily reduced by this %. Intended<br>to compensate for reduction in flow to firing boilers when the<br>Add Stage boiler's isolation valve is opened. Also can be uti-<br>lized to compensate for significant load addition of boilers<br>with limited turndown.                       | %       |       | 20.0    |              |
| Fire Rate Dec. on Boiler<br>Add - Non-Cond.  | When a Non-Condensing boiler stage is added, the Non-Con-<br>densing group firing rate is temporarily reduce by this %.<br>Intended to compensate for reduction in flow to firing boilers<br>when the Add stage boiler's isolation valve is opened. Also<br>can be utilized to compensate for significant load addition of<br>boilers with limited turndown.                | %       |       | 20.0    |              |
| Dec. Hold time on<br>Boiler Add              | The amount of time the temporary firing rate decrease is active upon boiler add stage. This time should account for light-off sequence time and possibly boiler Low Fire Hold time.                                                                                                    | Seconds |       | 300     |              |
| Firing Rate to Add<br>Boiler - Condensing    | Condensing group firing rate (control output %) threshold to initiate Add stage                                                                                                    | %       |       | 45.0    |              |
| Firing Rate to Add<br>Boiler - Non-Cond.     | Non-condensing group firing rate (control output %) threshold to initiate Add stage                                                                                                    | %       |       | 70.0    |              |
| Firing Rate to Drop<br>Boiler - Condensing   | Condensing group firing rate (control output %) threshold to initiate Drop stage                                                                                                    | %       |       | 0.5     |              |
| Firing Rate to Drop<br>Boiler - Non-Cond.    | Non-condensing group firing rate (control output %) threshold to initiate Drop stage                                                                                                    | %       |       | 30.0    |              |
|                                              |                                                                                                    |         |       |         |              |
| SP Standard Deadband<br>- Condensing         | Deadband value above and below the Condensing boiler<br>group active setpoint. This deadband is one of the triggers to<br>initiate Add or Drop Condensing boiler staging. A deadband<br>that is too narrow can lead to unnecessary and inefficient<br>boiler cycling. A deadband that is too large can lead to unde-<br>sirable fluctuations in system supply temperatures. | deg F   |       | 2.5     |              |

| Setup/Configuration<br>Screen or Parameter | Description                                                                                                    | Units | Range | Default | User Setting |
|--------------------------------------------|----------------------------------------------------------------------------------------------------|-------|-------|---------|--------------|
| SP Standard Deadband<br>- Non-Cond.        | Deadband value above and below the Non-Condensing boiler<br>group active setpoint (i.e. Main Supply Header). This dead-<br>band is one of the triggers to initiate Add or Drop Non-Con-<br>densing boiler staging. A deadband that is too narrow can<br>lead to unnecessary and inefficient boiler cycling. A dead-<br>band that is too large can lead to undesirable fluctuations in<br>system supply temperatures. | deg F |       | 3.0     |              |
| SP 'Wide' Deadband -<br>Condensing         | Deadband value above and below the Condensing boiler<br>group active setpoint. If the Condensing boiler group's header<br>temperature exceeds this value above or below the active<br>Condensing group header temperature setpoint, the stage<br>delay time is ignored and the Condensing Add/Drop Stage is<br>immediately initiated.                                                                                | deg F |       | 5.0     |              |
| SP 'Wide' Deadband -<br>Non-Cond.          | Deadband value above and below the Non-Condensing boiler<br>group active setpoint (i.e. Main Supply Header). If the Main<br>Supply Header Temperature exceeds this value above or<br>below the Main Supply header temperature setpoint, the<br>stage delay time is ignored and the Non-Condensing Add/<br>Drop Stage is immediately initiated.                                                                       | deg F |       | 6.0     |              |
| < Reset Curve Setup>                       |                                                                                                    |       |       |         |              |
| OAT Cold                                   | Minimum Outdoor Air Temperature that defines the basic out-<br>door reset slope.                                                                                                    | deg F |       | 20.0    |              |
| OAT Warm                                   | Maximum Outdoor Air Temperature that defines the basic outdoor reset slope.                                                                                                    | deg F |       | 60.0    |              |
| SP Cold OAT                                | Maximum Supply Temperature Setpoint corresponding to the OAT Cold value that defines the basic outdoor reset slope.                                                                                                    | deg F |       | 160.0   |              |
| SP Warm OAT                                | Minimum Supply Temperature Setpoint corresponding to the OAT Warm value that defines the basic outdoor reset slope.                                                                                                    | deg F |       | 120.0   |              |
| NC Reset Shift                             | Offset of Main Supply Header Temperature Setpoint from<br>Administrator outdoor reset calculation when operating in<br>Non-Condensing and Non-Condensing Assist modes.                                                                                                    | deg F |       | 20.0    |              |
| Cond Reset Shift                           | Offset of Main Supply Header Temperature Setpoint from<br>Administrator outdoor reset calculation when operating in<br>Condensing mode.                                                                                                    | deg F |       | -10.0   |              |
| NC/Cond. Switch Temp                       | For hybrid systems. Represents the Outdoor Air Temperature                                                                                                    | deg F |       | 30.0    |              |
|                                            | operating modes.                                                                                                    |       |       |         |              |
| Switch Deadband                            | Deadband value above and below the Outdoor Air Tempera-<br>ture setpoint for switching between Non-Condensing and<br>Condensing operating modes.                                                                                                    | deg F |       | 3.0     |              |
| Non-Cond. Low Limit                        | Minimum allowable inlet temperature for Non-Condensing<br>boiler group. For hybrid systems, this value is used to deter-<br>mine Condensing Header Temperature setpoint in Non-Con-<br>densing and Non-Condensing Assist modes. For Non-<br>Condensing boiler only systems, this value along with the<br>NC Wide deadband determine the minimum allowable<br>Main Supply Header Setpoint.                            | deg F |       | 140.0   |              |
| MMARD Satasist                             | Warm Wather Chut Down Catagint dischlas and an                                                                                                    | dog F |       | 140.0   |              |
| Serboint                                   | when outdoor temperature exceeds this setpoint. Set high value to disable this function.                                                                                                    | ueg r |       | 140.0   |              |

| Setup/Configuration<br>Screen or Parameter | Description                                                                                                    | Units   | Range            | Default      | User Setting |
|--------------------------------------------|----------------------------------------------------------------------------------------------------|---------|------------------|--------------|--------------|
| Cold Bldg. SP                              | With Cold Building demand (Discrete Input 3) present, this<br>setpoint overrides normal Administrator calculated main sys-<br>tem supply header setpoint. Can be used for SP boost follow-<br>ing unoccupied periods or triggered from a remote building<br>temperature control.                                                    | deg F   |                  | 180.0        |              |
| DHW Setpoint                               | Domestic Hot Water (DHW) priority setpoint - Administrator<br>high selects between DHW setpoint and calculated reset set-<br>point when DHW demand (Discrete Input 2) is present.<br>DHW pump/valve outputs (Discrete Outputs 4 & 5) with time<br>delays are active with DHW demand present.                                        | deg F   |                  | 150.0        |              |
| DHW Output Delay Off                       | Upon DHW demand satisfied (Discrete Input 2 de-energized), time delay before DHW outputs are de-energized.                                                                                                    | seconds |                  | 120          |              |
| DHW Output Delay On                        | Upon initial DHW demand active (Discrete Input 2 ener-<br>gized), time delay before DHW outputs are energized.                                                                                                    | seconds |                  | 180          |              |
| System Pump for<br>DHW?                    | Is system pump required to operate for DHW demand?<br>Dependent on hydronic system arrangement (e.g. primary<br>flow system where system pump operation is necessary for<br>water flow through boiler.) In the cases of WWSD active or<br>System heat request disabled, system pump(s) can be<br>requested for DHW demand priority. |         |                  | Not Required |              |
| < Analog I/O Config>                       |                                                                                                    |         |                  |              |              |
| Condensing Supply                          |                                                                                                    |         |                  |              |              |
| Paw Min.                                   | Zero value of current input signal                                                                                                    | m۸      | 30 120           | 4.0          |              |
| - Raw Max                                  | Span value of current input signal                                                                                                    | mΔ      | 120-220          | 20.0         |              |
| - Scaled Min:                              | Zero temperature of transmitter                                                                                                    | deg F   | -40.0 -<br>100.0 | 0.0          |              |
| - Scaled Max:                              | Span temperature of transmitter                                                                                                    | deg F   | 0.0 - 999.9      | 300.0        |              |
| Main Supply Header<br>Temp (Analog In 2)   |                                                                                                    |         |                  |              |              |
| - Raw Min:                                 | Zero value of current input signal                                                                                                    | mA      | 3.0 - 12.0       | 4.0          |              |
| - Raw Max:                                 | Span value of current input signal                                                                                                    | mA      | 12.0 - 22.0      | 20.0         |              |
| - Scaled Min:                              | Zero temperature of transmitter                                                                                                    | deg F   | -40.0 -<br>100.0 | 0.0          |              |
| - Scaled Max:                              | Span temperature of transmitter                                                                                                    | deg F   | 0.0 - 999.9      | 300.0        |              |
| Return Header Temp<br>Temp (Analog In 3)   |                                                                                                    |         |                  |              |              |
| - Raw Min:                                 | Zero value of current input signal                                                                                                    | mA      | 3.0 - 12.0       | 4.0          |              |
| - Raw Max:                                 | Span value of current input signal                                                                                                    | mA      | 12.0 - 22.0      | 20.0         |              |
| - Scaled Min:                              | Zero temperature of transmitter                                                                                                    | deg F   | -40.0 -<br>100.0 | 0.0          |              |
| - Scaled Max:                              | Span temperature of transmitter                                                                                                    | deg F   | 0.0 - 999.9      | 300.0        |              |
| Outside Air Temp/Rem.<br>SP (Analog In 4)  |                                                                                                    |         |                  |              |              |
| - Raw Min:                                 | Zero value of current input signal                                                                                                    | mA      | 3.0 - 12.0       | 4.0          |              |
| - Raw Max:                                 | Span value of current input signal                                                                                                    | mA      | 12.0 - 22.0      | 20.0         |              |
| - Scaled Min:                              | Zero temperature of transmitter                                                                                                    | deg F   | -40.0 -<br>300.0 | -40.0        |              |
| - Scaled Max:                              | Span temperature of transmitter                                                                                                    | deg F   | 0.0 - 999.9      | 140.0        |              |
|                                            |                                                                                                    |         |                  |              |              |
| <digital i="" o=""></digital>              |                                                                                                    |         |                  |              |              |

| HSC ADMINISTRATOR | PARAMETER | SETTINGS | (Continued) |
|-------------------|-----------|----------|-------------|
|-------------------|-----------|----------|-------------|

| Setup/Configuration<br>Screen or Parameter            | Description                                                                                                    | Units | Range | Default  | User Setting |
|-------------------------------------------------------|----------------------------------------------------------------------------------------------------|-------|-------|----------|--------------|
| Input Status                                          | Current Input state of connected Discrete Inputs                                                                                                    |       |       |          |              |
| Output Status                                         | Current Output state and momentary manual enable capabil-<br>ity for testing Discrete Outputs                                                                                                    |       |       |          |              |
|                                                       | 1/0 shahar of annula Oraclassica DIMIs (Dura EE & E4 have                                                                                                    |       |       |          |              |
| status                                                | I/O status of remote Condensing BIM's (Press F5 & F4 keys to see all connected BIM's)                                                                                                    |       |       |          |              |
| <non-cond. bim="" i="" o=""><br/>- status</non-cond.> | I/O status of remote Non-Condensing BIM's (Press F5 & F4 keys to see all connected BIM's)                                                                                                    |       |       |          |              |
| <rem i="" o="" pump="" sys=""><br/>- status</rem>     | I/O status of remote PIM's                                                                                                    |       |       |          |              |
| <dim i="" o=""> - status</dim>                        | I/O status of remote DIM's                                                                                                    |       |       |          | -            |
|                                                       |                                                                                                    |       |       |          |              |
| <cnd blr="" seq=""></cnd>                             | Condensing boiler sequence - assign sequence order for group<br>Lead, Lag 1, Lag 2,                                                                                                    |       |       | Lead = 1 |              |
| - <reset timers=""></reset>                           | Switches to Condensing Boiler Elapsed Time Reset screen                                                                                                    |       |       |          |              |
| <cond boiler="" hours=""></cond>                      | Current elapsed run hours for each Condensing boiler. Hours                                                                                                    |       |       | 0.0      |              |
| - <return></return>                                   | Returns to Setup/Configuration Menu screen                                                                                                    |       |       |          |              |
| - <cvcle count=""></cvcle>                            | Switches to Condensing Boiler Cvcles screen                                                                                                    |       |       |          |              |
|                                                       |                                                                                                    |       |       |          |              |
| <cond boiler="" cycles=""></cond>                     | Current number of cycles for each Condensing boiler. Cycle count can be reset by pressing respective boiler button.                                                                                                    |       |       | 0        |              |
| - <return></return>                                   | Returns to Setup/Configuration Menu screen                                                                                                    |       |       |          |              |
| - <boiler hours=""></boiler>                          | Switches to Condensing Boiler Elapsed Time screen                                                                                                    |       |       |          |              |
|                                                       |                                                                                                    |       |       |          |              |
| <nc bir="" seq=""></nc>                               | Non-Condensing boiler sequence - assign sequence order for group Lead, Lag 1, Lag 2,                                                                                                    |       |       | Lead = A |              |
|                                                       | Our state of the state of the s |       |       |          |              |
| <ncnd boller="" hours=""></ncnd>                      | Hours can be reset by pressing respective boiler button.                                                                                                    |       |       | 0.0      |              |
| - <return></return>                                   | Returns to Setup/Configuration Menu screen                                                                                                    |       |       |          |              |
| - <cycle count=""></cycle>                            | Switches to Non-Condensing Boiler Cycles screen                                                                                                    |       |       |          |              |
|                                                       |                                                                                                    |       |       | -        |              |
| <ncnd boiler="" cycles=""></ncnd>                     | Current number of cycles for each Non-Condensing boiler.<br>Cycle count can be reset by pressing respective boiler button.                                                                                                    |       |       | 0        |              |
| - <return></return>                                   | Returns to Setup/Configuration Menu screen                                                                                                    |       |       |          |              |
| - <boiler hours=""></boiler>                          | Switches to Non-Condensing Boiler Elapsed Time screen                                                                                                    |       |       |          |              |
| <condensing con-<br="" pid="">trol&gt;</condensing>   | Condensing group PID gain settings and trending                                                                                                    |       |       |          |              |
| <p gain=""></p>                                       | Proportional Gain                                                                                                    |       |       | 10       |              |
| <i gain=""></i>                                       | Integral Gain                                                                                                    |       |       | 10       |              |
| <d gain=""></d>                                       | Derivative Gain                                                                                                    |       |       | 0        |              |
| - <auto manual=""></auto>                             | Switch from Auto to Manual or Manual to Auto                                                                                                    |       |       | Auto     |              |
| - <output></output>                                   | Current firing rate (control output) percentage; when in man-<br>ual, firing rate can be forced                                                                                                    | %     |       | 0.0      |              |
| - <non-cond. pid<br="">Control&gt;</non-cond.>        | Switch to Non-Condensing PID tuning screen                                                                                                    |       |       |          |              |

| Setup/Configuration<br>Screen or Parameter          | Description                                                                                                    | Units          | Range  | Default  | User Setting |
|-----------------------------------------------------|----------------------------------------------------------------------------------------------------|----------------|--------|----------|--------------|
| <non-cond. con-<br="" pid="">trol&gt;</non-cond.>   | Non-Condensing group PID gain settings and trending                                                                                                    |                |        |          |              |
| <p gain=""></p>                                     | Proportional Gain                                                                                                    |                |        | 10       |              |
| <i gain=""></i>                                     | Integral Gain                                                                                                    |                |        | 10       |              |
| <d gain=""></d>                                     | Derivative Gain                                                                                                    |                |        | 0        |              |
| - <auto manual=""></auto>                           | Switch from Auto to Manual or Manual to Auto                                                                                                    |                |        | Auto     |              |
| - <output></output>                                 | Current firing rate (control output) percentage; when in man-<br>ual, firing rate can be forced                                                                       | %              |        | 0.0      |              |
| - <condensing pid<br="">Control&gt;</condensing>    | Switch to Condensing PID tuning screen                                                                                                    |                |        |          |              |
| <night setback=""></night>                          |                                                                                                    |                |        |          |              |
| Day X (Sat 6pm - Sun<br>6pm) Night Setback<br>Start | 7-day week scheduling of night setback (occupied/unoccu-<br>pied) operation HSC setback "day" begins at 6:00PM<br>(1800) and ends at 6:00AM (0600) the following day. |                |        |          |              |
| <hour></hour>                                       | Hour entered in 24 hour format                                                                                                    |                | 0 - 23 | 19       |              |
| <minute></minute>                                   |                                                                                                    |                | 0 - 59 | 0        |              |
| Day X (Sat 6pm - Sun<br>6pm) Night Setback<br>End   |                                                                                                    |                |        |          |              |
| <hour></hour>                                       | Hour entered in 24 hour format                                                                                                    |                | 0 - 23 | 5        |              |
| <minute></minute>                                   |                                                                                                    |                | 0 - 59 | 0        |              |
| Night Setback Temp SP                               | Temperature difference below (or above) the normal calcu-<br>lated Main Supply Header Temperature setpoint.                                                           | deg F          |        | 10.0     |              |
| <enabled disabled=""></enabled>                     | Select to Enable or Disable night setback operation.                                                                                                    |                |        | Disabled |              |
| <time date=""></time>                               |                                                                                                    |                |        |          |              |
| Time                                                | Current time set - 24 hour clock                                                                                                    | hh:mm:ss       |        |          |              |
| Date                                                | Current date set - Month/Day/Year                                                                                                    | MM/DD/<br>YYYY |        |          |              |
| < Alarm >                                           |                                                                                                    |                |        |          |              |
| Active Alarm Summary                                | Date and time stamped active and acknowledged alarm sta-<br>tus - red indicates active and not acknowledged; blue indi-<br>cates active and acknowledged              |                |        |          |              |
| Alarm History                                       | Date and time stamped alarm and acknowledge history                                                                                                    |                |        |          |              |
|                                                     |                                                                                                    |                |        |          |              |
| <sd card="" data=""></sd>                           | SD removable media card operations: Memory Card enable,<br>Backup and Restore parameters, Data Logging, Backup pro-<br>gram                                           |                |        |          |              |
| - Memory Card On/Off                                | Enable/disable removable media card operations - Memory<br>card operation should be disabled before removal of SD card.                                               |                |        | Card Off |              |
| - Data Logging On/Off                               | Enable/diable data logging operation; SD card must be installed and enabled                                                                                           |                |        | Off      |              |
| - Data Log Interval                                 | Time interval between each data log recording                                                                                                    | seconds        |        | 0        |              |
| - Removable Media<br>status                         | Status of media card: green - SD card present and enabled;<br>red - SD card disabled or not present                                                                   |                |        |          |              |
| - Backup Parameters<br>to Memory Card               | Backup of parameter settings to SD card - green indicator means successful backup of parameter settings                                                               |                |        |          |              |

| Setup/Configuration<br>Screen or Parameter | Description                                                                                                    | Units  | Range   | Default     | User Setting |
|--------------------------------------------|----------------------------------------------------------------------------------------------------|--------|---------|-------------|--------------|
| - Restore Parameters<br>to Memory Card     | Restore parameter settings previously saved to SD Card -<br>green indicator means successful restore of parameter set-<br>tings                                                                                                    |        |         |             |              |
| - Backup program to<br>EEPROM              | Performed after initial commissioning to prevent loss of pro-<br>gram and parameter settings in case of battery loss/replace-<br>ment or program corruption. Can also be performed after any<br>setup/tuning changes.                                                                                                    |        |         |             |              |
| - Screen Update                            | Response time for screen changes relative to touchscreen interface actions. 50 is fastest response rate.                                                                                                    | 2 - 50 |         | 50          |              |
| <comms data=""></comms>                    | Communications Setup and Status: Modbus RTU configura-<br>tion for building EMS interfacing and HSC network CANbus<br>status                                                                                                    |        |         |             |              |
| - Modbus Address                           | Address can be set for building EMS Modbus RTU network or<br>connected protocol translator network                                                                                                    |        | 0 - 253 | 1           |              |
| - Modbus Port Enable                       | Enable/disable Modbus Slave operations at Administrator                                                                                                    |        |         | MB Port Off |              |
| - Modbus Baud Rate                         | Establish baud rate for Modbus RTU network: 9600, 19200, or 38400.                                                                                                    |        |         | 38400       |              |
| - Modbus Setpoint                          | Enable/disable remote Modbus Setpoint writes; when<br>enabled, remote Modbus SP writes override HSC Administra-<br>tor calculated outdoor reset set point (if outdoor temperature<br>reset is enabled). HSC may override Modbus SP write for<br>Non-Condensing boiler protection, DHW demand priority, and<br>Cold Building SP override. HSC will high select the appropri-<br>ate main heating system supply SP as required to protect<br>boilers and service the active demand priority. |        |         | MB SP Off   |              |
| - Modbus Outdoor Air<br>Temperature        | Enable/disable Modbus write of Outdoor Air Temperature<br>(OAT) in lieu of connected OAT temperature transmitter<br>cannot be enabled if Modbus SP write is enabled. If enabled,<br>the HSC Administrator will use the Modbus OAT for outdoor<br>reset SP calculation, Condensing/Non-Condensing switchover,<br>and Warm Weather Shutdown.                                                                                                    |        |         | MB OAT Off  |              |
| - Modbus System<br>Enable                  | Enable/disable remote Modbus write heat request (enable/<br>disable HSC system operation) . If disabled, HSC Administra-<br>tor may still respond to DHW demand and System Pump<br>enable demand.                                                                                                    |        |         | MB Sys Off  |              |
| - Clear Alarm History                      | Switches to Alarm History screen by pressing any logged alarm, it allows the entire alarm history to be cleared.                                                                                                    |        |         |             |              |
| - PLC Config                               | Switch to hardware utilities screen used for utilities such as setting screen contrast, troubleshooting operational status, program version upgrades, etc.                                                                                                    |        |         |             |              |

# **Boiler Interface Module**

| Setup/Configuration<br>Screen or Parameter      | een or Parameter Description                                                                                                    |         | Range   | Default | User Setting |
|-------------------------------------------------|----------------------------------------------------------------------------------------------------|---------|---------|---------|--------------|
| <system setup=""></system>                      |                                                                                                    |         |         |         |              |
| <boiler add=""></boiler>                        | Boiler CANbus Node Address assignment Condensing Boil-<br>ers start with 11 and are addressed in sequential order up to<br>20; Non-Condensing Boilers start with 21 and are addressed<br>in sequential order up to 30.                                                                                           |         | 11 - 30 | 11      |              |
|                                                 |                                                                                                    |         |         |         |              |
| <boller options=""></boller>                    | Boller configuration screen                                                                                                    |         |         |         |              |
| <pre><rtd> or &lt;4-<br/>20mA&gt;</rtd></pre>   | gram default is RTD (PT100). (Contact factory for non-stan-<br>dard 4-20mA inputs.)                                                                                                    |         |         |         |              |
| - Inlet Temp?                                   | Boiler Inlet Temperature sensor connected? Inlet Temperature sensor required for Boiler Pump speed control.                                                                                                    |         |         | No      |              |
| - Low Fire Hold                                 | Low Fire Hold Time after initial Boiler Prove                                                                                                    | seconds |         |         |              |
| - Max Temp                                      | Maximum allowable operating temperature for boiler this<br>temperature limit is used for the HSC's Boiler Outlet Limiting<br>function. This firing rate limiting function prevents nuisance<br>high limit shutdowns where there may be a mismatch<br>between firing rate and water flow rate through the boiler. | deg F   |         | 180.0   |              |
| - Hold Hyst                                     | Boiler Outlet Limiting hold temperature differential. Boiler<br>Outlet Limiting remains active until the outlet temperature<br>drops to a temperature below Max Temp minus this value.                                                                                                    | deg F   |         | 10.0    |              |
| - FR Dec                                        | Percentage decrease in the boiler's firing rate when the Boiler<br>Outlet Limiting function is activated.                                                                                                    | %       |         | 25.0    |              |
| - Fire Delay                                    | Upon Boiler Start request, Fire Delay is the time allowed for<br>Boiler Prove input. If Boiler Prove is not present within this<br>setting, the Administrator will call the next Lag boiler in the<br>sequence.                                                                                                  | seconds |         | 180     |              |
| <i config="" o=""></i>                          |                                                                                                    |         |         |         |              |
| <digital i="" o=""></digital>                   | Digital Input status                                                                                                    |         |         |         |              |
| - <digital outputs=""></digital>                | Switch to Digital Output status screen each DO can be<br>momentarily energized to test by pressing the respective out-<br>put button.                                                                                                    |         |         |         |              |
|                                                 |                                                                                                    |         |         |         |              |
| fig>                                            | Switch to Analog Output 1 screen - Boiler Modulation signal                                                                                                    |         |         |         |              |
| - Scale Min                                     | Minimum control output percentage corresponding to Output<br>Min setting                                                                                                    | %       |         | 0.0     |              |
| - Scale Max                                     | Maximum control output percentage corresponding to Output Max setting                                                                                                    | %       |         | 100.0   |              |
| - Output Min                                    | Minimum current output signal corresponding to Scale Min<br>setting used for zero value of modulation input signal of<br>boiler (i.e. Low Fire).                                                                                                    | mA      |         | 4.0     |              |
| - Output Max                                    | Maximum current output signal corresponding to Scale Max<br>setting used for 100% modulation input signal of boiler.<br>Can be utilized to limit maximum firing rate.                                                                                                    | mA      |         | 20.0    |              |
|                                                 |                                                                                                    |         |         |         |              |
| <analog 2="" con-<br="" out="">fig&gt;</analog> | Switch to Analog Output 2 screen - Boiler Pump Modulation signal                                                                                                    |         |         |         |              |
| - Scale Min                                     | Minimum control output percentage corresponding to Output Min setting                                                                                                    | %       |         | 0.0     |              |

#### HSC BOILER INTERFACE MODULE (BIM) PARAMETER SETTINGS

| Setup/Configuration<br>Screen or Parameter      | Description                                                                                                    | Units   | Range | Default | User Setting |
|-------------------------------------------------|----------------------------------------------------------------------------------------------------|---------|-------|---------|--------------|
| - Scale Max                                     | Maximum control output percentage corresponding to Output<br>Max setting                                                                                                    | %       |       | 100.0   |              |
| - Output Min                                    | Minimum current output signal corresponding to Scale Min<br>setting used for zero value of modulation input signal of<br>VSD boiler pump. Can be utilized to limit minimum pump<br>speed.                             | mA      |       | 4.0     |              |
| - Output Max                                    | Maximum current output signal corresponding to Scale Max<br>setting used for 100% modulation input signal of VSD boiler<br>pump. Can be utilized to limit maximum pump speed.                                         | mA      |       | 20.0    |              |
| <plc setup=""></plc>                            | Switch to hardware utilities screen used for utilities such as<br>setting screen contrast, troubleshooting operational status,<br>program version upgrades, etc.                                                      |         |       |         |              |
| <damper &="" valve<br="">Setup&gt;</damper>     | Configuration of damper/draft control interlock and connected isolation valve                                                                                                    |         |       |         |              |
| <damper setup=""></damper>                      | Switches to Damper Interlock (combustion air dampers, draft controls, gas boosters, etc.) with Boiler Start configuration screen.                                                                                     |         |       |         |              |
| - Damper control                                | Is there a damper, draft control, gas booster, etc. Boiler Start interlock required?                                                                                                    |         |       | No      |              |
| - Control: Local or<br>Remote                   | Select Local for device (e.g. damper) connected directly to<br>Boiler; select Remote for device(s) connected to remote HSC<br>Damper Interface Module (DIM)                                                           |         |       | Local   |              |
| - DIM Module                                    | DIM number assignment for connected Boiler Start interlock device.                                                                                                    |         |       | DIM1    |              |
| - Damper #                                      | Specific Discrete Output assignment for the specified DIM to interlock this Boiler's Start                                                                                                    |         |       | 1       |              |
| - Off Delay                                     | Damper request Off Delay time after boiler shutdown. If more<br>than one boiler is assigned to the same DIM output device, all<br>assigned boilers must be off before the specific digital output<br>is de-energized. | seconds |       | 120     |              |
| - Time to Prove                                 | Time allowed for device (e.g. damper) Prove input before indi-<br>cating Boiler Start failure and moving to next Lag Boiler in<br>sequence.                                                                           | seconds |       | 45      |              |
|                                                 |                                                                                                    |         |       |         |              |
| - Valve control                                 | Is an isolation valve connected to BIM?                                                                                                    |         |       | No      |              |
| - Valve Off Delay                               | Valve close delay time after boiler shutdown                                                                                                    | seconds |       | 600     |              |
| - Valve On Delay                                | Valve open delay upon Boiler Start request                                                                                                    | seconds |       | 0       |              |
| <bir pump="" recirc<br="">Valve Setup&gt;</bir> | Switches to connected Boiler Pump/Recirc Valve configuration screen                                                                                                    |         |       |         |              |
| - Output                                        | Select Constant speed or Modulation speed Boiler Pump                                                                                                    |         |       |         |              |
| - Pump Off Delay                                | Boiler Pump overrun time after boiler shutdown                                                                                                    | seconds |       | 600     |              |
| - Pump On Delay                                 | Boiler Pump start delay after Boiler Start request                                                                                                    | seconds |       | 5       |              |
|                                                 |                                                                                                    |         |       |         |              |
| - Prove Required                                | Is Pump or Valve Prove required prior to Boiler Start?                                                                                                    |         |       | No      |              |
| - Temp. PID Action                              | Select control action to match pump or valve action (e.g. for<br>Delta T SP control with VSD pump, select Reverse increase<br>pump speed to decrease Delta T)                                                         |         |       | Reverse |              |

### HSC BOILER INTERFACE MODULE (BIM) PARAMETER SETTINGS (Continued)

| Setup/Configuration<br>Screen or Parameter        | etup/Configuration Description                                                                                                    |         | Range | Default  | User Setting |
|---------------------------------------------------|----------------------------------------------------------------------------------------------------|---------|-------|----------|--------------|
| - Process Variable<br>select: Delta T or<br>Temp. | Delta T or Minimum Temp modulation control                                                                                                    |         |       | Delta T  |              |
| <sp &="" tuning=""></sp>                          |                                                                                                    |         |       |          |              |
| < Hours and Cycles>                               |                                                                                                    |         |       |          |              |
| <memory card=""></memory>                         | Switches to Memory Card screen for BIM SD Card operations                                                                                                    |         |       |          |              |
| - Card On/Off                                     | Enable BIM SD Card operations                                                                                                    |         |       | Card Off |              |
| - Data On/Off                                     | Enable Data Logging at BIM                                                                                                    |         |       | Data Off |              |
| - Log Interval                                    | Data log interval time                                                                                                    | seconds |       | 60       | -            |
| - <backup></backup>                               | Backup of parameters settings press once and wait 30 sec-<br>onds for indicator to indicate successful Backup                                                |         |       |          |              |
| - <restore></restore>                             | Restore of previously backed up parameter settings press<br>once and wait 30 seconds for indicator to indicate successful<br>Restore                         |         |       |          |              |
| - Memory Card capac-<br>ity                       | Indicates memory used on card                                                                                                    |         |       |          |              |
| <boiler pid=""></boiler>                          | Switches to Local Boiler modulation PID tuning screen                                                                                                    |         |       |          |              |
| - <p gain=""></p>                                 | Proportional Gain                                                                                                    |         |       | 10       | 1            |
| - <i gain=""></i>                                 | Integral Gain                                                                                                    |         |       | 10       | 1            |
| - <d gain=""></d>                                 | Derivative Gain                                                                                                    |         |       | 0        |              |
| - <auto manual=""></auto>                         | Switch from Auto to Manual or Manual to Auto                                                                                                    |         |       | Auto     |              |
| - <0ut>                                           | Current firing rate (control output) percentage; when in man-<br>ual, firing rate can be forced                                                              | %       |       | 0.0      |              |
| - <setpoint></setpoint>                           | In the case of loss of communication with Administrator, local<br>Boiler Outlet Temperature Setpoint can established for local<br>boiler modulation control. | deg F   |       | 160.0    |              |
|                                                   |                                                                                                    |         |       |          |              |
| <temp. pid=""></temp.>                            | Switches to Boiler Pump/Valve modulation PID tuning for<br>Delta T or Minimum Temp control                                                                   |         |       |          |              |
| - <p gain=""></p>                                 | Proportional Gain                                                                                                    |         |       | 10       |              |
| - <i gain=""></i>                                 | Integral Gain                                                                                                    |         |       | 10       |              |
| - <d gain=""></d>                                 | Derivative Gain                                                                                                    |         |       | 0        |              |
| - <auto manual=""></auto>                         | Switch from Auto to Manual or Manual to Auto                                                                                                    |         |       | Auto     |              |
| - <0ut>                                           | Current modulation (control output) percentage; when in man-<br>ual, modulation output can be forced                                                         | . %     |       | 0.0      |              |
| - <setpoint></setpoint>                           | Delta T Setpoint for Delta T modulation; Minimum Inlet Tem-<br>perature Setpoint for Temp. modulation (set at Admin NC Low<br>Limit).                        | deg F   |       | 30.0     |              |

### HSC BOILER INTERFACE MODULE (BIM) PARAMETER SETTINGS (Continued)

# Pump Interface Module

| Setup/Configuration Screen<br>or Parameter                 | Description                                                                                                    | Units      | Range   | Default           | User Setting |
|------------------------------------------------------------|----------------------------------------------------------------------------------------------------|------------|---------|-------------------|--------------|
| <system setup=""></system>                                 |                                                                                                    |            |         |                   |              |
| <pim number=""></pim>                                      | PIM Number> Pump Interface Module No equates to CANbus node address: #1 = 31 (CANbus); #2 = 32 (CANbus)                          |            | 1 or 2  | 1                 |              |
| <sustam options=""> Page 1</sustam>                        | PIM configuration                                                                                                    |            |         |                   |              |
| < System Options>, rage 1                                  |                                                                                                    |            | 1 4     | 2                 |              |
| Pumps>                                                     |                                                                                                    |            | 1 - 4   | 2                 |              |
| <number of="" pumps="" to<br="">Run&gt;</number>           | Designate number of pumps to run at any time.                                                                                    |            | 1 - 4   | 1                 |              |
| <prove req.=""> or <no<br>Prove&gt;</no<br></prove>        | Specify if pump/flow prove is connected for each pump.                                                                           |            |         | Prove<br>Required |              |
| <control select=""></control>                              | Select process variable (PV) Pressure (DP or<br>Head), Delta T, or single-point Temperature for<br>pump speed modulation control |            |         | Pressure          |              |
| <temp pressure="" source=""></temp>                        | Local (PIM) analog input or Admin Delta T                                                                                        |            |         | Local             |              |
| <system options="">, Page 2</system>                       |                                                                                                    |            |         |                   |              |
| <modulation delay=""></modulation>                         | Time delay before releasing pump speed modula-<br>tion                                                                           | minutes    |         | 5                 |              |
| <hold speed=""></hold>                                     | For modulation control, initial pump speed to hold until Modulation Delay is completed                                           | %          |         | 75                |              |
| - PID Action: <direct> or<br/><reverse></reverse></direct> | PID modulating output control action                                                                                             |            |         | Direct            |              |
| - Pump Type: <vsd> or<br/><constant></constant></vsd>      | VSD modulating or constant speed pump                                                                                            |            |         | VSD               |              |
| <nc speed="" start=""></nc>                                | Pump speed to hold upon initial Non-Condensing boiler request                                                                    | %          |         | 85                |              |
| <nc override="" start="" time=""></nc>                     | Hold time for pump speed hold upon initial Non-<br>Condensing boiler request                                                     | seconds    |         | 900               |              |
| <on delay=""></on>                                         | Pump on delay upon initial pump run request                                                                                      | seconds    |         | 0                 |              |
| <off delay=""></off>                                       | Pump off delay upon removal of pump run request                                                                                  | minutes    |         | 30                |              |
| <pump hours=""></pump>                                     | Elapsed Run Time for each pump                                                                                                   |            |         |                   |              |
| <p_et reset=""></p_et>                                     | Reset elapsed run time for respective pump to zero.                                                                              |            |         |                   |              |
|                                                            |                                                                                                    |            |         |                   |              |
| <i contig="" u=""></i>                                     | Switches to Analog and Digital I/O menu screen                                                                                   |            |         |                   |              |
| <analog config="" in=""></analog>                          | Analog input scaling                                                                                                    |            |         | _                 |              |
| - <signal min=""></signal>                                 | Minimum analog input signal value                                                                                                | mA         | 0 - 10  | 4.00              |              |
| - <signal max=""></signal>                                 | Maximum analog input signal value                                                                                                | mA         | 10 - 30 | 20.00             |              |
| - <scale min=""></scale>                                   | Measured value corresponding to Signal Min                                                                                       | psi / degF |         | 0.0               |              |
| - <scale max=""></scale>                                   | Measured value corresponding to Signal Max                                                                                       | psi / degF | _       | 100.0             |              |
| < Analog Out Configs                                       | Analog Output scaling                                                                                                    |            |         |                   |              |
| <analog conng="" out=""></analog>                          |                                                                                                    | 0/         | 0.10    | 4.00              |              |
|                                                            | to Output Min setting                                                                                                    | 70         | 0 - 10  | 4.00              |              |
| - <scale max=""></scale>                                   | Maximum control output percentage correspond-<br>ing to Output Max setting                                                       | %          | 10 - 30 | 20.00             |              |

#### HSC PUMP INTERFACE MODULE (PIM) PARAMETER SETTINGS

| HSC PUMP INTERFACE MODULE (PIM | ) PARAMETER SETTINGS (Continued) |
|--------------------------------|----------------------------------|
|--------------------------------|----------------------------------|

| Setup/Configuration Screen<br>or Parameter | Description                                                                                                    | Units       | Range | Default  | User Setting |
|--------------------------------------------|----------------------------------------------------------------------------------------------------|-------------|-------|----------|--------------|
| - <out min=""></out>                       | Minimum current output signal corresponding to<br>Scale Min setting used for zero value of modula-<br>tion output signal of VSD system pump. Can be<br>utilized to limit minimum pump speed.  | mA          |       | 0.0      |              |
| - <out max=""></out>                       | - <out max=""> Maximum current output signal corresponding to Scale Max setting used for 100% modulation output signal of VSD system pump. Can be utilized to limit maximum pump speed.</out> |             |       | 20.0     |              |
| < Digital 1/0 >                            |                                                                                                    |             |       |          |              |
| - DI Status                                | Digital Input status                                                                                                    |             |       |          | +            |
| - DO Status                                | Digital Output status momentary buttons to test<br>outputs                                                                                                    |             |       |          |              |
| - Screen Update                            | Response time for screen changes relative to                                                                                                    | 2 - 50      |       | 50       |              |
|                                            | touchscreen interface actions. 50 is fastest response rate.                                                                                                    |             |       |          |              |
| <memory card=""></memory>                  | Switches to Memory Card screen for PIM SD card operations                                                                                                    |             |       |          |              |
| - Card On/Off                              | Enable BIM SD Card operations                                                                                                    |             |       | Card Off | 1            |
| - Data On/Off                              | Enable Data Logging at BIM                                                                                                    |             |       | Data Off |              |
| - Log Interval                             | Data log interval time                                                                                                    | seconds     |       | 60       | 1            |
| - <backup></backup>                        | Backup of parameters settings press once and<br>wait 30 seconds for indicator to indicate success-<br>ful Backup                                                                              |             |       |          |              |
| - <restore></restore>                      | Restore of previously backed up parameter set-<br>tings press once and wait 30 seconds for indica-<br>tor to indicate successful Restore                                                      |             |       |          |              |
| - Memory Card capacity                     | Indicates memory used on card                                                                                                    |             |       |          |              |
|                                            |                                                                                                    |             |       |          |              |
|                                            |                                                                                                    |             |       |          |              |
| <pid></pid>                                | Switches to system pump modulation PID tuning screen                                                                                                    |             |       |          |              |
| - <p gain=""></p>                          | Proportional Gain                                                                                                    |             |       | 10       |              |
| - <i gain=""></i>                          | Integral Gain                                                                                                    |             |       | 10       |              |
| - <d gain=""></d>                          | Derivative Gain                                                                                                    |             |       | 0        |              |
| - <auto manual=""></auto>                  | Switch between Auto and Manual modulation out-<br>put                                                                                                    |             |       | Auto     |              |
| - <0ut>                                    | Current modulation (control output) percentage;<br>when in manual, modulation can be forced                                                                                                   | %           |       | 0.0      |              |
| - <setpoint></setpoint>                    | In the case of loss of communication with Admin-<br>istrator, local PIM Setpoint can established for<br>local pump modulation control.                                                        | psi / deg F |       |          |              |
|                                            |                                                                                                    |             |       |          |              |
| <seq></seq>                                | Switches to system pump lead-lag sequence<br>screen allows for assignment of sequence order;<br>includes elapsed run time of each connected<br>pump                                           |             |       |          |              |

# Damper Interface Module

| Setup/Configuration Screen or<br>Parameter | Description                                                                                                    | Units   | Range    | Default | User Setting |
|--------------------------------------------|----------------------------------------------------------------------------------------------------|---------|----------|---------|--------------|
| <setup></setup>                            | Password required                                                                                                    |         |          |         |              |
| DIM Node                                   | Damper Interface Module No starts with CANbus address 41                                                                                                    |         | 41 - 44  | 41      |              |
|                                            |                                                                                                    |         |          |         |              |
| # of Dampers                               | Identify the number of connected devices<br>(dampers, draft control, gas booster, etc.)<br>for boiler start interlock                                                                      |         | 1 - 6    | 1       |              |
|                                            |                                                                                                    |         |          |         |              |
| Boiler Config                              | Configure number of boilers on network                                                                                                    |         |          |         |              |
| - # of Condensing Boilers                  | Identify the number of Condensing boilers in the network                                                                                                    |         |          | 1       |              |
| - # of Non-Condensing Boilers              | Identify the number of Non-Condensing boilers in the network                                                                                                    |         |          | 0       |              |
| - Off Delays                               | Set respective Damper Close/Off Delay time following boiler shutdown                                                                                                    | seconds | 0 - 9999 | 180     |              |
|                                            |                                                                                                    |         |          |         |              |
| Damper MOA                                 | Damper Manual-Off-Auto configuration -<br>each device can be forced on or off in Man-<br>ual mode; Auto means Damper Output<br>enabled by specifically configured boiler(s)<br>run request |         |          |         |              |
| - Auto/Manual                              | Switch between Auto and Manual device enable/disable                                                                                                    |         |          | Auto    |              |
| - Manual On/Off                            | When in Manual, force respective Damper<br>Output On or Off                                                                                                    |         |          | Off     |              |

### HSC DAMPER INTERFACE MODULE (DIM) PARAMETER SETTINGS

# **APPENDIX C - HARDWARE DETAILS**

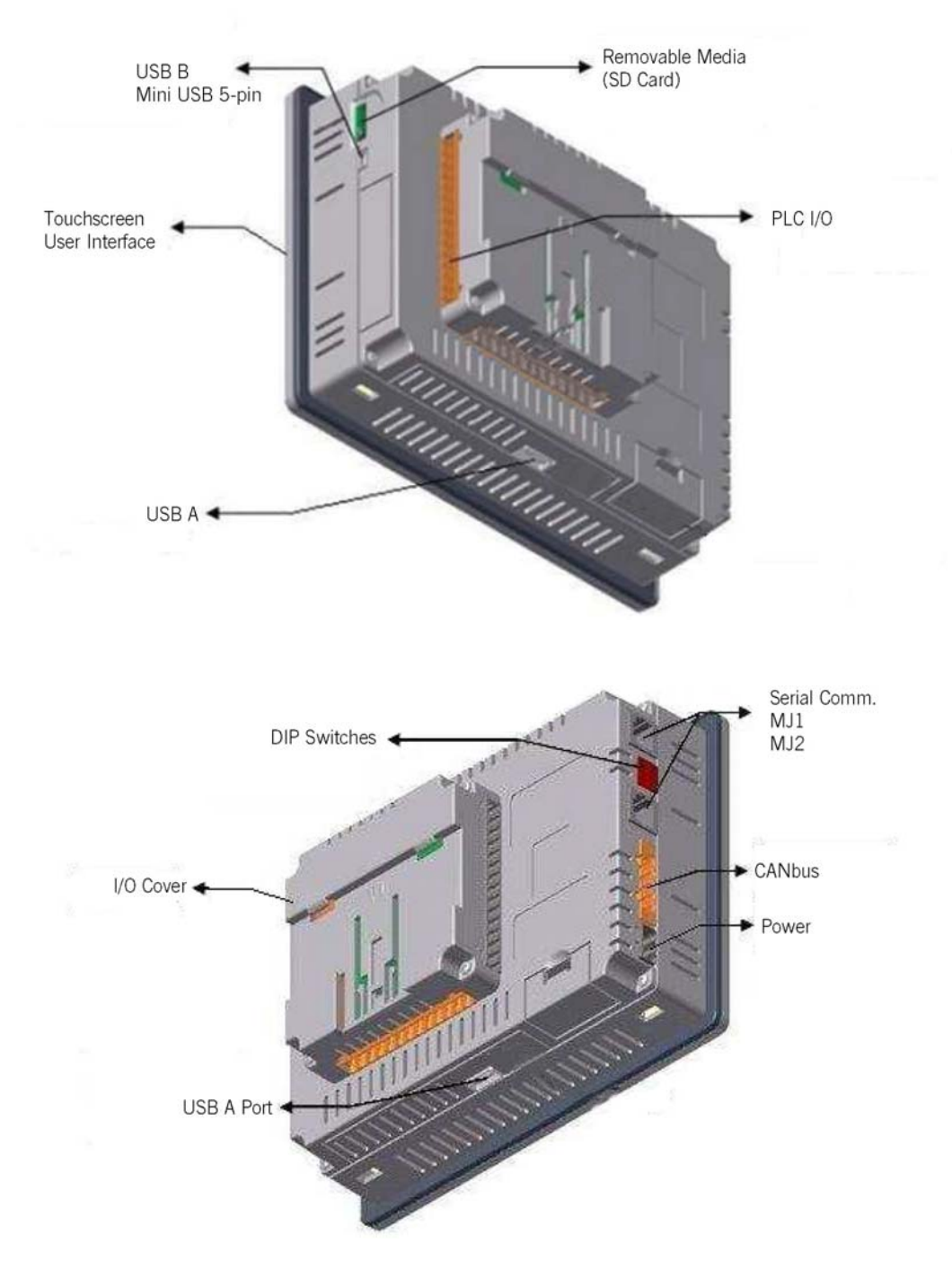

System Administrator controller I/O and communication connections - also see wiring diagrams.

### System Admin. communication ports

#### System Admin. Serial Communications:

**MJ1**: (RS-232 / RS-485) Use for Cscape programming and Application-Defined Communications.

**MJ2:** (RS-232 / RS-485) Use for Application-Defined Communications.

|       | Pin | MJ1 Pins  |           | Pin MJ1 Pins |           | MJ2 | Pins |
|-------|-----|-----------|-----------|--------------|-----------|-----|------|
| 🖪 ५   |     | Signal    | Direction | Signal       | Direction |     |      |
| ור E  | 8   | TXD       | OUT       | TXD          | OUT       |     |      |
| 1E 71 | 7   | RXD       | IN        | RXD          | IN        |     |      |
|       | 6   | 0 V       | Ground    | 0 V          | Ground    |     |      |
|       | 5*  | +5 60mA   | OUT       | +5 60mA      | OUT       |     |      |
|       | 4   | RTS       | OUT       | TX-          | OUT       |     |      |
|       | 3   | CTS       | IN        | TX+          | OUT       |     |      |
|       | 2   | RX- / TX- | IN / OUT  | RX-          | IN        |     |      |
|       | 1   | RX+ / TX+ | IN / OUT  | RX+          | IN        |     |      |
|       |     |           |           |              |           |     |      |

| Table - Ports and Functions    |              |              |  |  |
|--------------------------------|--------------|--------------|--|--|
| Functions                      | Port 1 (MJ1) | Port 2 (MJ2) |  |  |
| RS-232                         | YES          | YES          |  |  |
| Hardware Handshaking           | YES          | NO           |  |  |
| Programming                    | YES          | NO           |  |  |
| Ladder function<br>controlled  | YES          | YES          |  |  |
| Serial Downloable<br>Protocols | YES          | YES          |  |  |
| RS485 Half duplex              | YES          | YES          |  |  |

#### Pin MJ2 Pins 8 Signal Directio 8 TXD OUT 7 RXD IN 6 0 V Ground 5\* +5 60mA OUT 4 TX-OUT 3 TX+ OUT 2 TX-/RX-IN/OUT IN/OUT 1 TX+/RX+

MJ2 Half Duplex Mode

MJ2 Pinouts - Half Duplex Mode

\* +5V 60mA Max

#### CAN Network Port and Wiring

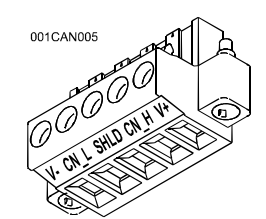

# CAN Connector

Use the CAN Connector when using CsCAN network.

Torque rating 4.5 – 7 Lb-In (0.50 – 0.78 N-m)

| NET1 Port Pin Assignments               |      |               |        |  |  |
|-----------------------------------------|------|---------------|--------|--|--|
| Pin Signal Signal Description Direction |      |               |        |  |  |
| 1                                       | V-   | CAN Ground    | -      |  |  |
| 2                                       | CN_L | CAN Data Low  | In/Out |  |  |
| 3                                       | SHLD | Shield Ground | -      |  |  |
| 4                                       | CN_H | CAN Data High | In/Out |  |  |
| 5                                       | NC   | No Connect    | -      |  |  |
|                                         |      |               |        |  |  |

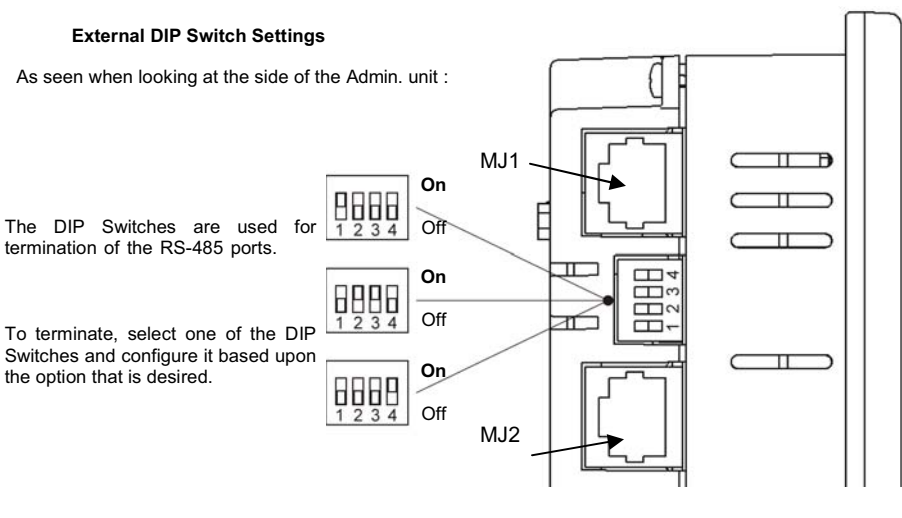

- SW1 ON enables **MJ2** RS485 port termination (121 Ohms). OFF disables **MJ2** RS485 port termination.
- SW2 & SW3 ON places *MJ2* RS485 port in half-duplex mode. OFF places *MJ2* RS485 port in full-duplex mode.
- SW4 ON enables *MJ1* RS485 port termination (121 Ohms). OFF disables *MJ1* RS485 port termination.

### Admin. power & wiring

| Po  | wer Port and | Wiring                                                              |
|-----|--------------|---------------------------------------------------------------------|
|     |              | Power Connector                                                     |
|     |              | Power Up:                                                           |
| Ø   |              | Connect to Earth Ground.<br>Apply 10 - 30 VDC.<br>Screen lights up. |
| Ň   |              | Torque rating 4.5 – 7 Lb-In<br>(0.50 – 0.78 N-m)                    |
|     | Primary I    | Power Port Pins                                                     |
| Pin | Signal       | Description                                                         |
| 1   | Ground       | Frame Ground                                                        |
| 2   | V-           | Input Power Supply Ground                                           |
| 3   | V+           | Input Power Supply Voltage                                          |

#### Wiring and Jumpers

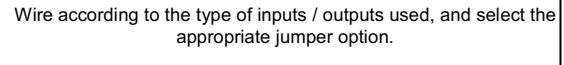

#### Wiring Specifications

- For I/O wiring (discrete), use the following wire type or equivalent: Belden 9918, 18 AWG (0.8 mm) rarger.
- For shielded Analog I/O wiring, use the followingwire type or equivalent: Belden 8441, 18 AWG (0.8 mm) rarger.
- For CAN wiring, use the following wire type or equivalent: Belden 3084, 24 AWG (0.2 mi)nor larger.

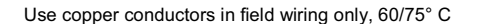

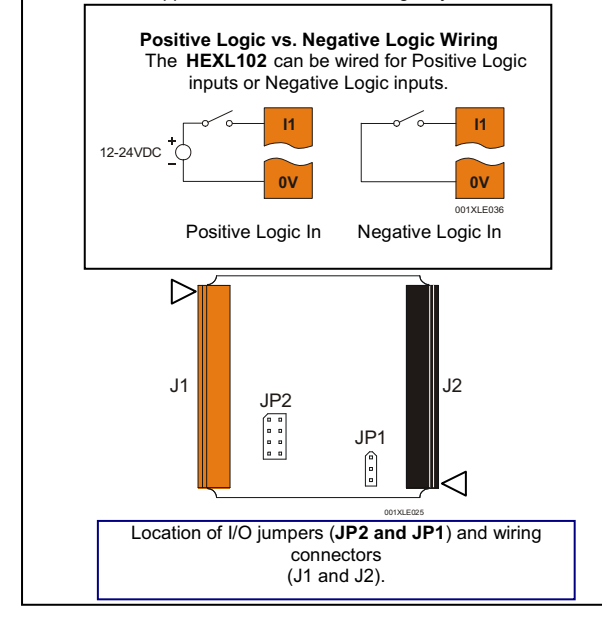

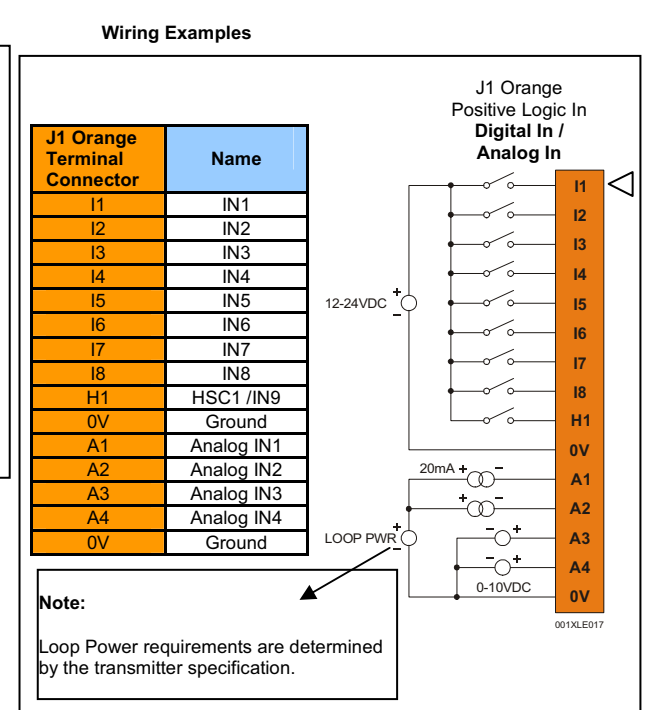

| J2 Black<br>Terminal | Name        | J2 Black<br>Positive Logic<br>Digital In / Relay Out |
|----------------------|-------------|------------------------------------------------------|
| Connector            | Polov 6 COM |                                                      |
|                      | Relay 0 COW |                                                      |
| Ro                   | Relay 6 NO  | 25VDC + Lond R6                                      |
| C5                   | Relay 5 COM |                                                      |
| R5                   | Relay 5 NO  |                                                      |
| C4                   | Relay 4 COM | 25VDC + LOAD R5                                      |
| R4                   | Relay 4 NO  | 230VAC C4                                            |
| C3                   | Relay 3 COM |                                                      |
| R3                   | Relay 3 NO  | 250DC - 10AD - R4                                    |
| C2                   | Relay 2 COM | 230VAC C3                                            |
| R2                   | Relay 2 NO  |                                                      |
| C1                   | Relay 1 COM |                                                      |
| R1                   | Relay 1 NO  | OR OL                                                |
| H4                   | HSC4 / IN12 | 25VDC + LOAD R2                                      |
| H3                   | HSC3 / IN11 | 230VAC - N C1                                        |
| H2                   | HSC2 / IN10 | OR UL LOAD R1                                        |
|                      |             | <u>н</u> 4                                           |
|                      |             | 12-24VDC - H3                                        |
|                      |             |                                                      |
|                      |             | 001XLE015                                            |
|                      |             |                                                      |

#### I/O Jumpers Settings (JP1 - JP2)

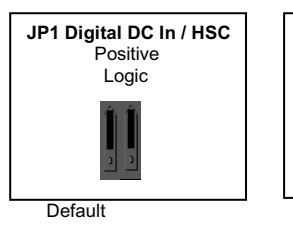

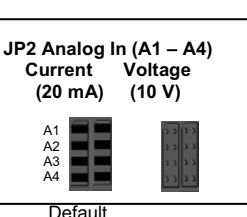

#### Wiring and Jumpers - Remote Interface Modules

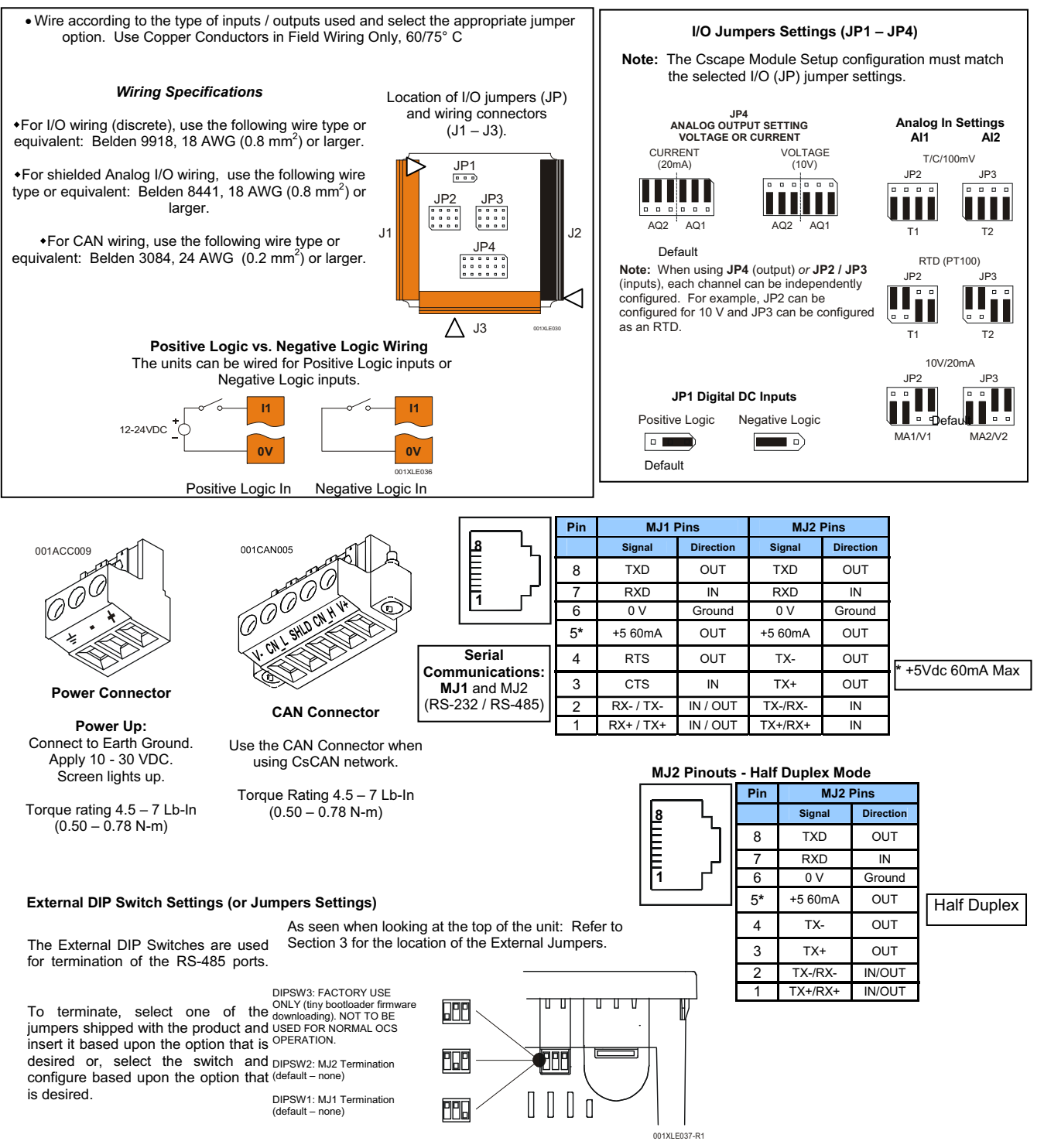

### Module Wiring cont'd

| J1     | Name    |
|--------|---------|
| Orange |         |
| l1     | IN1     |
| 12     | IN2     |
| 13     | IN3     |
| 14     | IN4     |
| 15     | IN5     |
| 16     | IN6     |
| 17     | IN7     |
| 18     | IN8     |
| H1     | HSC1 /  |
|        | IN9     |
| H2     | HSC2 /  |
|        | IN10    |
| H3     | HSC3 /  |
|        | IN11    |
| H4     | HSC4 /  |
|        | IN12    |
| NC     | No      |
|        | Connect |
| NC     | No      |
|        | Connect |
| 0V     | Ground  |

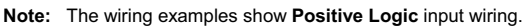

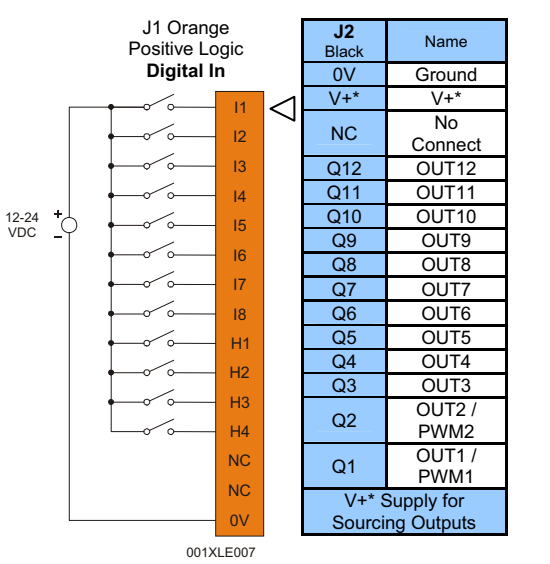

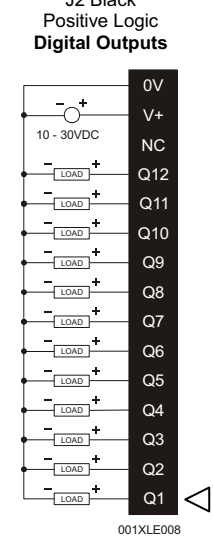

J2 Black

| <b>J3</b><br>Orange | Name                        |
|---------------------|-----------------------------|
| T1+                 | T/C / RTD IN1+ /<br>100 mV+ |
| T1-                 | T/C / RTD IN1- /<br>100 mV- |
| T2+                 | T/C / RTD IN2+ /<br>100 mV+ |
| T2-                 | T/C / RTD IN2- /<br>100 mV- |
| AQ1                 | 10 V / 20 mA<br>OUT1        |
| AQ2                 | 0 V / 20 mA<br>OUT2         |
| 0V                  | Ground                      |
| MA1                 | 20 mA IN1                   |
| V1                  | 10 V IN1                    |
| 0V                  | Ground                      |
| MA2                 | 20 mA IN2                   |
| V2                  | 10 V IN2                    |
| 0V                  | Ground                      |

J3 Orange Analog In / Analog Out Note: A total of 2 Analog Inputs can be used.

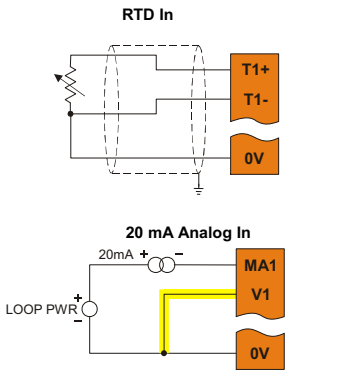

Note: Loop Power (LOOP PWR) requirements are determined by the transmitter specification. operation.

Note: Be sure to wire 0 V to V1 as shown for proper

0 -10 V Analog Out 10VDC

4 - 20 mA Analog Out 20mA

AQ1

0V

AQ1

0V

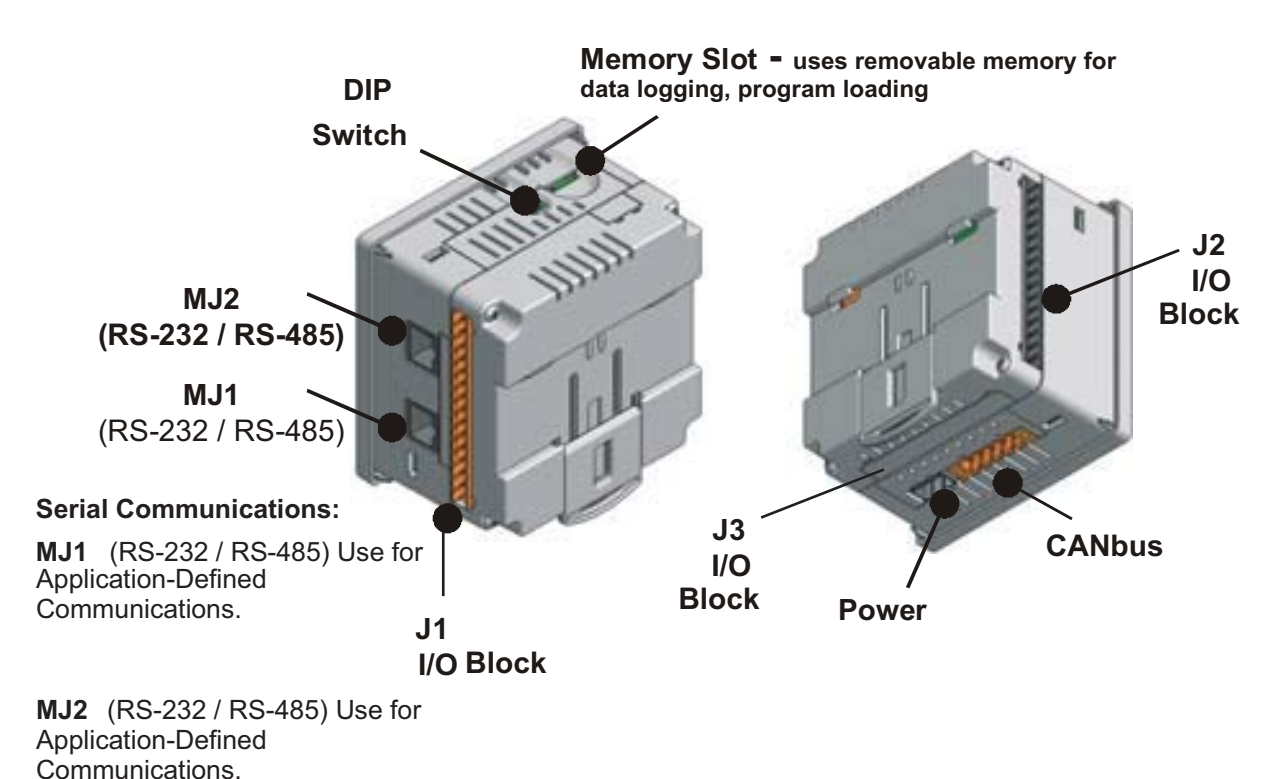

### Ports / Connections - Remote Interface Modules

**I/O Jumpers (Not Shown):** I/O Jumpers (JP) are located internally. To access, remove back cover of unit.

### To Remove Back Cover:

Unscrew 4 screws located on the back of the unit.

# CAUTION:

Do <u>not</u> over tighten screws when replacing the back cover.

## BATTERY REPLACEMENT

### System Administrator

The System Administrator contains a run-time battery monitor that checks the voltage of the internal lithium battery. This battery is used to run the real-time clock and maintains retentive registers when power is disconnected.

Under normal conditions the battery in the Administrator should last 7 to 10 years. Higher operating temperatures or variations in batteries may reduce this time.

The Administrator indicates the battery is low, failed or missing in a variety of ways. At power-up, an error message is displayed indicating the low or missing battery. The user program can monitor the battery using %SR55.13. This bit will turn on if the battery is low or missing.

Warning: Lithium Batteries may explode or catch fire if mistreated Do not recharge, disassemble, heat above 100 deg.C (212 deg.F) incinerate, or puncture.

**Warning:** Disposal of lithium batteries must be done in accordance with federal, state, and local regulations. Be sure to consult with the appropriate regulatory agencies before disposing of batteries. Do not re-charge, disassemble, heat or incinerate lithium batteries.

**Warning:** Do not make substitutions for the battery. Be sure to use only the authorized part number to replace the battery.

### To replace the battery.

- 7. Make sure the user program and any data stored in retentive memory is backed up.
- 8. Disconnect all power from the unit including I/O power.
- 9. Remove the battery cover.
- 10. Note there are two connectors (X1 and X2) in the battery compartment that can accommodate the battery connector.
- 11. Plug the new battery into the empty connector (X1 or X2) before removal of the old battery.
- 12. Remove the old battery.
- 13. Dispose of the old battery properly; see the above warning on disposal regulations.
- 14. Place the battery cover back on the unit.
- 15. Apply power to the unit. Check that the battery error is no longer reported. If the unit still reports the error, remove the battery immediately and contact Cleaver-Brooks.

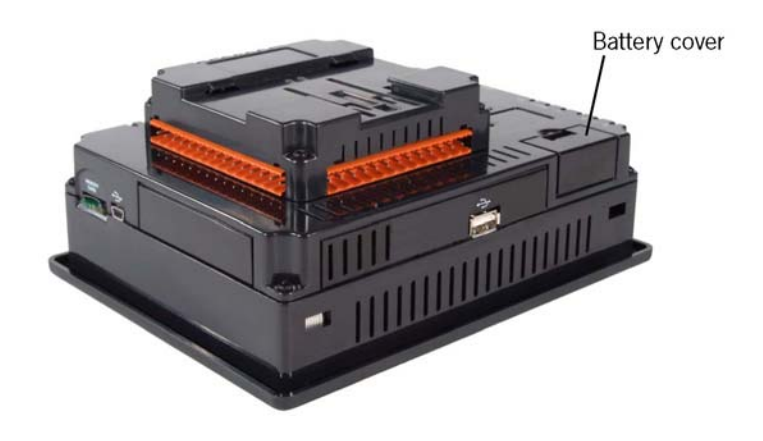

## Remote I/O Modules

The units use a CR2450B 'coin style' lithium battery available from a number of manufacturers/retailers. To replace:

- 1. Make sure the user program and any data stored in retentive memory is backed up. This is most easily done by selecting 'EEPROM Backup' from the 'System Options' screen.
- 2. Disconnect all power from the unit including I/O power.
- 3. Unplug the I/O terminal blocks from the unit.
- 4. Remove the four screws on the back of the unit and remove the back cover.
- 5. Remove the I/O board by lifting it straight up. It needs to slide off the 2 rows of pins located near the top of the board. You may have to hold the pins in place while lifting the board.
- 6. Remove the old battery. It may require a small flat blade screwdriver to lift it from the holder.
- 7. Slide the new battery into the holder. Make sure the battery is inserted with the proper polarity. The top tab of the battery holder should contact the positive (+) terminal of the battery.
- 8. Place the I/O board back into the case by aligning the pins with the connector and pressing straight down. Be sure to not bend any of the pins-make sure that they are free to slide through the connector before pressing down on the board.
- 9. Place the back cover back on the unit.
- 10. Place the screw back into the hole and turn the screw slowly counter clockwise until "clicks" into the threads. This will prevent the screw from being cross threaded. Now turn the screw clockwise until the cover is firmly secured. Repeat this process for all four (4) screws.
- 11. Replug the I/O terminals.
- 12. Restore power to the unit.

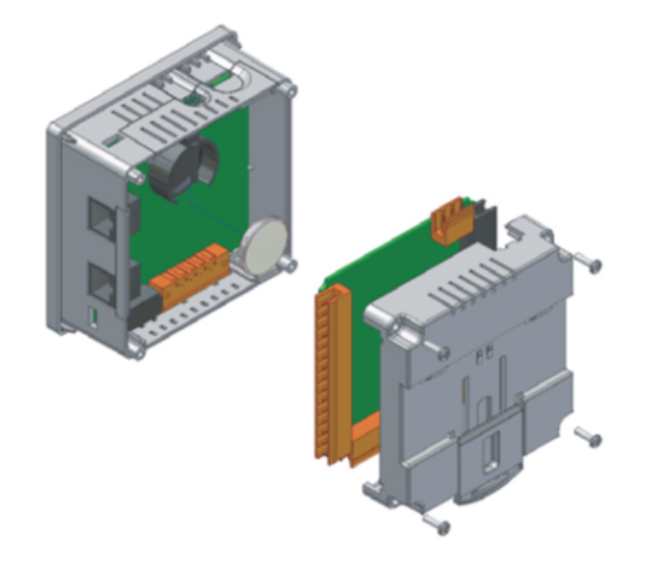